# NEC

## HEMS 標準セット(IG1003STC/CM) 取扱説明書

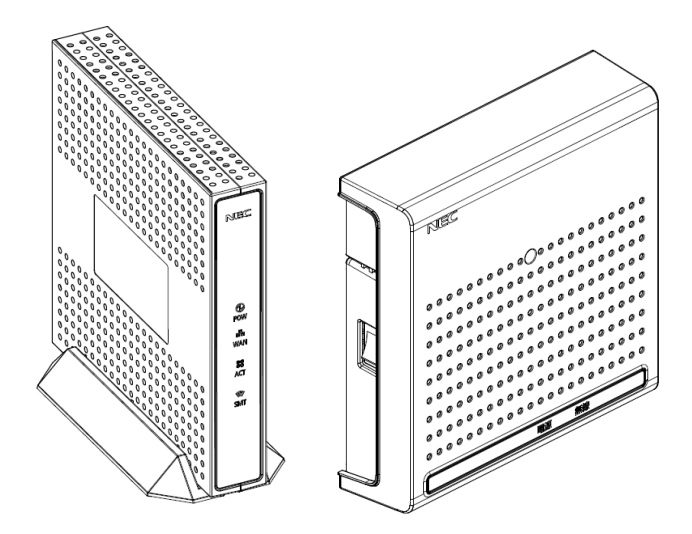

本書をお読みになる前に別紙「つなぎかたガイド」をご覧ください。本サービスが使えるようになるまでの接続と設定の手順を説明しています。

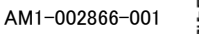

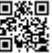

## はじめに

本書では本商品の設置・接続のしかたから、さまざまな機能における操作・設定方法、困っ たときの対処方法まで、本商品を使いこなすために必要な事項を説明しています。本商品 をご使用の前に、本書を必ずお読みください。また、本書は読んだあとも大切に保管してくだ さい。

マニュアル構成

本商品のマニュアルは下記のように構成されています。ご利用の目的に合わせてお読みください。

| つなぎかたガイド  | 基本的な接続パターンを例にマイページが使えるようになるま<br>での接続と設定の手順をわかりやすく紹介しています。 |
|-----------|-----------------------------------------------------------|
| 取扱説明書(本書) | 本商品の基本機能についての説明書です。                                       |

▲ お知らせー

本文中では、本商品をそれぞれ次のように呼びます。

| 本商品の名称     | 本文中で使用している名前                   |
|------------|--------------------------------|
| HEMS 標準セット | HEMS                           |
| 電流センサ      | Current Transformer(以下 CT と略す) |

#### 電波に関する注意事項

- ●本商品は 920MHz 帯域の電波を使用しております。
  - (1) 本商品を使用する前に、近くで「他の無線局」が運用されていないことを確認してください。
  - (2) 万一、本商品と「他の無線局」との間に電波干渉が発生した場合は、速やかに本商品の使用チャンネルを変更するか、使用場所を変えるか、または機器の運用を停止(電波の発射を停止)してください。
  - (3) その他、電波干渉の事例が発生し、お困りのことが起きた場合には、施工業者または販売会社にお問い合わせください。
- ●本商品には、電波法の技術基準に適合した無線モジュールを内蔵しています。

#### 商標について

Windows、Windows Vista は、米国 Microsoft Corporation の米国およびその他の国における登録商標です。

Windows Vista は、Windows Vista Home Basic、Windows Vista Home Premium、Windows Vista Business および Windows Vista Ultimate の各日本語版かつ 32 ビット(x86)版の略です。

本商品の Windows Vista のサポートは、Windows Vista がプリインストールされているパソコン、Capable ロゴのつ いたパソコン、またはメーカが Windows Vista の利用を保証しているパソコンのみです。自作のパソコンはサポートし ておりません。

本商品の Windows 8.1、Windows 8 および Windows 7 のサポートは、Windows 8.1、Windows 8 および Windows 7 がプリインストールされているパソコン、またはメーカが Windows 8.1、Windows 8 および Windows 7 の利用を保証しているパソコンのみです。自作のパソコンはサポートしておりません。

Internet Explorer は、米国 Microsoft Corporation の米国およびその他の国における商標または登録商標です。

エコキュートは、関西電力株式会社の登録商標です。

ECHONET Lite は、エコーネットコンソーシアムの登録商標です。

Android は、Google Inc.の商標または登録商標です。

iOS は、Cisco 社の米国およびその他の国における商標または登録商標です。

Safariは、米国 Apple Inc.の米国およびその他の国における商標または登録商標です。

## 安全にお使いいただくために~必ずお読みください~

本書には、あなたや他の人々への危険や財産への損害を未然に防ぎ、本商品を安全にお 使いいただくために、守っていただきたい事項を示しています。

その表示と図記号の意味は次のようになっています。内容をよく理解してから本文をお読みください。

#### 本書中のマーク説明 人が死亡する、または重傷を負う可能性が想定される内容を示していま ▲ 警 告 警告 す。 人が軽傷を負う可能性が想定される内容、および物的損害のみの発生が ∧ 注 意 注意 想定される内容を示しています。 本商品の本来の性能を発揮できなかったり、機能停止をまねく内容を示し 500 お願い お願い ています。 図記号の説明 ■警告・注意を促す記号 発火注意 -般注意 感電注意 高温注意 ■行為を禁止する記号 一般禁止 分解禁止 水ぬれ禁止 ぬれ手禁止 火気禁止 ■行為を指示する記号

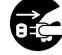

電源プラグをコンセントから抜け

҈ 警告

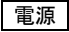

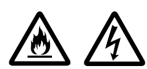

差込口が2つ以上ある壁の電源コンセントに他の電気製品のACアダプタを差し込む 場合は、合計の電流値が電源コンセントの最大値を超えないように注意してください。 火災、感電、故障の原因となります。 ●電源コードを傷つけたり、破損したり、加工したり、無理に曲げたり、引っ張ったり、ねじっ

● AC100V の家庭用電源以外では使用しないでください。火災、感電の原因となります。

- 電源コードを寄うれたり、破損したり、加工したり、無理に曲けたり、引っ張うたり、なり、たり、たばねたりしないでください。火災、感電の原因となります。 また、重い物をのせたり、加熱したりすると電源コードが破損し、火災、感電の原因となります。

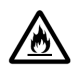

●本商品のACアダプタは、たこ足配線にしないでください。たこ足配線にするとテーブルタップなどが過熱、劣化し、火災の原因となります。

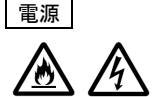

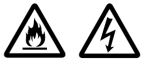

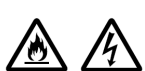

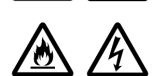

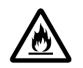

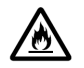

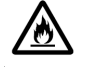

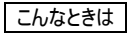

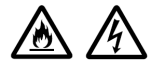

● AC アダプタは必ず本商品に添付のものをお使いください。また、本商品に添付の AC ア ダプタは、他の製品に使用しないでください。火災、感電、故障の原因となります。

警告

- 同梱された AC ケーブルは、他の製品に使用しないでください。火災、感電の原因となる ことがあります。
- AC アダプタにものをのせたり布を掛けたりしないでください。過熱し、ケースや電源コードの被覆が溶けて火災、感電の原因となります。
- 本商品添付のAC アダプタは日本国内AC100V(50/60Hz)の電源専用です。他の電源で使用すると火災、感電、故障の原因となります。
- AC アダプタは風通しの悪い狭い場所(収納棚や本棚の後ろなど)に設置しないでください。過熱し、火災や破損の原因となることがあります。AC アダプタは、容易に抜き差し可能な電源コンセントに差し込んでください。
- AC アダプタ本体が宙吊りにならないように設置してください。AC アダプタの電源プラグと 電源コンセント間に隙間が発生し、ほこりによる火災が発生する可能性があります。
- 測定装置の電源コードを商用コンセントに接続する場合、電源コードは、容易に抜き 差し可能な電源コンセントに接続してください。
- 万一、煙が出ている、変なにおいがするなどの異常状態のまま使用すると、火災、感電の原因となります。
  - 情報収集装置
     すぐに情報収集装置のAC アダプタをコンセントから抜いてください。
     測定装置
    - 測定装置の電源コードがコンセントに接続されている場合は、電源コードをコン セントから抜き、電源スイッチをオフにしてください。分電盤から屋内配線されて いる場合は、測定装置が接続されている分電盤のブレーカをオフにし、測定装 置の電源スイッチをオフにしてください。

煙が出なくなるのを確認してから、施工業者または販売会社に修理をご依頼ください。お 客様による修理は危険ですから絶対におやめください。

- ●本商品を水や海水につけたり、ぬらしたりしないでください。万一内部に水が入ったりぬれたりした場合は、すぐに本商品のACアダプタや電源コードをコンセントから抜いて施工業者または販売会社にご連絡ください。 そのまま使用すると、火災、感電、故障の原因となることがあります。
- ●本商品の通風孔などから内部に金属類や燃えやすいものなどの、異物を差し込んだり落としたりしないでください。万一、異物が入った場合は、すぐに本商品のAC アダプタや電源コードをコンセントから抜いたあと、施工業者または販売会社にご連絡ください。そのまま使用すると、火災、感電、故障の原因となることがあります。特にお子様のいるご家庭では、ご注意ください。
- 電源コードが傷んだ(芯線の露出・断線など)状態のまま使用すると火災・感電の原因となります。すぐに本商品のAC アダプタや電源コードをコンセントから抜いて、施工業者または販売会社にお問い合わせください。
  - 万一、本商品を落としたり破損した場合は、すぐに本商品の AC アダプタや電源コードをコンセントから抜いて、施工業者または販売会社にご連絡ください。そのまま使用すると、火災、感電の原因となることがあります。

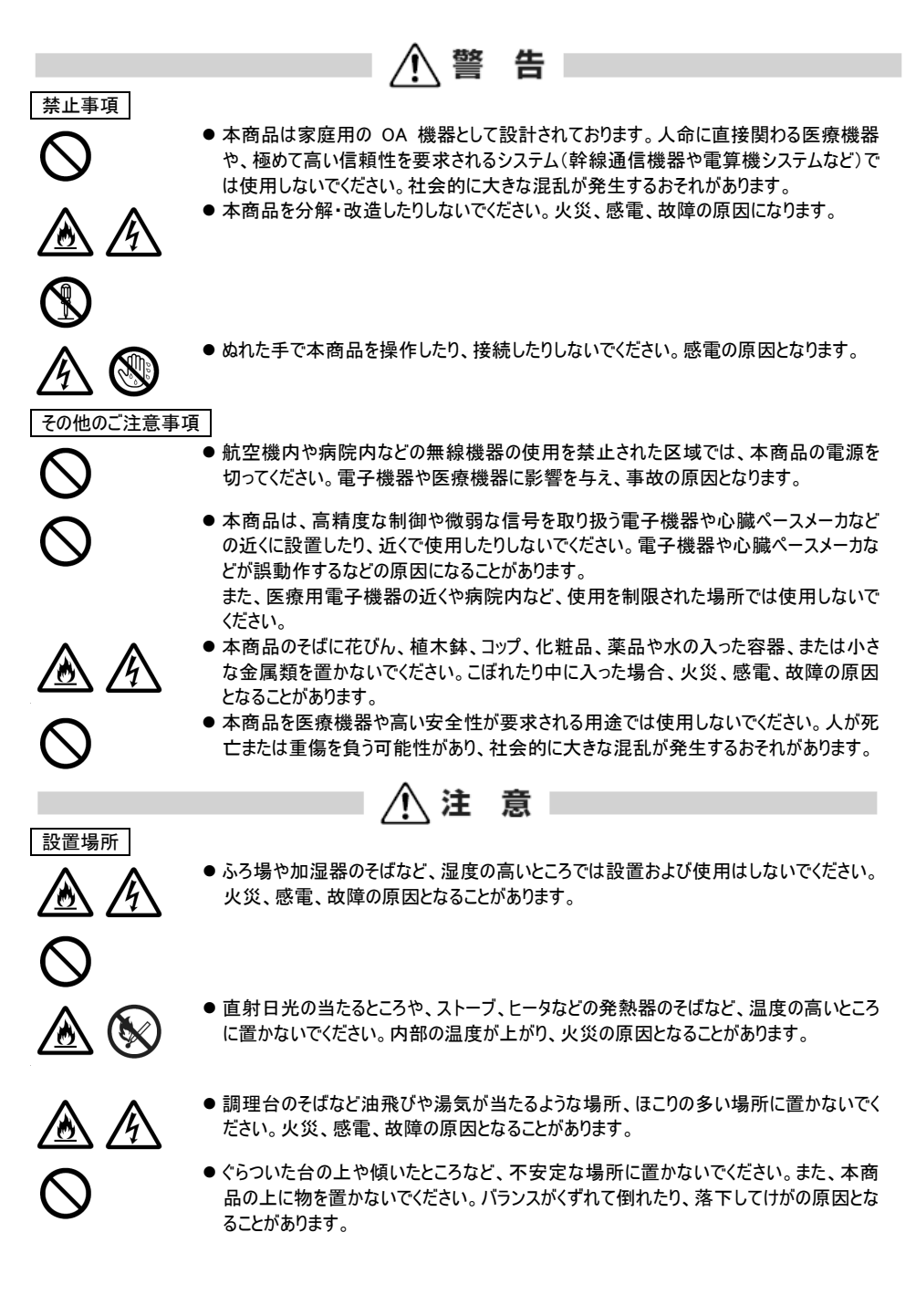

#### 設置場所

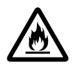

Ø

 $\underline{\mathbb{N}}$ 

電源

R C

**\$** 

禁止事項

- ●本商品の通風孔をふさがないでください。通風孔をふさぐと内部に熱がこもり、火災の原因となることがあります。次のような使い方はしないでください。
  - 収納棚や本棚などの風通しの悪い狭い場所に押し込む

1\注意

- じゅうたんや布団の上に置く
- テーブルクロスなどを掛ける
- ●本商品を重ね置きしないでください。重ね置きすると内部に熱がこもり、火災の原因となることがあります。
- 温度変化の激しい場所(ワーラーや暖房機のそばなど)に置かないでください。本商品の内部に結露が発生し、火災、感電、故障の原因となります。
- 測定装置は垂直面以外の壁や天井などには取り付けないでください。振動などで落下し、故障、けがの原因になります。
- ●本商品は、横置きにはしないでください。通風孔がふさがれ、内部に熱がこもり、故障の 原因となったり、通信特性が悪化する原因になります。
- ●本商品を落とさないでください。落下によって故障の原因になったり、そのまま使用すると 火災・感電の原因になることがあります。万一、本商品を落としたり破損した場合は、す ぐに本商品の AC アダプタをコンセントから抜いて、施工業者または販売会社にご連絡 ください。
- ●本商品のACアダプタの電源プラグはコンセントに確実に差し込んでください。抜くときは、 必ず電源プラグを持って抜いてください。電源コードを引っ張るとコードが傷つき、火災、 感電の原因となることがあります。
- ●本商品のACアダプタの電源プラグとコンセントの間のほこりは、定期的(半年に1回程度)に取り除いてください。火災の原因となることがあります。
- 情報収集装置を移動させる場合は、情報収集装置の AC アダプタの電源プラグをコン セントから抜き、外部の接続線を外したことを確認のうえ、行ってください。コードが傷つ き、火災、感電の原因となることがあります。
- ●長期間ご使用にならないときは、安全のため必ず本商品の AC アダプタをコンセントから 抜いてください。
- ●本商品の使用中や使用直後、AC アダプタは、高温になる場合があり、やけどなどのおそれがありますので注意してください。
- ●本商品の使用中、長時間にわたり身体の一定箇所が本商品に触れたままになっている と低温やけどを起こす可能性があります。
- ●本商品に乗らないでください。特に小さいお子様のいるご家庭ではご注意ください。壊れてけがの原因となることがあります。

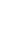

#### 禁止事項

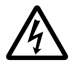

● 雷が鳴りだしたら、電源コードに触れたり周辺機器の接続をしたりしないでください。落 雷による感電の原因となります。

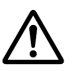

● つなぎかたガイドに従って接続してください。間違えると接続機器や回線設備が故障することがあります。

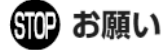

1、注 意

設置場所

- ●本商品を安全に正しくお使いいただくために、次のような所への設置は避けてください。
- 振動が多い場所
- ●気化した薬品が充満した場所や、薬品に触れる場所
- ラジオやテレビなどのすぐそばや、強い磁界を発生する装置が近くにある場所
- ●高周波雑音を発生する高周波ミシン、電気溶接機などが近くにある場所
- 電気製品・AV・OA 機器などの磁気を帯びているところや電磁波が発生しているところに置かないでください。 (電子レンジ、スピーカ、テレビ、ラジオ、蛍光灯、電気こたつ、インバータエアコン、電磁調理器など)
- テレビ、ラジオなどに近いと受信障害の原因となったり、テレビ画面が乱れることがあります。
- ◆本商品をコードレス電話機やテレビ、ラジオなどをお使いになっている近くで使用すると影響を与える場合があります。
- ●本商品とコードレス電話機や電子レンジなど、電波を放射する装置との距離が近すぎると通信速度が低下したり、データ通信が切れる場合があります。また、コードレス電話機の通話にノイズが入ったり、発信・着信が正しく動作しない場合があります。このような場合は、お互いを数メートル以上離してお使いください。
- 測定装置は壁掛け専用です。同じ場所に長期間設置すると、壁紙が変色(色あせ)する場合があります。
- ●情報収集装置と測定装置間の電波環境が不安定になりますので、情報収集装置および測定装置は、金属 で覆われた場所や、金属の箱の中に設置しないでください。また、鋼板など金属物からは、10cm 以上離してく ださい。
- ルータを介さずに情報収集装置をインターネットに接続すると、情報収集装置が第三者からアクセスされる可能性があります。安全にお使いいただくために、情報収集装置はルータを介してインターネットに接続してください。

禁止事項

- 落としたり、強い衝撃を与えないでください。故障の原因となることがあります。
- 動作保証環境外の場所に置かないでください。本商品が正常に動作しないことがあります。
- 情報収集装置を移動するときは、ルータから取り外してください。故障の原因となることがあります。
- 動作中に接続コード類が外れたり、接続が不安定になると誤動作の原因となります。動作中は、コネクタの接続部には触れないでください。
- ●本商品の電源を切ったあと、すぐに電源を入れ直さないでください。10 秒以上の間隔をあけてから電源を入れてください。すぐに電源を入れると電源が入らなくなることがあります。

日ごろのお手入れ

● ベンジン、シンナー、アルコールなどでふかないでください。本商品の変色や変形の原因となることがあります。汚れがひどいときは、薄い中性洗剤をつけた布をよくしぼって汚れをふき取り、やわらかい布でからぶきしてください。 ただし、コネクタ部分は、よくしぼった場合でもぬれた布では絶対にふかないでください。

その他のご注意

- ●測定装置の設置は、第二種電気工事士の資格を持った施工業者または販売会社が行ってください。
- ▲商品は屋内専用です。

## 目次

| IJ       | よじめに                            | 2  |
|----------|---------------------------------|----|
|          | マニュアル構成                         | 2  |
|          | 電波に関する注意事項                      | 2  |
|          | 商標について                          | 2  |
| ℥        | 安全にお使いいただくために~必ずお読みください~        | 3  |
|          | 本書中のマーク説明                       | 3  |
| E        | 目次                              | 8  |
| 1.       | . 本商品でできること                     |    |
| 2.       | 本商品の構成をチェックする                   |    |
|          | 2.1 構成品                         |    |
| 3.       | . 各部の名称とはたらき                    |    |
|          | 3.1 情報収集装置                      |    |
|          | 3.2 測定装置                        |    |
| 4        | . 情報収集装置を設置する                   | 14 |
|          | 4.1 情報収集装置の置き場所を決める             |    |
|          | 4.2 情報収集装置を接続して電源を入れる           |    |
| 5.       | . 測定装置の電源を入れる                   |    |
| 6.       | ). 確認する                         |    |
|          | 6.1 WWW ブラウザの設定を確認する            |    |
|          | 6.2 ルータの設定を確認する                 |    |
|          | 6.3 スマートメータの取り付けを確認する           |    |
|          | 6.4 蓄電システムの取り付けを確認する            |    |
| 7.       | . 「初回ロクイン登録」に登録する               |    |
|          | 7.1 登録する情報                      |    |
|          | 7.1.1 お客様・ご家族様情報                |    |
|          | 7.1.2 住戶情報                      |    |
|          | 7.1.3 設備情報                      |    |
|          | 7.1.4 ネットワーク情報                  |    |
|          | 7.1.5 測定回路情報                    |    |
|          | 7.1.6 太陽電池情報                    |    |
|          | 7.1.7 畜電池情報                     |    |
|          | 7.2 登録する                        |    |
|          | 7.2.1 お客様情報の登録をする               |    |
|          | 7.2.2 情報収集装直の設定をする              |    |
|          | /2.3 ネットリーク情報を変更する              |    |
| 8.       | は、日々のこ利用について                    |    |
|          | 8.1 テータタワンロート                   |    |
|          | 8.2 日保旭設定                       |    |
|          | 8.3 設定情報の確認・変更                  |    |
|          | 8.3.1 の各体の豆球情報で唯認りる             |    |
|          | 8.3.2 の各体の全球 (1) 取る変更 9 る       |    |
|          | 8.3.3 ロクイノハスワートを変更する            |    |
|          | 0.3.4 政止されしいる电丸科並の内谷を確認する       |    |
|          | 0.0.0 旧秋似未衣旦のひとり谷さ唯祕りる          |    |
| ٥        | 0.0.0 同刊WW天衣但の設たで多文ック           |    |
| 9.<br>14 | ベーンァ゙ームシュェァ┉実剤                  |    |
| 1        | 0. 10 m L = 2 0                 |    |
| 1        | 111 情報収集装置に登録されている「測定装置情報」を確認する |    |
|          |                                 |    |

| 12. 情報収集装置の無線設定を変更する        | 59 |
|-----------------------------|----|
| 13. 構成情報を復旧する               | 61 |
| 14. 情報収集装置の運用モードを確認する       | 64 |
| 15. 情報収集装置の設定をする(スマートメータ接続) |    |
| 16. トラブルシューティング             |    |
| 16.1 設置に関するトラブル             |    |
| 16.2 ご利用開始後の Q&A            |    |
| 17. 製品仕様                    | 71 |
| 17.1 情報収集装置                 | 71 |
| 17.2 測定装置                   | 72 |
| 17.3 電流センサ                  | 72 |
| 索引                          | 73 |
| ご使用にあたってのお願い                | 74 |
|                             |    |

## 1. 本商品でできること

本商品は、測定装置をご家庭の分電盤に、情報収集装置をルータ経由でブロードバンドに接続することにより、ご家庭でお使いの電力量を見ることができます。

また、本商品に対応している蓄電システム、および ECHONET Lite 対応機器をお使いの場合は、それらの状態を見たり操作することができます。

接続できる機器については、HEMS サービスにログイン後、「よくあるご質問」の「ECHONET Lite 対応機器について」を参照してください。

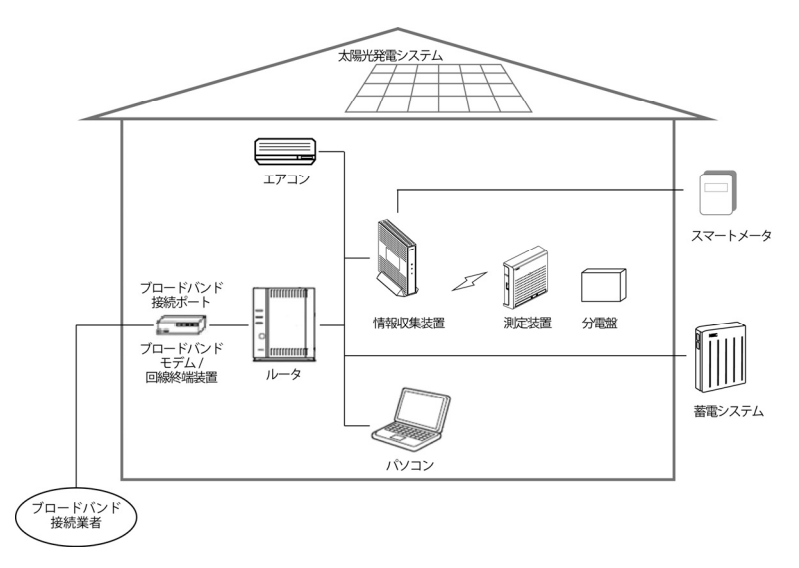

## 2. 本商品の構成をチェックする

設置をはじめる前に、構成品がすべてそろっていることを確認してください。不足しているもの がありましたら、施工業者または販売会社に連絡してください。

測定装置、CT、ACケーブルおよびケーブルタイラップは施工業者または販売会社によりあら かじめ設置されていますので、設置場所にて確認してください。ただし、ケーブルタイラップは、 測定装置の内部に取り付けられていますので、確認できません。感電のおそれがあり危険で すので、測定装置のカバーは開けないでください。

2.1 構成品

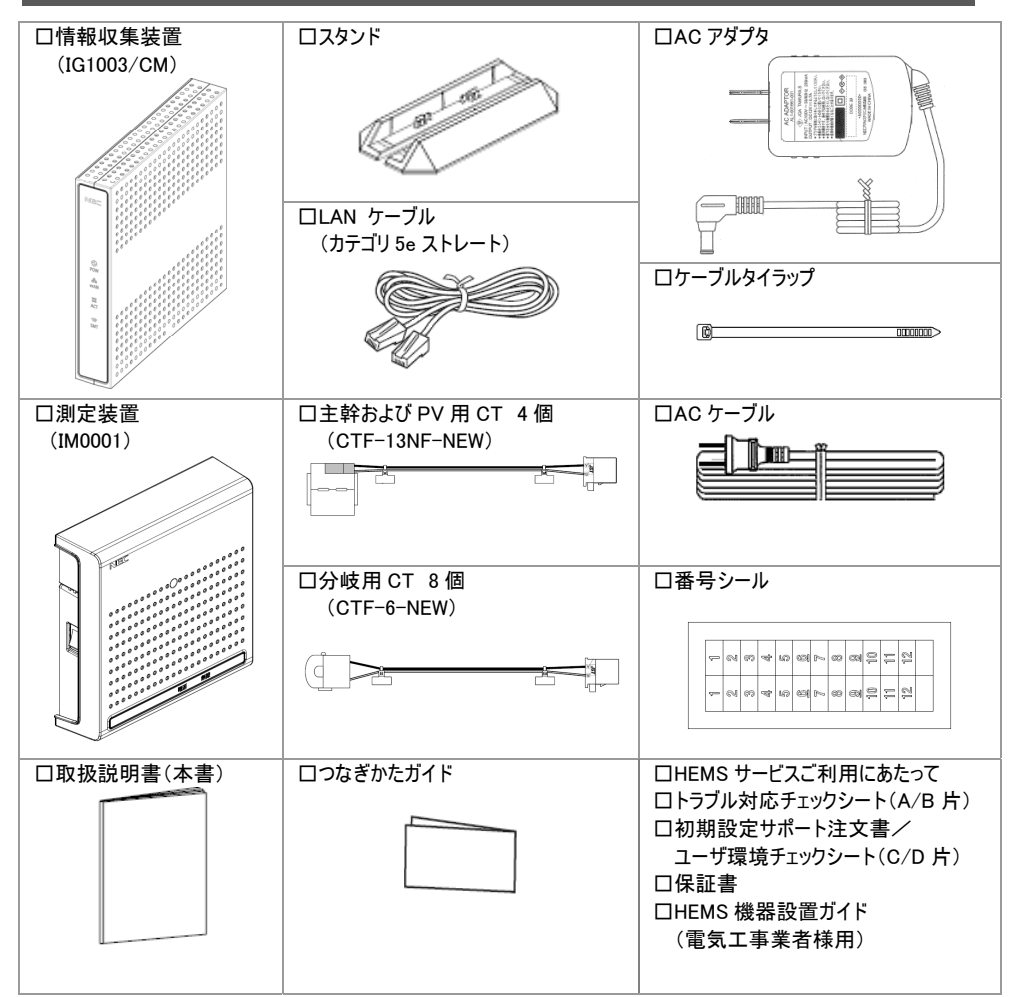

## 3. 各部の名称とはたらき

## 3.1 情報収集装置

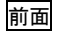

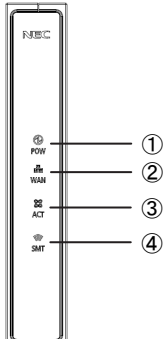

|          | 名孙                            | 記明                  |
|----------|-------------------------------|---------------------|
|          | <ol> <li>POW ランプ</li> </ol>   | 電源の状態を表示します         |
|          | <ol> <li>WAN ランプ</li> </ol>   | WAN 側の状態を表示します      |
|          | <ol> <li>3 ACT ランプ</li> </ol> | 測定装置との通信状態を表示します    |
|          | ④ SMT ランプ                     | スマートメータとの通信状態を表示します |
| <u> </u> |                               |                     |
| 2)       |                               |                     |

#### 【ランプ表示】

| 本商品の状態            | ランプ名 | 3称          | ランプの状態                           |                            |
|-------------------|------|-------------|----------------------------------|----------------------------|
| 運用中               | Ð    | POW ランプ     | 点灯                               | 動作中                        |
| (ペアリング*'<br>中を除く) |      | WAN ランプ     | 点灯<br>点滅(点滅周期:1 秒) <sup>※2</sup> | サーバーとの通信:正常<br>サーバーとの通信:異常 |
|                   | 60   | ACT ランプ     | 点灯                               | 測定装置との通信:正常                |
|                   | 643  | n<br>1<br>1 | 点滅(点滅周期:1秒) <sup>※2</sup>        | 測定装置との通信:異常                |
|                   | 6    | SMT ランプ     | 点灯                               | スマートメータとの通信:正常             |
|                   | \$   | 1<br>1<br>1 | 点滅(点滅周期:1秒) <sup>※2</sup>        | スマートメータとの通信:異常             |
| ペアリング中            | Ø    | POW ランプ     | 点滅(点滅周期:1秒) <sup>※2</sup>        |                            |
| ペアリング失敗           | Ð    | POW ランプ     | 点滅(点滅周期:0.5 秒) <sup>※3</sup>     |                            |

※1. 情報収集装置と測定装置の無線の設定を行い、通信ができるようにすることを「ペアリング」といいます。工場出荷時は、同梱の測定装置とペアリング済みです。

※2. 点滅(点滅周期:1秒):0.5 秒点灯→0.5 秒消灯の繰り返し

※3. 点滅(点滅周期:0.5 秒):0.25 秒点灯→0.25 秒消灯の繰り返し

背面

| Γ |           |   |   |
|---|-----------|---|---|
|   |           |   |   |
|   |           |   |   |
|   | Uteyt -   | _ | 5 |
|   | r)        | _ | 6 |
|   |           |   | ۲ |
|   | = (दिन्स) |   |   |
|   | ø.        | _ | 7 |
|   | Ľ         |   |   |
| L |           |   |   |

| 名称                          | 説明                                             |
|-----------------------------|------------------------------------------------|
| ⑤リセットボタン                    | 初期化するとき、測定装置とペアリング<br>するときに使用します<br>(→P.53、54) |
| ⑥LAN コネクタ<br>(LAN インターフェース) | ルータの LAN コネクタに接続します                            |
| ⑦AC アダプタ接続コネクタ              | AC アダプタを接続します                                  |

## 3.2 測定装置

## 前面

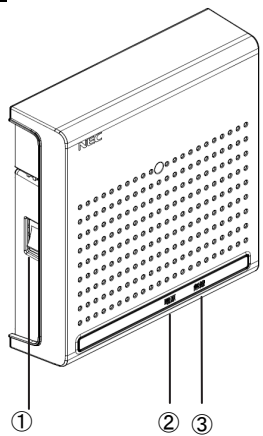

| 名称         | 説明               |
|------------|------------------|
| ①電源スイッチ    | 電源のオン(丨)/オフ(O)を行 |
|            | います              |
|            |                  |
|            | <b>○</b> オフ      |
| ②電源ランプ     | 電源の状態を表示します      |
| ③無線状態表示ランプ | 無線の状態を表示します      |
|            |                  |
|            |                  |
|            |                  |
|            |                  |
|            |                  |

#### 【ランプ表示】

| 本商品の状態      | ランプ名称  | ランプの状態                       |               |
|-------------|--------|------------------------------|---------------|
| 運用中         | 電源ランプ  | 点灯                           | 動作中           |
| (ペアリング中を除く) | 無線状態表示 | 点灯                           | 情報収集装置との通信:正常 |
|             | ランプ    | 点滅(点滅周期:1 秒) <sup>※1</sup>   | 情報収集装置との通信:異常 |
| ペアリング中      | 電源ランプ  | 点滅(点滅周期:1 秒) <sup>※1</sup>   |               |
| ペアリング失敗     | 電源ランプ  | 点滅(点滅周期:0.5 秒) <sup>※2</sup> |               |

※1 点滅(点滅周期:1秒):0.5 秒点灯→0.5 秒消灯の繰り返し

※2 点滅(点滅周期:0.5 秒):0.25 秒点灯→0.25 秒消灯の繰り返し

## 4. 情報収集装置を設置する

### 4.1 情報収集装置の置き場所を決める

情報収集装置には電源、ルータ、パソコンなどを接続します。ケーブルの長さが決まっている ものもあるので、ポイントとなる点をいくつかあげます。

- 情報収集装置はルータのそばに置く
- 情報収集装置用の電源コンセントを確保する
- 情報収集装置は、測定装置から電波の届く距離に置く
- スマートメータをご使用になる場合、情報収集装置は、スマートメータから電波の届く距離に置く

⚠注意。

- ●無線で届く範囲は壁や家具、什器など周囲の環境により利用できる範囲は短くなります。
- ●本商品は、アンテナが内蔵されています。設置位置により十分な通信特性が得られない場合があります。
- 設置場所については、以下の点に注意してください。
  - 情報収集装置は、測定装置との間に電波遮蔽物(鋼板建具、コンクリート壁等)の少ない場所へ設置してください。
  - スマートメータをご使用になる場合、情報収集装置は、スマートメータとの間に電波遮蔽物(鋼板建具、コンクリート壁等)の少ない場所へ設置してください。
  - 金属で覆われた場所や、金属の箱の中には設置しないでください。
  - ・鋼板など金属物からは、10cm 以上離してください。

#### 4.2 情報収集装置を接続して電源を入れる

#### 情報収集装置をルータに接続します。

| 1 | スタンドを取り付ける                                      |
|---|-------------------------------------------------|
|   |                                                 |
| 2 | LAN ケーブルを情報収集装置の LAN コネクタに差し込む                  |
| 3 | LAN ケーブルをお手持ちのルータの LAN コネクタ等に差し込む <sup>※1</sup> |
|   | ※1 お手持ちのルータの取扱説明書をご覧になり、正しくケーブルを接続してください。       |
| 4 | AC アダプタのプラグを情報収集装置の AC アダプタ接続コネクタに差し込む          |

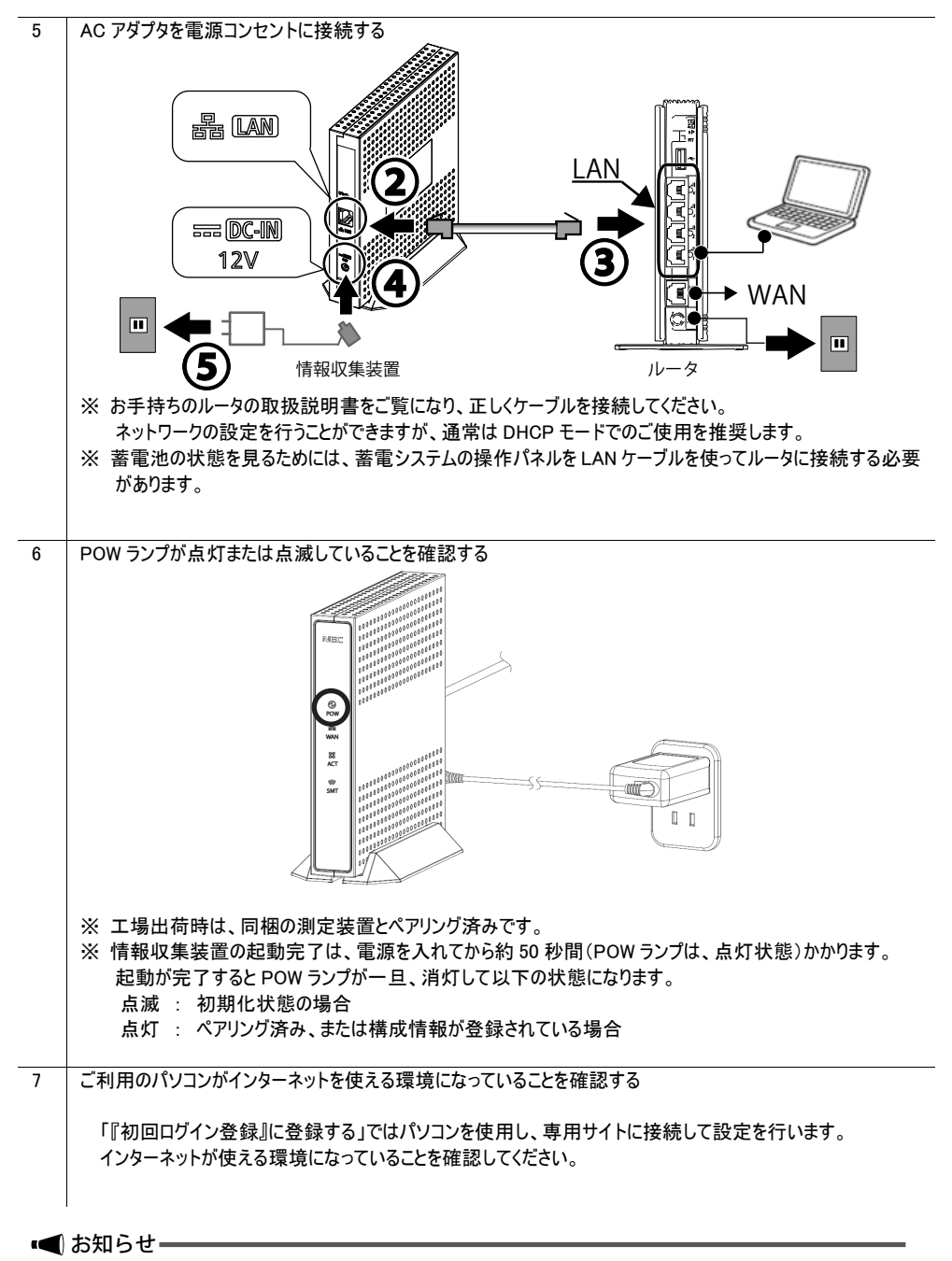

● スタンドを外す場合は、スタンドを本商品の下側へ引っ張って取り外してください。

## 5. 測定装置の電源を入れる

-

## 

- 測定装置は、施工業者または販売会社によってあらかじめ設置されています。
- 測定装置が取り付けられていない場合は、販売元の施工業者または販売会社が行います。お客様自身での 取り付けはしないでください。
- 測定装置のカバーは開けないでください。開ける必要がある場合は、施工業者または販売会社にお問い合わ せください。

| 1 | 測定装置の電源を入れる                                                                            |
|---|----------------------------------------------------------------------------------------|
|   |                                                                                        |
| 2 | 情報収集装置と測定装置の両方の電源を入れる                                                                  |
| 3 | 約2分後に、接続が正しいかどうかランプの状態を確認する                                                            |
|   | 情報収集装置                                                                                 |
|   | POW ランプ 点灯                                                                             |
|   | WAN ランプ 点灯 <sup>※1</sup>                                                               |
|   | 測定装置                                                                                   |
|   | 電源ランプ 点灯                                                                               |
|   | ※1 WAN ランプが点滅しているときは、インターネットに接続できていません。「4.2 情報収集装置を接続して<br>電源を入れる(→P.14)」の接続を確認してください。 |

## 6.1 WWW ブラウザの設定を確認する

#### [サポート OS とブラウザ]

| OS            | ブラウザ                                  |
|---------------|---------------------------------------|
| Windows8.1    | Internet Explorer 11                  |
| Windows8      | Internet Explorer 10                  |
| Windows7      | Internet Explorer9、Internet Explorer8 |
| Windows Vista |                                       |

WWW ブラウザ(Internet Explorer など)の接続設定を「ダイヤルしない」に変更します。

#### 6.2 ルータの設定を確認する

ネットワークの設定を行うことができますが、通常は DHCP モードでのご使用を推奨します。 確認のしかたは、ルータの取扱説明書等をご覧ください。

#### 6.3 スマートメータの取り付けを確認する

本商品を使用し、スマートメータから電気使用状況を見る場合は、下記のことを事前に確認してください。

スマートメータは、電力会社によってあらかじめ設置されています。

スマートメータで計測したデータの送信サービスを電力会社に申し込み、電力会社から「認 証ID・パスワード」を入手してください。

#### 6.4 蓄電システムの取り付けを確認する

蓄電池の状態を見る場合に必要です。 蓄電システムは、工事業者によってあらかじめ設置されています。

## 7.「初回ログイン登録」に登録する

本商品をお使いになるためには、あらかじめ、お客様情報などを登録していただく必要があります。

#### ▲ お知らせ

●本商品に同梱されている「HEMS サービス ご利用にあたって」を用意してください。

## 7.1 登録する情報

登録していただく情報は、下記のようなものになります。 登録後でも、設定の変更にて登録情報を変更することができます。

### 7.1.1 お客様・ご家族様情報

| お客様・ご家族         | 様情報  |                                                                                                    |  |
|-----------------|------|----------------------------------------------------------------------------------------------------|--|
| メールアドレス         |      | お客様のメールアドレスを入力してください。<br>・このメールアドレスは、登録完了時、IDとパスワードを忘れた際の<br>再発行などで使用します。                            |  |
| 家族人数            |      | 同居しているご家族の合計人数です。(ご本人も含めます)<br>・ご誕生や独立などで人数に変更があった場合は設定変更してくだ<br>さい。<br>・一般家庭以外に設置する場合は「の」と入力してください。 |  |
| 家族構成            |      | 同居しているご家族の家族構成です。<br>・ご誕生や独立などで変更があった場合は設定変更してください。                                                  |  |
| 世帯主の生年          |      | 世帯主様の生年です。                                                                                           |  |
| 一番下のお子様(未成年)の生年 |      | 最も年少のお子様の生年です。<br>・ご誕生や独立などで変更があった場合は設定変更してください。<br>・該当するお子様がいらっしゃらない場合は空欄のままにしてくださ<br>い。            |  |
| 世帯主の住日          | 第1休日 | 世帯主様の、お仕事がお休みの曜日を違んでください。<br>週に2日お休みがある場合は、もう1日の曜日を違んでください。<br>特にお休みの曜日が決まっていない場合は、「不定休」を違んでくだ       |  |
| E III T O M D   | 第2休日 | さい。<br>退職するなどで無職の場合は、「なし」をお選びください。<br>・職場異動などで変更があった場合は設定変更してください。                                   |  |
| 契約電力会社          |      | 現在契約している電力会社名です。                                                                                     |  |
| 契約料金コース         |      | 現在契約している電力契約料金コースです。<br>・コース変更した場合は設定も変更してください。                                                      |  |
| 太陽光発電買取価格       |      | 110%あたりの太陽光発電買取価格を設定してください。<br>・買取価格は下記URLからご確認ください。                                                 |  |
|                 |      | 「モノ月」生未習 頁旗エイルナー汀<br>http://www.enecho.meti.go.jp/category/saving and new/saiene/kait                |  |

## 7.1.2 住戸情報

| 都道府県  | お住まいの都道府県名です。                                                                                                    |
|-------|----------------------------------------------------------------------------------------------------|
| 郵便番号  | お住まいの郵便番号です。                                                                                                    |
| 建築年   | お住まいの住宅が建築(竣工)された年(西暦)です。                                                                                                    |
| 住戸タイプ | お住まいの住宅の種類です。                                                                                                    |
| 延床面積  | 計測対象となる部分(※)の、延床面積です。<br>※電力測定装置を設置した分電盤によって電力が供給される部分<br>・賃貸併用住宅の場合で、電力測定装置を母屋のみに設置している<br>場合は、母屋の床面積の合計。<br>・二世帯住宅の場合で、電力測定装置を子世帯のみに設置している<br>場合は、子世帯の床面積の合計。 |

## 7.1.3 設備情報

| 情報収集装置製造番号                    |               | 情報収集装置を識別するための番号です。<br>装置の裏面ラベルに記載されています。(例:120001SA) |
|-------------------------------|---------------|-------------------------------------------------------|
| 太陽光発電(PV)メーカー<br>太陽光発電(PV)の方位 |               | 使用されている太陽光発電システムのメーカー名を選んでください。                       |
|                               |               | 太陽光発電システムのバネルが向いている方位です。                              |
| 2方位以上の                        | 设置有無          | 太陽光発電システムのバネルが2方向以上ある場合(寄棟屋根など)<br>です。                |
| 給湯器の種類                        |               | お使いの給湯器の種類です。                                         |
| 調理器の種類                        |               | お使いの調理器の種類です。                                         |
| 電気以外の<br>暖房エネルギ               | 一源            | 電気以外に暖房用エネルギーに使用している場合です。                             |
| LDKの主暖房                       | 锺類            | LDKで使用している主暖房の種類です。                                   |
| 補助暖房種類                        |               | 使用している補助暖房があれば選んでください。                                |
|                               | 第1種換気シス<br>テム | 吸気と排気の両方を行う換気方式です。                                    |
| 換気種類                          | 第3種換気シス<br>テム | 排気のみを行う換気方式です。                                        |
|                               | なし            | 換気システムがついていない場合は、「なし」をお選びください。                        |

#### 7.1.4 ネットワーク情報

ネットワークの設定を行うことができますが、通常は DHCP モードでのご使用を推奨します。

| IP アドレス:   | 自動取得する |
|------------|--------|
| DNS サーバー : | 自動取得する |
| プロキシサーバー:  | 使用しない  |

上記の設定から変更する際は、あらかじめ設定する IP アドレス、サブネットマスク、デフォルトゲートウェイ、DNS サーバーの IP アドレス、プロキシサーバーのアドレス等を確認してください。

DNS サーバーを「自動取得しない」場合で、「セカンダリ」の DNS サーバーが存在しない場合は、「セカンダリ」に「プライマリ」と同じ IP アドレスを入力してください。

| 情報収集装置:構成                                       | <b>找情報設定</b> |
|-------------------------------------------------|--------------|
|                                                 |              |
| ネットリーク<br>IPアドレス                                | ※半角数値入力      |
| <ul> <li>● 自動取得する</li> <li>● 自動取得しない</li> </ul> |              |
| IPアドレス<br>サブネットマスク                              |              |
| デフォルトゲートウエイ                                     |              |
| DNSサーバー<br>の白動物個本7                              | ※半角数値入力      |
| ●自動取得りる ●自動取得しない                                |              |
| フライマリ<br>セカンダリ                                  |              |
| プロキシサーバー                                        |              |
| <ul> <li>● 使用しない</li> <li>● 使用する</li> </ul>     |              |
| アドレスポート                                         |              |
|                                                 |              |

測定回路情報に関わる情報の詳細は、ご確認のうえ、設定するようにしてください。

| 測定回路情報        |                     |
|---------------|---------------------|
| 測定用センサ(ct)5用設 | 定情報                 |
| 分岐回路番号:       | ※半角数字入力 整数2桁 (1~99) |
| 計測方法:         | ◉ 主幹に含む ◎ 主幹から独立    |
| 電圧:           | ● 100V ◎ 200V       |
| 用途:           | ◉空調 ◎給湯 ◎家電/照明      |
| 回路名:          |                     |

#### (1) 分岐回路番号

複数ある分岐回路のうち測定用センサ 5~12 を取り付けている分岐回路番号を入力します。分電盤の 各分岐回路のブレーカに書かれている数字を入力しておくと、わかりやすい番号になります。

(2) 計測方法

測定用センサ5~12を取り付けている分岐回路が、主幹の計測に含まれているか、独立しているかを設定 します。エコキュートを使用している場合、主幹から独立している場合があります。エコキュートを使用してい ない場合や給湯以外の分岐回路の場合は、主幹の計測に含まれることになります。

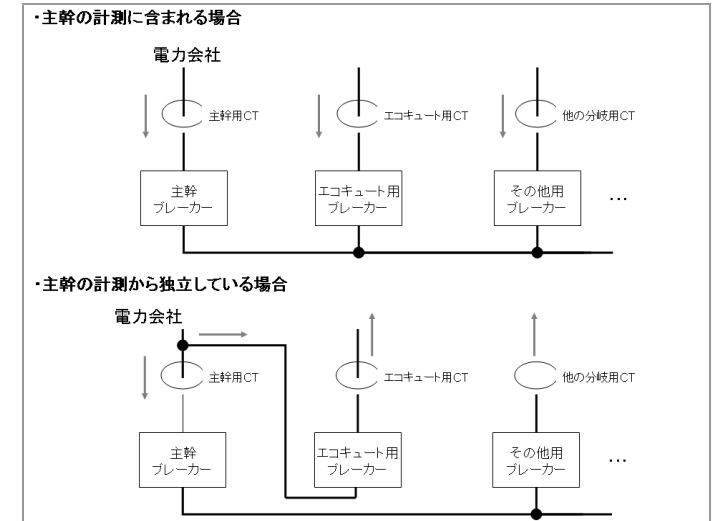

(3) 電圧

測定用センサ 5~12 が取り付けてある分岐回路の電圧を指定します。 100V または 200V のどちらかになり ます。

(4) 用途

測定用センサ5~12が取り付けてある分岐回路の用途を指定します。空調、給湯、家電/照明のどれかを選択します。

(5) 回路名称

測定用センサ5~12を取り付けている分岐回路名称を入力します。分電盤の各分岐回路のブレーカに書かれている名称を入力しておくと、わかりやすい名前になります。

#### 7.1.6 太陽電池情報

| 太陽電池情報                                       |
|----------------------------------------------|
| 太陽電池容量                                       |
| 1台目: 💿なし 🔿 あり 🛛 🛛 kW ※半角数字入力整数3桁、小数点第2位まで入力可 |
| 2台目: ◎なし ◎ありkW                               |
| その他: ◎なし ◎ありkW                               |
| CT接続方法(※変更する場合は、CTの接続位置を確認してください。)           |
| ◎1台目(Z2個(CT3、CT4)接続                          |
| ◎ 1台目(C1個(CT3)接続                             |
| ◎ 1台目に1個(CT3)接続、2台目に1個(CT4)接続                |

(1) 太陽電池容量
 太陽電池の容量を太陽電池ごとに入力します。
 3台以上ある場合は、3台目以降の各太陽電池の容量を合算した値をその他に入力します。

(2) CT 接続方法

CT の各太陽電池への接続方法を選択します。 「1 台目に 1 個(CT3)接続」または「1 台目に 1 個(CT3)接続、2 台目に 1 個(CT4)接続」のどちらかを 選択してください。

7.1.7 蓄電池情報

| 蓄電池情報                                                        |
|--------------------------------------------------------------|
| <ul> <li>● 蓄電池を使用しない</li> </ul>                              |
| ◎ 蓄電池(ECHONET Lite対応)を使用する                                   |
| ※型番:ESS-003007**のNEO製電池は「蓄電池(ECHONET Lite対応)を使用する」を選択してください。 |
| ◎ 蓄電池(その他)を使用する                                              |
| ※型番:ESS+++002006**のNEC製電池は「蓄電池(その他)を使用する」を選択してくたさい。          |
| 蓄電池製造番号:                                                     |
|                                                              |
|                                                              |
| ※1歳走」がメノを押して、構成情報設定が売了していないと、実行できません。                        |

蓄電池の状態を見るときは、

ECHONET Lite 対応の蓄電池の場合:「蓄電池(ECHONET Lite 対応)を使用する」 その他の蓄電池の場合:「蓄電池(その他)を使用する」 を選択します。

## 7.2 登録する

実際に HEMS サービスのホームページに接続し、情報を登録します。

■ お知らせ

●本商品に同梱してある「HEMS サービス ご利用にあたって」を用意してください。

| 1 | WWW ブラウザを開き URL を入力する                                         |    |
|---|---------------------------------------------------------------|----|
|   | https://hems-service.nec.co.in                                |    |
|   | (T f f = f - f - f) = T = T = T = T = T = T = T = T = T =     | _  |
|   | (11) 1 - 11 - 1 - 1 - 1 - 1 - 1 - 1 - 1 -                     |    |
|   |                                                               |    |
|   | (すべく半角小文子)                                                    |    |
|   |                                                               |    |
|   |                                                               |    |
|   | A mittps://hems-service.nec.co.jp                             |    |
|   |                                                               |    |
|   |                                                               |    |
|   |                                                               |    |
|   |                                                               |    |
|   |                                                               |    |
|   |                                                               |    |
|   |                                                               |    |
|   |                                                               |    |
|   |                                                               |    |
|   |                                                               |    |
|   |                                                               |    |
|   |                                                               |    |
|   | <b>"</b>                                                      |    |
| 2 |                                                               | \$ |
| - | 「クリックする                                                       | -  |
|   | 777778                                                        |    |
|   |                                                               |    |
|   |                                                               |    |
|   |                                                               |    |
|   | ログインバスワード                                                     |    |
|   |                                                               |    |
|   | • ログインする                                                      |    |
|   |                                                               |    |
|   |                                                               |    |
|   | / 注意                                                          |    |
|   | <br>  ●「HFMS サービス ご利用にあたって」に記載されている「パスワード」は変更することができます。 セキュリテ | 1  |
|   |                                                               | 1  |
|   | MJJ WCWA ANJHJO女父(U)7700070                                   |    |
|   |                                                               |    |

1 画面に表示される初回ログイン登録の手順を確認し、「お客様情報の登録を行う」をクリックする

| お客様の情報をご登録いただきます。                                                                                                    | 初回ログイン登録の詳し                                                                                                    |
|----------------------------------------------------------------------------------------------------|----------------------------------------------------------------------------------------------------|
| <ul> <li>お客様情報(メールアドレス、契約電力会社と契約コース、太陽光余利電力買取価格等)</li> <li>む客様情報(メ電ルアドレス、契約電力会社と契約コース、太陽光余利電力買取価格等)</li> <li>設備情報(太陽光光電メーカー名、冷暖房・換気設備の種類等)</li> <li>かわかる図面・書類などをお手元にご用意ください)</li> </ul> | 10回ロタイン登録の詳し、実明ま<br>してします。<br>のSTEP1 お客様情報の登録<br>志芸性細胞の登録方法について<br>OSTEP2 情報改革装置の設定<br>価値の定意になった。<br>記録報報報定定方法について |
| 注意!<br>途中でやめずに登録を進めてください。<br>STEP2 情報収集装置の設定<br>情報収集装置の設定を行います。                                                                                                    |                                                                                                    |
| <ul> <li>初期設定サポート ユーザ環境チェックシート</li> <li>をお手元にご用意ください。</li> </ul>                                                                                                    |                                                                                                    |
|                                                                                                    |                                                                                                    |

| 初回ログイン登録(お客様情報登録                                           | · (*                                                                                                    |
|------------------------------------------------------------|----------------------------------------------------------------------------------------------------|
| 下記入力フォームに必要事項を入力の<br>*必須部分は必須項目です。必ずご<br>入力方法については、「お客社情報の | り上、確認するボタンをクリックしてください。<br>抱入下さい。<br><u>骨計方法について</u> のうをご覧ください。                                                                                                    |
| お客様・ご家族様情報                                                 |                                                                                                    |
| ユーザID                                                      | nectest207 [ユーザIDの変更はできません。]                                                                                                    |
| メールアドレス 米必須                                                | ■<br>副語の為、再成二入力ください。]                                                                                                    |
| 家族人数 米必須                                                   |                                                                                                    |
| 家族構成 米屯油                                                   | (一番紙 応のを選択してだれ、)<br>●単身<br>○夫婦・子供<br>○子供夫婦・現夫婦<br>○子供夫婦・子供(第)+親夫婦<br>○子供夫婦・子供(第)+親夫婦                                                                                                    |
| 世帯主の生年 ※必須                                                 | [世帯主の生年を入力してください。]<br>年 [西暦416]                                                                                                    |
| 一番下のお子様(未成年)の生年                                            | [一番下のお子様(未成年)の生年を入力して(ださい。]<br>年 [西暦4桁]                                                                                                    |
| 世帯主の休日 ※必須                                                 | [世泰主の休日を選択してください。]<br>第1休日 週辺にしてださい。<br>第2休日 週辺にしてださい。                                                                                                    |
| 契約電力会社<br>/契約料金コース ※必須                                     | <ul> <li>選択してください。</li> <li>ご契約中の電力会社を選択してください。</li> <li>選択してください。</li> <li>ご契約中の利金コースを選択してください。</li> </ul>                                                                                                    |
| 太陽光発電買取価格 ※必須                                              | 42 円 [IkWhあたりの太陽光発電質取価格を設定してください。]                                                                                                    |
| 住戸情報                                                       |                                                                                                    |
| 都道府県-郵便番号 ※必須                                              | [Dislighed を説明してください。]     [選択してください。]     [選択してください。]     [Bit(使きなえかしてください。]     [= -                                                                                                    |
| 建築年 米也須                                                    | 【建築年老入力してください。】<br>年 (西暦4前)                                                                                                    |
| 住戸タイプ 米必須                                                  | (注戸のシイナを選択してだされ。)       木法登出       ・木法登出       ・木法登出       ・木法登出       ・水法登出       ・水法登出       ・水法登出       ・水法登出       ・水法       ・水法       ・水法       ・水法       ・水法       ・水法       ・水法       ・水法       ・水法       ・・・・・・・・・・・・・・・・・・・・・・・・・・・・・・・・・・・・ |
|                                                            | [1+割対象部分の延床面体を現め、てくだね)、1                                                                                                    |

(次ページに続く)

25

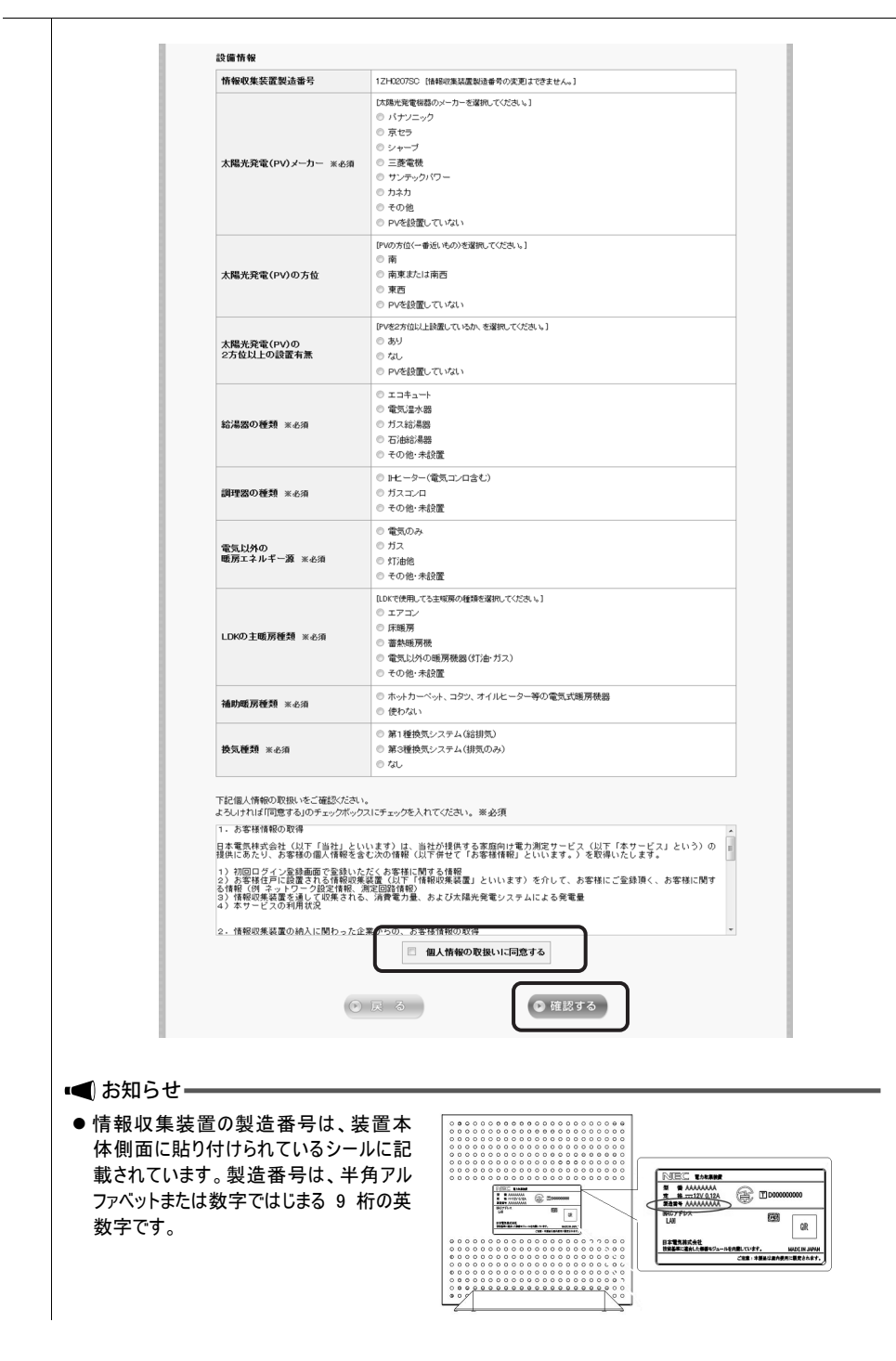

#### 3

#### 入力したお客様情報を確認し「登録する」をクリックする

#### 初回ログイン登録(お客様情報登録)

下記ご確認の上、よろしければ「登録する」ボタンをクリックしてください。

| 5客様・ご家族様情報         |                      |
|--------------------|----------------------|
| ユーザID              | nectest207           |
| メールアドレス            | test@mail.aaa.bbb    |
| 家族人数               | 3Å                   |
| 家族構成               | 夫婦+子供                |
| 世帯主の生年             | 1980年                |
| 一番下のお子様(未成年)の生年    | 2012年                |
| 世帯主の休日             | 第1休日 土曜日<br>第2休日 日曜日 |
| 契約電力会社<br>/契約科金コース | 東京電力/ビークシフトブラン       |
| 太陽光発電買取価格          | 42円                  |

#### 住戸情報

| 都道府県・郵便番号    | 東京都<br>980-8899 |  |
|--------------|-----------------|--|
| 建築年          | 2012年           |  |
| 住戸タイプ        | 木造軸組            |  |
| 延床面積(計測対象部分) | 90㎡~100㎡未满      |  |

#### 設備情報

| 情報収集装置製造番号               | 12H0207SC                     |
|--------------------------|-------------------------------|
| 太陽光発電(PV)メーカー            | パナソニック                        |
| 太陽光発電(PV)の方位             | 南                             |
| 太陽光発電(PV)の<br>2方位以上の設置有無 | あり                            |
| 給湯器の種類                   | エコキュート                        |
| 調理器の種類                   | IHヒーター(電気コンロ含む)               |
| 電気以外の<br>暖房エネルギー源        | 電気のみ                          |
| LDKの主暖房種類                | エアコン                          |
| 補助暖房種類                   | ホットカーペット、コタン、オイルとーター等の電気式暖房機器 |
| 换気種類                     | 第1種換気システム(給排気)                |

修正する

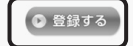

#### 7.2.2 情報収集装置の設定をする

「情報収集装置」の設定をします。

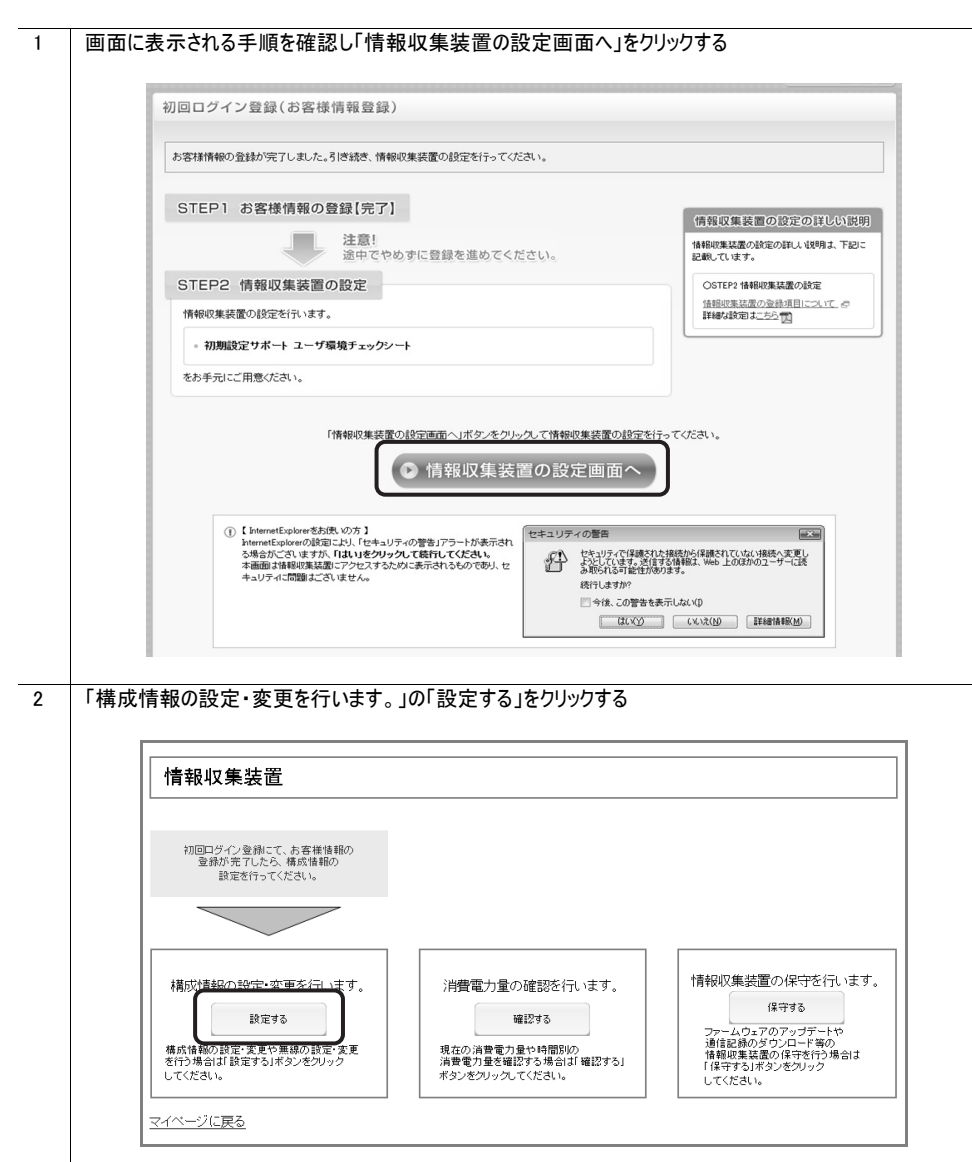

| と定や数値を入力し「設定」を                                                                                                    | クリックする                                                                                                    |                                                                                                    |
|----------------------------------------------------------------------------------------------------|----------------------------------------------------------------------------------------------------|----------------------------------------------------------------------------------------------------|
| 情報収集装置:構成情報設定                                                                                                    |                                                                                                    | (Memo)                                                                                                    |
| オーナワーク           「アナレス           「日本のキワーク」           「アナレス           「日本のキワーク」           「アナレス           「日本のキワーク」           「日本のキワーク」           「日本のキワーク」           「アナルトナークコマイ           「日本のキワーク」           「アナルトナークコマイ           「日本のキワーク」           「アナルトナークコマイ           「日本のキワース」           「アナルトナークコマイ           「日本のキワース」           「アナルトナークコマイ           「日本のキワース」           「アナルトナークコマイ           「アナルトナークコマイ           「日本の中、アーク」           「アナルトナークコマイ           「アナルトナークコマイ           「アナルトナークコマイ           「アナルトナークコマイ           「アナルトナーフ」           「アナルトナークコマイ           「アナルトナークコマイ           「アナルトナークコマイ           「アナルトナークコマイ           「アナルトナークコマイ           「アナルトナークコマイ           「アナルトナークコマイ           「アナルトナークコマイ           「アナルトナークコマイ           「アナルトナートナークコマイ           「アナルトナートナー           「アナルトナートナー           「アナルトナー           「アナルトナー           「アナルトナー           「アナルトナー           「アナルトナー     <                                                                                                    | 通常は変更する必要はあ<br>りませんが、変更する場<br>合は「7.2.3 ネットワーク情<br>報を変更する」(→P.33)<br>をご覧ください。<br>) 測定装置情報のユニット番<br>号1のIDが測定装置(底<br>面)のラベルに記載のユニット<br>日Dと同じであることを確認し<br>てください。<br>以下の場合は、『11.1 情報<br>収集装置に登録されている<br>「測定装置情報」を確認す<br>る』(→P.55)を見ながら、測<br>定装置情報を登録し直して<br>ください。<br>) ニット番号1のIDが測<br>定装置(底面)のラベルの<br>ユニット番号1のIDが測<br>定装置(底面)のラベルの<br>ユニット番号1のIDが測<br>定装置(底面)のラベルの | <ul> <li>Memo</li> <li>計測方法が「主幹から独立」している場合でも、任意の「分岐回路番号を設定してください。</li> <li>分岐回路番号に1桁の番号を入力する場合は、先頭に"0"を付けないてください。(例:"1"を入力する場合。"01"とせず、"1"と入力してください)</li> <li>番号が表示されていない分岐回路番号は1~99の間で任意の空いている数字を入力してください。</li> <li>構成情報設定画面の「回路名」の入力に、使用できない文字は以下の通りです。 <ul> <li>Shift-JIS 以外の文字コード</li> <li>半角英数字、日本語(全角)以外</li> <li>機種依存文字、特殊記号(半角の「#&amp;=-」を除く)</li> <li>JIS2004 文字(機種依存文字、はの一マ数字、九一力ナ表示の単位、単位記号など)</li> </ul> </li> <li>構成情報設定は登録後でも変更であことができますが、ご不明の場合に施工業者または販売会社にお問い合わせください。</li> </ul> |
| 7 % U216世年5 J = +井4987 / 27(1~90)<br>計別方法:<br>電圧: ● 100V ● 200V ■<br>用法: ● 2020 ● 184 = 34(1-36) = 34(1-36)<br>四記名: ディン・<br>第220 ● 184 = 34(1-36) = 34(1-36)<br>対切目論書: 2 = +井4026 > 24(1-36) = 34(1-36)<br>対切方法: ● 220 ● 1840 = 24(1-36) = 24(1-36)<br>目前の: ● 220 ● 1840 = 24(1-36) = 24(1-36) = |                                                                                                    | -<br>または「1 台目に 1 個(CT3)接続、2<br>ちらかを選択してください。<br>                                                                                                    |
| 大講電影前編<br>大講電影音量<br>「台目: の石(-参約/25 kW ++4683.7.9844<br>と台目: の石(-参約/25 kW<br>七句(12, 45約/25 kW<br>七句(12, 45約/25 kW<br>七句(12, 450/25 kW<br>- 16日に2(12, 12, 12, 12, 12, 12, 12, 12, 12, 12,                                                                                                    |                                                                                                    | 2)設定を行ってください。<br>電システムの操作パネルが動作していない<br>完了できません。<br>(ECHONET Lite 対応)を使用する場合<br>電池(ECHONET Lite 対応)を使用する」<br>択してください。<br>(その他)を使用する場合<br>電池(その他)を使用する」を選択してくだ。<br>。<br>記の製造番号(NEC:蓄電池本体)を入<br>てください。                                                                                                    |

|                             | 情報収集装置:設定完                                                                                                    | 7                                                                                                    |
|-----------------------------|----------------------------------------------------------------------------------------------------|----------------------------------------------------------------------------------------------------|
|                             | 「青報収又集装置の構成」情報                                                                                                    | 定が完了しました。                                                                                              |
|                             |                                                                                                    |                                                                                                    |
|                             | トップに戻る                                                                                                    |                                                                                                    |
| =                           | プの確認をする                                                                                                    |                                                                                                    |
| )).                         |                                                                                                    |                                                                                                    |
| 以下                          | 下のようなランプの状態になっているた                                                                                                    | *を確認する                                                                                                 |
|                             | 桂起山住壮平                                                                                                    |                                                                                                    |
|                             | 1月報収未表旦<br>POW ランプ                                                                                                    |                                                                                                    |
|                             | 1000 927<br>WAN ランプ                                                                                                    |                                                                                                    |
|                             | ACT ランプ                                                                                                    |                                                                                                    |
|                             | 測定装置                                                                                                    |                                                                                                    |
|                             |                                                                                                    |                                                                                                    |
|                             | 電源ランプ                                                                                                    | 点灯                                                                                                    |
| <del>ک</del> ک<br>حک        | 電源ランプ<br>無線状態表示ランプ<br>ートメータをご使用にならない場合(<br>マートメータ手順>                                                                                                    | 点灯<br>点灯<br>は、手順 11「マイページに戻る」をクリックする に進んでください。                                                         |
| スマ <sup>.</sup><br><ス<br>「構 | 電源ランプ<br>無線状態表示ランプ<br>ートメータをご使用にならない場合<br>スマートメータ手順><br>成情報の設定・変更を行います。」                                                                                                 | <ul> <li>点灯</li> <li>点灯</li> <li>よ、手順 11「マイページに戻る」をクリックする に進んでください。</li> <li>の「設定する」をクリックする</li> </ul> |
| スマ <sup>、</sup><br><ス<br>「構 | 電源ランプ<br>無線状態表示ランプ<br>ートメータをご使用にならない場合(<br>マートメータ手順><br>成情報の設定・変更を行います。」                                                                                                 | 点灯<br>点灯<br>は、手順 11「マイページに戻る」をクリックする に進んでください。<br>の「設定する」をクリックする                                       |
| スマ <sup>.</sup><br><ス<br>「構 | <ul> <li>電源ランプ</li> <li>無線状態表示ランプ</li> <li>ートメータをご使用にならない場合(</li> <li>マートメータ手順&gt;</li> <li>成情報の設定・変更を行います。」</li> <li>情報収集装置</li> </ul>                                  | 点灯<br>点灯<br>は、手順 11「マイページに戻る」をクリックする<br>に進んでください。<br>の「設定する」をクリックする                                    |
| スマ <sup>、</sup><br><ス<br>「構 | 電源ランプ         無線状態表示ランプ         ートメータをご使用にならない場合(         スマートメータ手順>         成情報の設定・変更を行います。」         情報収集装置         10000分へを継ぐて、お客様情報の<br>登録が完ていため、借款情報の<br>設定を行ってください。 | 点灯<br>点灯<br>は、手順11「マイページに戻る」をクリックする<br>に進んでください。<br>の「設定する」をクリックする                                     |
| スマ<br><スマ<br>「構             | 電源ランプ       無線状態表示ランプ       ートメータをご使用にならない場合[       スマートメータ手順>       成情報の設定・変更を行います。」       情報収集装置       1000 グイン窒焼にて、お客様後期の<br>窒粉が充てしたる、構成情報の<br>設定を行ってください。            | 点灯<br>点灯<br>は、手順11「マイページに戻る」をクリックする<br>に進んでください。<br>の「設定する」をクリックする                                     |

| 7  |                                                                                       |  |  |  |
|----|---------------------------------------------------------------------------------------|--|--|--|
| /  | ヘスマートアーダナ順/<br>「ココート」 タクリートン技体部合を行きたりしゃります                                            |  |  |  |
|    | 「スマートメータ(Bルート)接続設定を行う」をクリック9つ                                                         |  |  |  |
|    |                                                                                       |  |  |  |
|    | 蓄電池情報                                                                                 |  |  |  |
|    | ◎ 審電池を使用しよい<br>◎ 蓄雪池(FCHONFT Lites対応)を使用する                                            |  |  |  |
|    | ○ 器 4k/としていていていていていていたのであります。 ※監督ESS-00007**のNEO製電池は「書簡池ECHONET Ute対応及使用する」を選択してください。 |  |  |  |
|    | ◎ 蓄電池(その他)を使用する                                                                       |  |  |  |
|    | ※登集655++00008+のMEO装電電気での値と使用するを選択してたおい。<br>装置やいか用いた系の上の                               |  |  |  |
|    |                                                                                       |  |  |  |
|    | 宿を通しノベーノビック加速にアストド、<br>※「除す」ボタンを押して、構成物理論なが完了していないと、実行で見ません。                          |  |  |  |
|    | 1.11111111111111111111111111111111111                                                 |  |  |  |
|    | <ul> <li>●使用しない ◎ 使用する</li> </ul>                                                     |  |  |  |
|    |                                                                                       |  |  |  |
|    | 無線設定を行う                                                                               |  |  |  |
|    | 運用モード設定を行う フマートメータ(月山ート)接続設定を行う                                                       |  |  |  |
|    |                                                                                       |  |  |  |
| 8  | <スマートメータ手順>                                                                           |  |  |  |
| 0  | 「スマートメータとの通信を利用する」を選択し、雷力会社から入手した認証10 パスワードを入力後「設定」                                   |  |  |  |
|    | 「スペーア」との過信を利用する」を送入し、電力工作がつべていたに配置してハスケートを入力して、一般とう                                   |  |  |  |
|    |                                                                                       |  |  |  |
|    | 情報収集装置:スマートメータ(Bルート)接続設定                                                              |  |  |  |
|    |                                                                                       |  |  |  |
|    | 認証情報                                                                                  |  |  |  |
|    | ◎ スマートメータとの通信を利用しない<br>◎ スマートメータとの通信を利用する                                             |  |  |  |
|    | 認証D: 12345673123456781234567812345678                                                 |  |  |  |
|    | ハスリート: ************************************                                           |  |  |  |
|    | 設定                                                                                    |  |  |  |
|    |                                                                                       |  |  |  |
|    | トップに戻る<br>ファートメータ(ロリート) 接続1) 外の設定を行う                                                  |  |  |  |
|    |                                                                                       |  |  |  |
| 9  | くスマートメータ手順>                                                                           |  |  |  |
| •  | スマートメータとの接続設定が完了したことを確認し、「トップに戻る」をクリックする                                              |  |  |  |
|    |                                                                                       |  |  |  |
|    | <b>持续运行的</b> 中国                                                                       |  |  |  |
|    | 情報 <b>以果</b> 後直:設定元了                                                                  |  |  |  |
|    | 情報の集装置のフラートメータ(201ト)接続検告が完了(1)                                                        |  |  |  |
|    |                                                                                       |  |  |  |
|    | トンパードメークロレート) 接続以外の設定を行う<br>フラート コークロート) 接続以外の設定を行う                                   |  |  |  |
|    |                                                                                       |  |  |  |
| 10 | 以下のようなランプの状態になっているかを確認する                                                              |  |  |  |
|    |                                                                                       |  |  |  |
|    | 情報収集装置                                                                                |  |  |  |
|    |                                                                                       |  |  |  |
|    |                                                                                       |  |  |  |
|    |                                                                                       |  |  |  |
|    |                                                                                       |  |  |  |
|    |                                                                                       |  |  |  |
|    |                                                                                       |  |  |  |
|    | 電源ランフ   点灯                                                                            |  |  |  |
|    | 無線状態表示ランプ                                                                             |  |  |  |
| 11 | 「マイページに戻る」をクリックする                                                                     |  |  |  |
|    |                                                                                       |  |  |  |

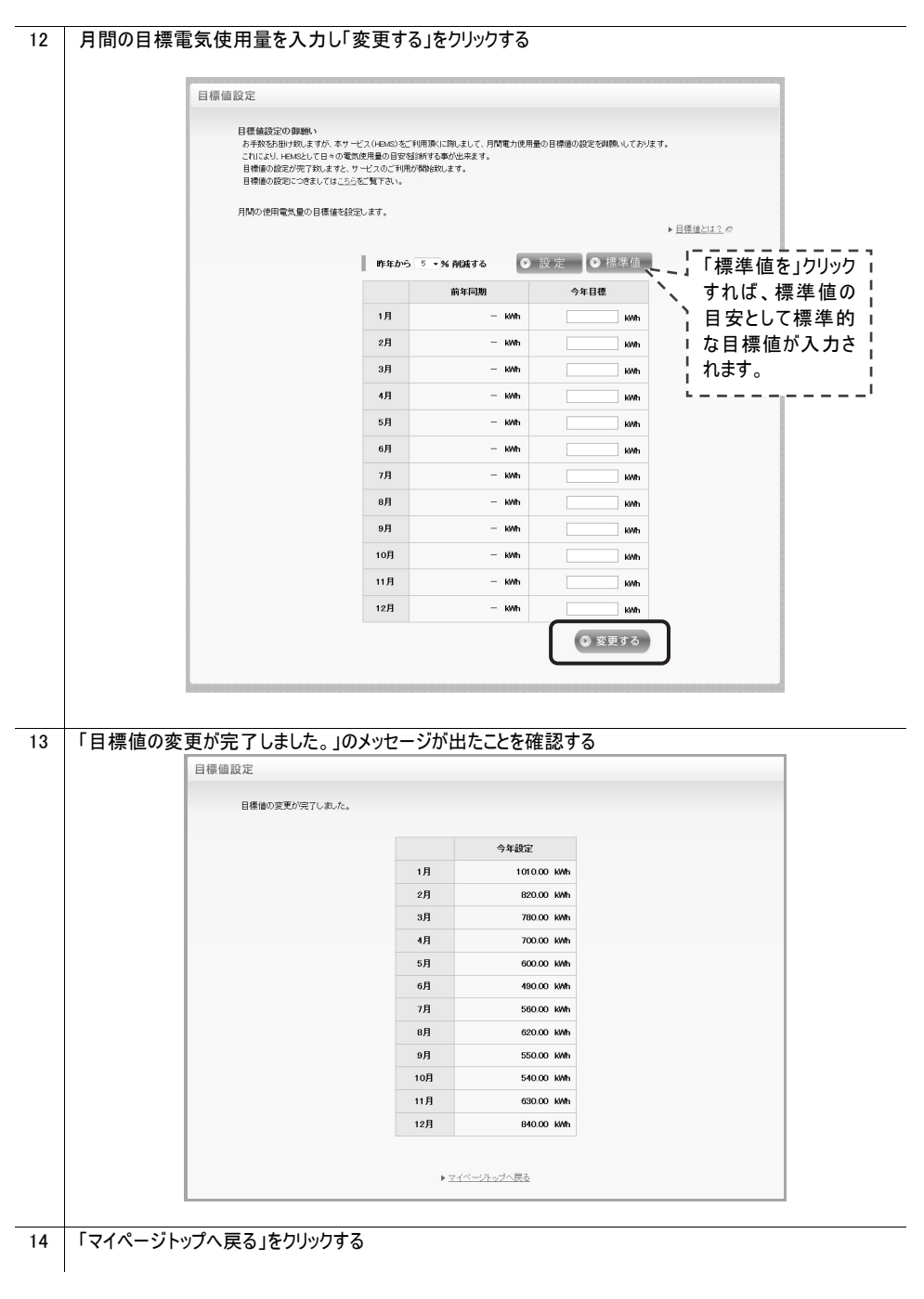

以上で「初回ログイン登録」は完了です。

Memo

- 情報収集装置の「ACT ランプ」の状態が、上記と異なるときは、情報収集装置と測定装置の無線設定があっていない場合があります。トラブルシューティングをご覧になり、それでも解決できない場合は、施工業者または販売会社にお問い合わせください。なお、測定装置の設定や取り外しには、第二種電気工事士の免許が必要です。
- 構成情報の設定が完了するまで、情報収集装置から測定装置に対する無線通信は開始されません。このため、測定装置の電源を入れ直した場合、構成情報の設定が完了して自動的に通信が開始されるまでの間、 測定装置の無線状態表示ランプは、消灯となります。

#### 7.2.3 ネットワーク情報を変更する

情報収集装置を固定 IP アドレスでご使用する場合やプロキシサーバーをご使用になる場合は、下記の手順にて 設定を行ってください。

(通常は IP アドレス等を自動取得する DHCP モードでのご使用を推奨しております。また、すでに本商品をご使用の場合は、ネットワーク情報を変更する必要はありません。)

## 

● 固定 IP アドレスの設定やプロキシサーバーの設定には、LAN ケーブル(クロスケーブル)または HUB が必要となります。あらかじめ用意してください。(本商品に添付されている LAN ケーブルはストレートケーブルです。)

作業の流れ

Т

Ţ

(1)お客様 PC 環境の確認

(2)情報収集装置のネットワーク設定を決める

(3)情報収集装置の IP アドレスを設定する

(4)お客様ネットワークへの設置

#### (1)お客様 PC 環境の確認

PCの画面はWindows7のものを掲載しています。

×X:

お客様の PC で操作してください。固定 IP アドレスをご使用にならず、プロキシサーバーのみご使用になる場合は、 手順 3 に進んでください。

コマンドプロンプト → IPConfig /all を実行する 1 2 「IP アドレス」「サブネットマスク」「デフォルトゲートウェイ」「DNS サーバー1」「DNS サーバー2」の数値をメモする サネット アダブタ ローカル エリア接続: (Memo) 接続固有の DNS サフィックス 說明. Broadcom NetLink (TM) Gigabit Ethernet 00-0D-5E-9E-4A-77 IP アドレス等の数値は、 説明.... 物理アドレス 「(2)情報収集装置のネット DHCP 有効 DHUP 有效了... 白動構成有効 ワーク設定を決める」にて必要 : fe80::90/1:acu4:4a 192.168.10.100(優先) となりますので、必ずメモをとって ブネット 255.255.255.0 192.168.10.254 ください。 192 168 10 2 上記例の場合、 IP アドレス : 192.168.10.100 サブネットマスク : 255.255.255.0 デフォルトゲートウェイ: 192.168.10.254 DNS サーバー1 : 192.168.10.1 DNS サーバー2 : 192.168.10.2 (DNS サーバー2 は無い場合があります。) プロキシサーバーをご使用にならない場合は、(2)情報収集装置のネットワーク設定を決める に進んでくださ い。 プロキシサーバーの使用有無を確認する 3 「スタート」 → 「すべてのプログラム」 → 「アクセサリ」 → 「ファイル名を指定して実行」を選択する Windows8.1、Windows8 の場合は、メトロ画面の余白部分でマウスを右クリック→「すべてのアプリ」(画面の 右下)→「ファイル名を指定して実行」を選択する 4 名前の欄に「control inetcpl.cpl」と入力し、「OK」をクリックする x □ ファイル名を指定して実行 実行するプログラム名、または開くフォルダーやドキュメ ント名、インターネット リソース名を入力してください。 名前(O): control inetcpl.cpl • 参照(B)... ОК キャンセル

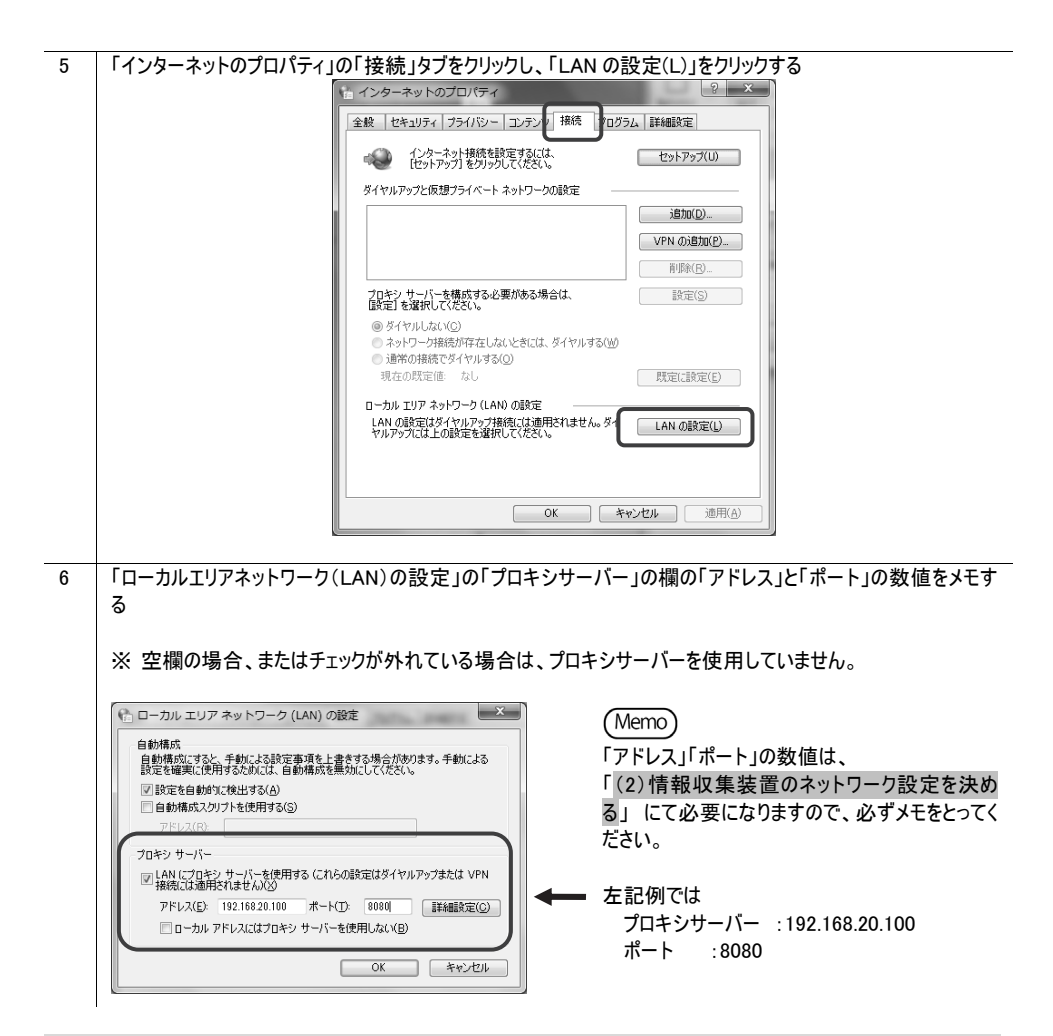

(2)情報収集装置のネットワーク設定を決める

「(1)お客様 PC 環境の確認」の手順2、手順6にてメモをとった内容をもとに、情報収集装置のネットワーク設定を決めます。

決めた設定は、「(3) 情報収集装置の IP アドレスを設定する」の手順 16 にて使用します。

●固定 IP アドレスをご使用になる場合

| IP アドレス                               | :192.168.10.15   | -1      |
|---------------------------------------|------------------|---------|
| サブネットマスク                              | : 255.255.255.0  |         |
| デフォルトゲートウェイ                           | : 192.168.10.254 | ł       |
| DNS サーバー1                             | : 192.168.10.1   |         |
| DNS サーバー2                             | : 192.168.10.2   |         |
| · · · · · · · · · · · · · · · · · · · |                  |         |
|                                       |                  |         |
|                                       |                  |         |
|                                       | I                | <b></b> |
|                                       |                  |         |

お客様が家庭内ネットワークで使用している IP アドレスと重複しないIPアドレスを設定します。それ以外の設定はお客様の PC と同じ設定とします。この例では、PC の IP アドレスは 192.168.10.100 です。情報収集装置の固定 IP アドレスは PC の IP アドレスと重複しないように 192.168.10.150 としています。

 DNS サーバーが1台しか存在しない場合は、「DNS サーバー2」に「DNSサーバー1」と同じ値を入力してく ださい。

●プロキシサーバーをご使用になる場合

プロキシサーバー :192.168.20.100 ポート :8080

#### (3)情報収集装置の IP アドレスを設定する

一旦、お客様の PC のネットワーク設定を変更してから、情報収集装置の IP アドレスを設定します。

1 「スタート」→「コントロールパネル」をクリックする

Windows8.1、Windows8 の場合は、メトロ画面の余白部分でマウスを右クリックして、「コントロールパネル」を クリックする

2 「ネットワークと共有センター」をクリックする

|   |                            | O = 2 + =>+=-ル/(*ル + *)                                                                                                    | ットワークとインターネット ・                                                                                                    | <ul> <li>49 コントロールパネルの検索</li> </ul>              | 1                 |        |
|---|----------------------------|----------------------------------------------------------------------------------------------------|----------------------------------------------------------------------------------------------------|--------------------------------------------------|-------------------|--------|
|   |                            | 2010-0.4/8/0-6<br>0.574/ct302<br>- 34/0-26/2<br>- 4/0-26/2<br>- 5/0-26/2<br>- 5/0-2<br>- 5/0-2 | キャレラークスはなビンドー<br>ペリークの20世 メンジュータークドイズ30世<br>ドゥレラークの20世 メンジュータークドイズ30世<br>ドゥレラークアジョンション<br>レクシークアジョン<br>レクシークアジョン<br>レクシークトンの20世<br>ドゥレーランの20世<br>ドゥレーランの2世<br>ビンジョン<br>世俗世<br>ビンジョン<br>ビンジョン<br>ビン<br>ビンジョン<br>ビン<br>ビン<br>ビン<br>ビン<br>ビン<br>ビン<br>ビン<br>ビン<br>ビン<br>ビ | 1988  <br>キャトラーターのクイヤレス アドイスの数型<br>プラウザーのアドオンの数型 |                   |        |
|   | Windows7 で「ネットワークと<br>る    | 共有センター」が                                                                                                    | 表示されない場                                                                                                    | 合は、「ネットワー                                        | 』<br>・クとインターネット」を | ·クリックす |
|   | Windows8.1、Windows8 の<br>る | 昜合は、「ネットワ                                                                                                    | リークとインターネッ                                                                                                    | ット」→「ネットワー                                       | -クと共有センター」を       | とクリックす |
| 3 | 「アダプターの設定の変更」を             | クリックする                                                                                                    |                                                                                                    |                                                  |                   |        |

Windows Vista の場合は、「ネットワーク接続の管理」をクリックする
| 4 | 「ローカルエリア接続」を右クリックして、「プロパティ」をクリックする                                                                                                    |
|---|----------------------------------------------------------------------------------------------------|
|   | (-) (0) x -<br>(-) (0) Σ <sup>*</sup> * 2 + (2 - 2 - 2 + 2 + 2 + 2 + 2 + 2 + 2 + 2 +                                                                                                    |
|   |                                                                                                    |
|   | Intel(9) E357LC Gapital for                                                                                                    |
|   | (初度の)     (初度の)     (初度の) |
|   | シュートカットの内知(S)<br>※ 約次(D)                                                                                                    |
|   |                                                                                                    |
|   |                                                                                                    |
|   |                                                                                                    |
|   |                                                                                                    |
|   |                                                                                                    |
|   | Windows 8.1、Windows8 の場合は、「イーサネット」を石クリックして、「フロハティ」をクリックする                                                                                                    |
| 5 | 「ユーザーアカウント制御」画面が表示されたら、「続行」をクリックする                                                                                                    |
| 6 |                                                                                                    |
|   | □ □ − カル エリア接続のプロパティ ×                                                                                                    |
|   | ネットワーク 共有                                                                                                    |
|   | 接続07方法:                                                                                                    |
|   | Broadcom NetLink (TM) Gigabit Ethernet                                                                                                    |
|   | 備成位)」<br>この接続は次の項目を使用します(Q):                                                                                                    |
|   | 図 呼 Microsoft ネットワーク用クライアント 図 鳳QoS パケット スケジューラ                                                                                                    |
|   | 図 副Microsoft ネットワーク用ファイルとカリンタ共有                                                                                                    |
|   | ✓ ▲ インターネット プロトコル パージョン 4 (TCP/IPv4)                                                                                                    |
|   | ✓ Link-Layer Topology Discovery Responder                                                                                                    |
|   | インストール(1) 育販金(1) プロパティ(13)                                                                                                    |
|   | 説明<br>伝送制師 <u>プロトユル/インターネットプロトコル。相互接続されたさまざまな</u>                                                                                                    |
|   | ネットワーク閉めの動作を提供する、 既定のワイド エリア ネットワーク プロトコ<br>ルです。                                                                                                    |
|   |                                                                                                    |
|   | OK Fridel                                                                                                    |
|   |                                                                                                    |
| / | 「IP アトレスを自動的に取得する」およい「DNS サーハーのアトレスを自動的に取得する」に設定する                                                                                                    |
|   | ●「IP アドレスを自動的に取得する」および「DNS サーバーのアドレスを自動的に取得する」が選択されてい                                                                                                    |
|   |                                                                                                    |
|   |                                                                                                    |
|   |                                                                                                    |
|   | ネットワーンでこの機能がサポートされている場合は、PP 設定を自動的に取得することがで                                                                                                    |
|   | さなうかった てくれ ししゃん いめ 古いス・イッドングン目子 苦しい 思い ジェ おし た ざいっか 「古 インビ<br>て (ださい)                                                                                                    |
|   | <ul> <li>● IP アドレスを自動的に取得する(Q):</li> <li>○ 次の IP アドレスを使入S):</li> </ul>                                                                                                    |
|   |                                                                                                    |
|   | リノネカト マベハルF<br>デフォルト ガードウェイ(D):                                                                                                    |
|   | ◎ DNS サーバーのアドルスを自動的な2取得する(B)                                                                                                    |
|   | - ○ / X0J UNS サーバーのアドレスを使火に<br>優先 DNS サーバー(P):                                                                                                    |
|   | 代替 DNS サー/「-( <u>A</u> ):                                                                                                    |
|   | ■<br>新聞教定(1)/-                                                                                                    |
|   | ΟΚ τηντα                                                                                                    |
|   |                                                                                                    |

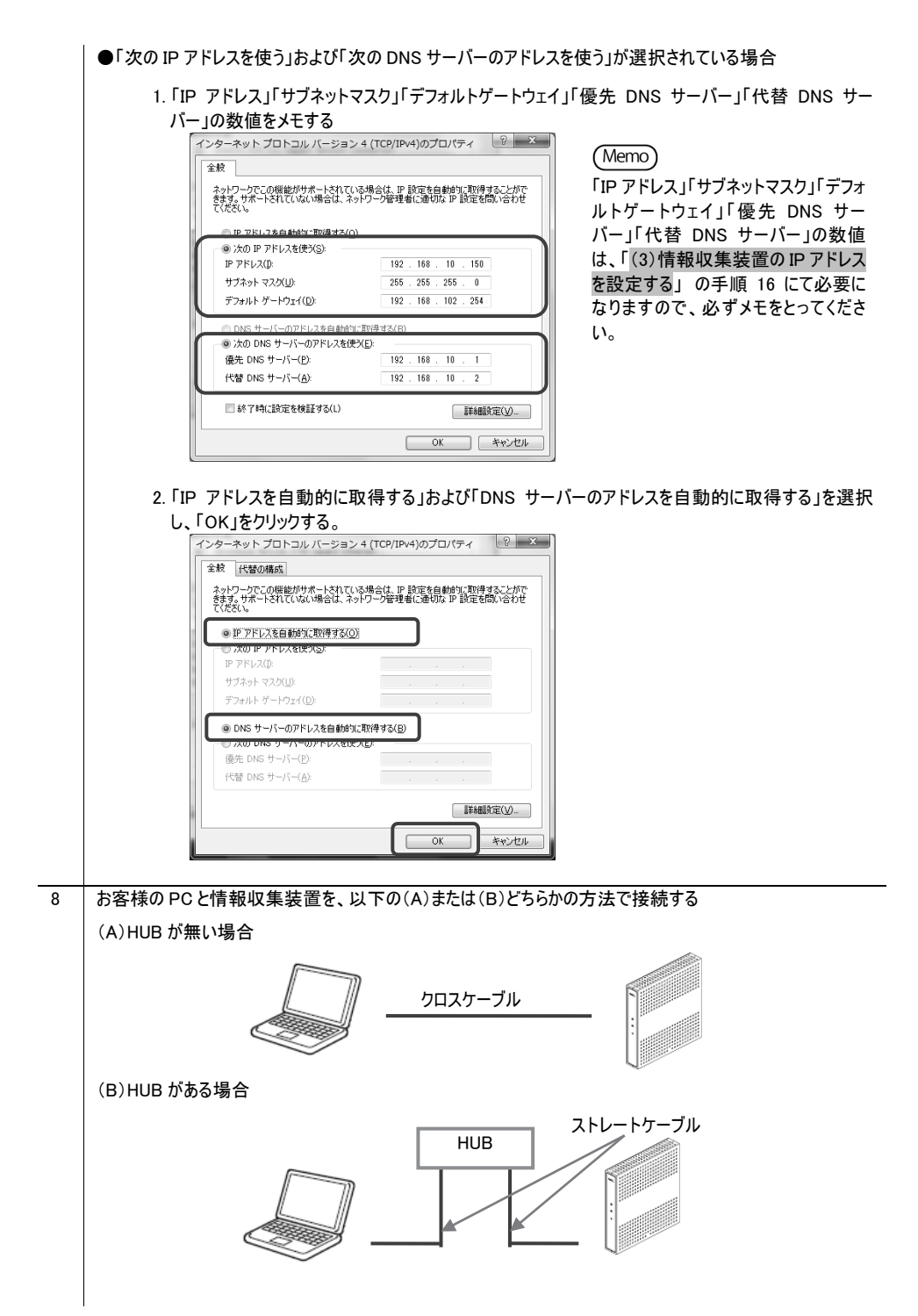

| 9  | 情報収集装置の電源を入れ、約 50 秒間待機する                                                                                                    |  |  |  |
|----|----------------------------------------------------------------------------------------------------|--|--|--|
| 10 | 装置のランプが以下の (C)または(D)どちらかになっていることを確認する                                                                                                    |  |  |  |
|    | <ul> <li>(C)</li> <li>(D)</li> <li>POW ランプ:速い点滅(点滅周期:0.5 秒)</li> <li>POW ランプ:点灯</li> <li>WAN ランプ:消灯</li> <li>WAN ランプ:点滅</li> </ul>                                                                                                    |  |  |  |
|    | ※(C)は初期化されている場合、(D)はペアリングがされている場合です。                                                                                                    |  |  |  |
| 11 | 情報収集装置背面のリセットボタンを長押し(1 秒~10 秒未満)したあと、ボタンをはなす                                                                                                    |  |  |  |
| 12 | 3 秒以内に再度リセットボタンを短押し(1 秒未満)する                                                                                                    |  |  |  |
| 13 | <ul> <li>ランプが下記の状態になっているかどうか確認する</li> <li>POW ランプ :遅い点滅(点滅周期:1秒)</li> <li>WAN ランプ :消灯</li> <li>ACT ランプ :消灯</li> </ul>                                                                                                    |  |  |  |
| 14 | コマンドプロンプトから IPConfig を実行し、IPV4 アドレスが、「192.168.0.xxx (xxx は 100~)」となってい<br>ることを確認する<br>イーサネット アダプタ ローカル エリア接続:<br>接続固有の DNS サフィックス :<br>サンクローカル ffv0 デ ffレス : 16003071.acb)<br>IPv4 アドレス : 192.168.0.100<br>サテホット マスク : 192.168.0.100<br>サテホット マスク : 192.168.0.1                                                                                                    |  |  |  |
| 15 | PC の WWW ブラウザ (Internet Explorer など)を起動し、下記の URL を入力する<br>http://192.168.0.1                                                                                                    |  |  |  |
| 16 | 「情報収集装置:初期設定画面」が表示されたら、IP アドレス等を入力し「設定」をクリックする                                                                                                    |  |  |  |
|    | 情報収集装置:初期設定         ETERTIE: #F1-2/057)         ##12/071/4818 000/L1288.CPC/07-02.COG3N         *20-702         *10-701/4818         *20-702         *10-702         *10-702         *10-702         *10-702         *10-702         *10-702         *10-702         *10-702         *10-702         *10-702         *10-702         *10-702         *10-702         *10-702         *10-702         *10-702         *10-702         *10-702         *10-702         *10-702         *10-702         *10-702         *10-702         *10-702         *10-702         *10-702         *10-702         *10-702         *10-702         *10-702         *10-702         *10-702         *10-702         *10-702         *10-702         *10-702         *10-702         *10-702         *10-702         *10-702         *10-702      < |  |  |  |

|    | ●固定 IP アドレスをご使用になる場合                                                                                                    |  |  |  |  |
|----|----------------------------------------------------------------------------------------------------|--|--|--|--|
|    | 1. 「IP アドレス」を「自動取得する」から「自動取得しない」に変更する                                                                                                    |  |  |  |  |
|    | 「(2)情報収集装置のネットワーク設定を決める」 にて決定した値を入力する                                                                                                    |  |  |  |  |
|    | IP アドレス : 192.168.10.150                                                                                                    |  |  |  |  |
|    | サブネットマスク :255.255.255.0                                                                                                    |  |  |  |  |
|    | デフォルトゲートウェイ : 192 168 10 254                                                                                                    |  |  |  |  |
|    | <i>yyyyy yyy yyy i yyy i ioc.ioc.com</i>                                                                                                    |  |  |  |  |
|    | 2「DNS サーバー」の「プライマリ」と「ヤカンダリ」に「(2)情報収集装置のネットワーク設定を決める」                                                                                                    |  |  |  |  |
|    | にて決定した値を入力する                                                                                                    |  |  |  |  |
|    | DNS サーバー1 · 102 168 10 1                                                                                                    |  |  |  |  |
|    | DNS $\frac{4}{5}$ $\frac{102}{5}$ $\frac{102}{5}$ $$ |  |  |  |  |
|    |                                                                                                    |  |  |  |  |
|    |                                                                                                    |  |  |  |  |
|    | (Memo)                                                                                                    |  |  |  |  |
|    | 「DNS サーバー」は「自動取得しない」になります。                                                                                                    |  |  |  |  |
|    |                                                                                                    |  |  |  |  |
|    |                                                                                                    |  |  |  |  |
|    | ●プロキシサーバーをご使用になる場合                                                                                                    |  |  |  |  |
|    | 1. プロキシサーバーを「使用しない」から「使用する」に変更し、「プロキシサーバー」の「アドレス」と                                                                                                    |  |  |  |  |
|    | 「ポート」を入力する                                                                                                    |  |  |  |  |
|    | $J_{\Pi} = 127.007.00$                                                                                                    |  |  |  |  |
|    | ポート ・8080                                                                                                    |  |  |  |  |
| 17 | 「初期設定完了」のメッヤージが出たことを確認する                                                                                                    |  |  |  |  |
| ., |                                                                                                    |  |  |  |  |
|    |                                                                                                    |  |  |  |  |
|    | 情報収集装置:初期設定完了                                                                                                    |  |  |  |  |
|    |                                                                                                    |  |  |  |  |
|    | 情報収集装置の運用方法およびIPアドレスが設定されました。                                                                                                    |  |  |  |  |
|    | 情報収集装置の電源をOFFしてください。                                                                                                    |  |  |  |  |
|    | そのあと、家庭内のネットワークに接続し、もう一度電源をONしてください。                                                                                                    |  |  |  |  |
|    |                                                                                                    |  |  |  |  |
|    |                                                                                                    |  |  |  |  |
| 18 | 情報収集装置の電源を切る                                                                                                    |  |  |  |  |
|    |                                                                                                    |  |  |  |  |
| 19 | 「(3)情報収集装置のIPアドレスを設定する」の手順7でお客様のパソコンのネットワーク設定を変更した                                                                                                    |  |  |  |  |
|    | 提合け コモレた亦 再前の設定に 戸す                                                                                                    |  |  |  |  |

#### (4)お客様ネットワークへの設置

- 1 「4. 情報収集装置を設置する」(→P.14)に従って、情報収集装置を接続し電源を入れる
  - ※ 情報収集装置の起動完了は、電源を入れてから約50秒間かかります。再起動後に初期設定情報が 登録できるようになります。

日々のご利用の様子は専用サイトで見ることができます。

### <u> 注</u>意

- ●月間の使用電気量の目標値を設定していない場合、目標値設定画面(→P.42)が表示されます。目標値を 設定後、再度マイページトップにアクセスしてください。
- ●下の図のようにグラフが表示されるのは、HEMS サービスに当日の電力量が送信され、処理が行われてからですので、登録翌日の朝になります。それまでは当日電力量がないためエラーが表示されますが故障ではありません。

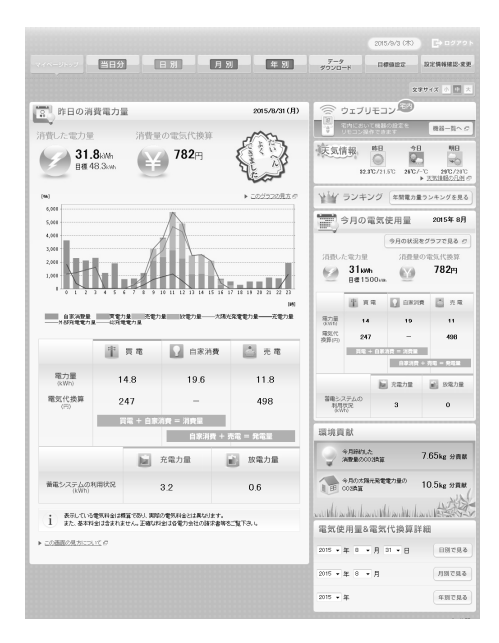

| 名称 |           | 説明                                                                                  |
|----|-----------|-------------------------------------------------------------------------------------|
| 1  | マイページトップ  | 昨日の消費電力量、天気予報、今月の電気使用量などいろいろな情報<br>がご覧になれます                                         |
| 2  | 当日分       | 今現在の消費電力量(瞬間値)、現在までの電力量と発電電力量、現<br>在までの専用機器別・部屋別の消費電力量がご覧になれます<br>※ 瞬間値は宅内でのみ閲覧できます |
| 3  | 日別        | 日ごとの消費電力量と電気代換算のグラフ、日ごとの専用機器別・部屋<br>別の消費電力量のグラフがご覧になれます                             |
| 4  | 月別        | 月ごとの消費電力量と電気代換算のグラフ、月ごとの専用機器別・部屋<br>別の消費電力量のグラフがご覧になれます                             |
| 5  | 年別        | 年ごとの消費電力量と電気代換算のグラフ、年ごとの専用機器別・部屋<br>別の消費電力量のグラフがご覧になれます                             |
| 6  | データダウンロード | 各種電力量の計測値を CSV 形式のファイルでダウンロードできます                                                   |
| 7  | 目標値設定     | 月間の使用電気量の目標値を設定できます                                                                 |
| 8  | 設定情報確認·変更 | 初回ログイン登録の際に行った設定情報の確認・変更ができます                                                       |

### 8.1 データダウンロード

#### 電力量の計測値を CSV 形式ファイルでダウンロードできます。

| _ |                    |                                     |                                                                                                    |                     |                            |  |
|---|--------------------|-------------------------------------|----------------------------------------------------------------------------------------------------|---------------------|----------------------------|--|
| 1 | 「データダウンロード」をクリックする |                                     |                                                                                                    |                     |                            |  |
|   |                    |                                     |                                                                                                    |                     | <u> お知らせ</u>   <u>サポート</u> |  |
|   |                    |                                     | 6                                                                                                    | 2012/1/31/(         | ₩ ■ ■ Ø ₽ 9 ₽ 9 ₽          |  |
|   | マイベージトッ            | フー当日分ー日別                            | 月別年別                                                                                                    | データ<br>ダウンロード 目標値設定 | 設定情報確認·変更                  |  |
| 2 | ダウンロードしたい          | ・データの期間を設定し                         | 、ダウンロードしたい項目の                                                                                             | 「ダウンロード」をク          | リックする                      |  |
|   | データダウ              | ウンロード                               |                                                                                                    |                     |                            |  |
|   | <b>a</b>           | 力量の計測値、情報収集装置の詳細情報                  | をCSV形式ファイルでダウンロードできます。                                                                                    | ▶ <u>ダウンロ</u>       | <u>ードデータの見方</u> ロ          |  |
|   | l<br>te            | 【日別】消費電力量<br>皆定した日の電力量を時間的に表記       | 2012     年     10     月     13     日       2012     年     11     月     12     日       ※過去31日前の値までダウンロード可能 | <b>0</b> 3          | א-םעל                      |  |
|   | ]<br>IF            | 【月別】消費電力量<br>皆定した月の電力量を日別に表記        | 2011 • 年 11 • 月 ~ 2012 • 年<br>※過去12ヶ月前の値までダウンロード可能                                                        | 11 • 月<br>〇 ダ       | <b>ジロード</b>                |  |
|   | L<br>BI            | 【年別】消費電力量<br>皆定した年の電力量を月別に表記        | 2007 💌 年 ~ 2012 💌 年<br>※過去5年前の値までダウンロード可能                                                                 | <b>0</b> 9          | א-םעל                      |  |
|   | ן<br>גנ            | 【年間集計値】消費電力量<br>過去10年の合計消費電力量を年別に表記 | ※年間集計値は期間指定はありません。<br>過去10年前までの値がダウンロードできます。                                                              | <b>0</b> 9          | א-םעל                      |  |
|   | t                  | 情報収集装置の詳細情報                         |                                                                                                    | <b>०</b> त्र        | א-םעל                      |  |
| 2 | 画面に従い デー           | - ねたばらいロードオス                        |                                                                                                    |                     |                            |  |
| 3 | 四回にない、ノーフをフラノロードタる |                                     |                                                                                                    |                     |                            |  |

### 8.2 目標値設定

使用電気量の目標値を月間ごとに 1 年分設定します。昨年の電気使用量明細などを見て、目標値を設定してください。

| $\wedge$ | 、注意                                              |
|----------|--------------------------------------------------|
| • )      | 月間の使用電気量の目標値の設定を行わないと、目標値設定入力画面へ遷移するため、マイページトップが |
| ī        | 正しく表示されません。0 以外の任意の値を設定してください。                   |
| 1        | 「目標値設定」をクリックする                                   |
|          |                                                  |
|          | あ知らせ   サポート                                      |
|          | 2012/1/31/(V) 🕒 ¤072 ト                           |

年別

データ ダウンロード 目標値設定

設定情報確認·変更

マイページトップ 当日分 日別 月別

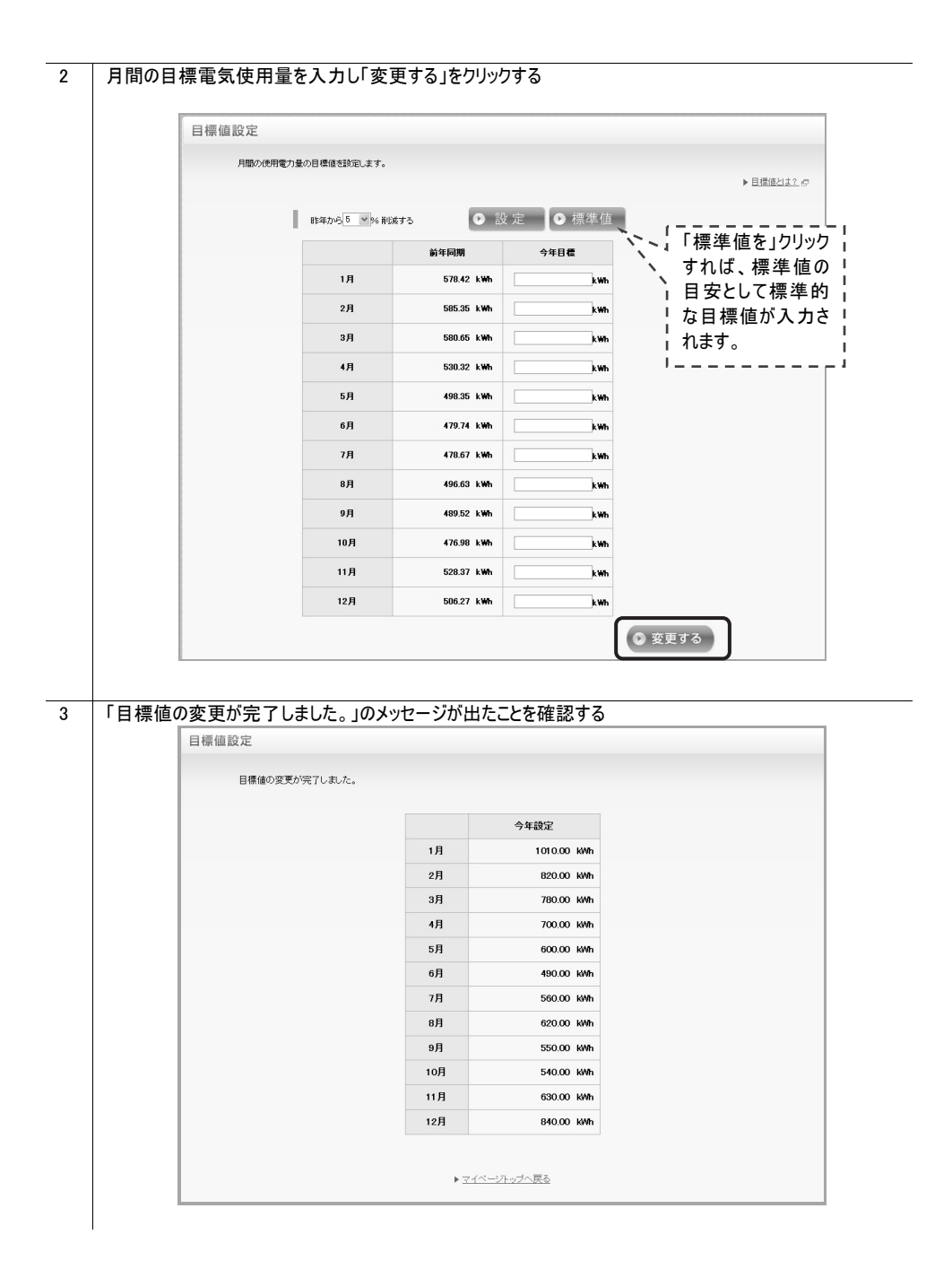

### 8.3 設定情報の確認・変更

### 8.3.1 お客様の登録情報を確認する

| 1 | 「設定情報確認・変更」をクリックする                      |                   |                                                                    |  |  |  |
|---|-----------------------------------------|-------------------|--------------------------------------------------------------------|--|--|--|
|   |                                         |                   |                                                                    |  |  |  |
|   | 100000000000000000000000000000000000000 |                   |                                                                    |  |  |  |
|   |                                         |                   |                                                                    |  |  |  |
|   |                                         |                   |                                                                    |  |  |  |
| 2 | 「お家様の登録情報                               | を確認する。恋面す         | ふったりいいりする                                                          |  |  |  |
| 2 | 設定情報の確                                  | 記·変更              |                                                                    |  |  |  |
|   |                                         | _                 |                                                                    |  |  |  |
|   | お客様                                     | i情報の確認·変更         | <ul> <li>▶ お客様の登録情報を確認する・変更する</li> <li>▶ ログインパスワードを変更する</li> </ul> |  |  |  |
|   | 設定電                                     | 気料金               | ▶ 設定されている電気料金の内容を確認する                                              |  |  |  |
|   | 情報收                                     | <b>双集装置</b>       | ▶ 情報収集装置の設定内容を確認する。                                                |  |  |  |
|   |                                         |                   | ▶ 情報収集装置の設定を変更する(情報収集装置の設定画面へ)                                     |  |  |  |
|   |                                         |                   |                                                                    |  |  |  |
| 3 | ロクインハスリードを入                             | 、カレロクインする」        | <i>を</i> クリックする                                                    |  |  |  |
|   |                                         | ○住 記2             |                                                                    |  |  |  |
|   |                                         | 設定情報<br>ログインパ     | の確認・変更を行うにはID/バスワードの認証が必要です。<br>にスワードを入力し、「ログインする」ボタンをクリックしてください。  |  |  |  |
|   |                                         | 2-7               | 1D SKS12345                                                        |  |  |  |
|   |                                         | ログイ               | ンパスワード                                                             |  |  |  |
|   | ▶ <u>ロラインパスワードを</u> 忘れた力はこちろ            |                   |                                                                    |  |  |  |
|   | ・ ログインする                                |                   |                                                                    |  |  |  |
|   |                                         |                   |                                                                    |  |  |  |
|   |                                         |                   | ◎ 戻 る                                                              |  |  |  |
|   |                                         |                   |                                                                    |  |  |  |
|   | ᇌᅌᄡᇔᅝᆂᆂᅖᆱᆝ                              |                   | ,                                                                  |  |  |  |
| 4 | 設定や致値を確認し                               | 「戻る」をクリックする       |                                                                    |  |  |  |
|   | 換気種類                                    | ●<br>● *-£74<br>○ | m (確認のレス) 4 (1800)<br>第3種換気ンステム(排気のみ)<br>なし                        |  |  |  |
|   |                                         | ② 戻               | <ul> <li>る</li> <li>● 変更する</li> </ul>                              |  |  |  |
|   |                                         |                   |                                                                    |  |  |  |
|   |                                         |                   |                                                                    |  |  |  |
|   |                                         |                   |                                                                    |  |  |  |
|   |                                         |                   |                                                                    |  |  |  |

#### 8.3.2 お客様の登録情報を変更する

| 1 | 「設定情報確認·変  | 変更」をクリックする                      | 5-102 M 1 M 1                                                                       |
|---|------------|---------------------------------|-------------------------------------------------------------------------------------|
|   |            |                                 |                                                                                     |
|   |            | ▶<br>▶<br>▶<br>⑦<br>●           | 月別 年別 パデーター 日標協定 設定情報構造変更                                                           |
| • |            |                                 |                                                                                     |
| 2 | 「お各様の登録情報  | 版を確認する・変更<br><sup>編の確認・変更</sup> | 9612009096                                                                          |
|   |            | FR OD DE BIG · Q C              |                                                                                     |
|   |            | お客様情報の確認・変更                     | <ul> <li></li></ul>                                                                 |
|   |            | 設定電気料金                          | ▶ 設定されている電気料金の内容支援認定 <u>る</u>                                                       |
|   |            | 情報収集装置                          | <ul> <li>) 情報収集装置の設定内容を確認する。</li> <li>&gt; 情報収集装置の設定を変更する(情報収集装置の設定面面へ)。</li> </ul> |
| 3 | ログインパスワードを | 入力し「ログインする                      | うまクリックする                                                                            |
|   | 1D/13      | スワード確認                          |                                                                                     |
|   |            | 設定                              | 情報の確認を変更を行うにはIDノバスワードの認証が必要です。                                                      |
|   |            |                                 |                                                                                     |
|   |            |                                 | -910 SIS12910                                                                       |
|   |            |                                 | ▶ログインパスワードを変わた方は二歩ら                                                                 |
|   |            |                                 | ● ログインする                                                                            |
|   |            |                                 |                                                                                     |
|   |            |                                 | ● 戻 る                                                                               |
|   |            |                                 |                                                                                     |
| 4 | 設定や数値を変更   | し「変更する」をクリ                      | ックする                                                                                |
|   |            | <b>治言新語</b> × 4/3               | <ul> <li>○ 第1種換気システム(給排気)</li> <li>○ 第2種換点:</li></ul>                               |
|   |            | LANEAR MUN                      | ○ HE ORDER(C, A) A (HARONO)<br>○ 780                                                |
|   |            | $\odot$                         | 戻 る ② 変更する                                                                          |
|   |            |                                 |                                                                                     |
|   | P          |                                 |                                                                                     |
| 5 | 内容を確認し「登録  | 录する」をクリックする                     |                                                                                     |
|   |            | 使风裡類                            | 第1理院元ンステム(65時元)                                                                     |
|   |            |                                 | 8 正する <b>登録する</b>                                                                   |
|   |            |                                 |                                                                                     |
| 6 | 「登録情報の設定が  | が完了しました。」の                      | メッセージが出たことを確認する                                                                     |
|   | お客様        | 情報の確認・変更                        |                                                                                     |
|   |            | 登録情報の変更が完了しました。                 |                                                                                     |
|   |            |                                 |                                                                                     |
|   |            |                                 | ▶ <u>マイベーントップへ戻る</u>                                                                |
|   | -          |                                 |                                                                                     |

### 8.3.3 ログインパスワードを変更する

| 1 | 「設定情報確認・変更」をクリックする    |                                                                             |  |  |  |  |
|---|-----------------------|-----------------------------------------------------------------------------|--|--|--|--|
|   |                       | お知らせ   サポート                                                                 |  |  |  |  |
|   |                       | 2012/1/31/00 トロクアクト                                                         |  |  |  |  |
|   | マイページトップ 当日分 日別       | 月別         年別         データ<br>ダウンロード         目標値設定         設定情報確認・変更         |  |  |  |  |
|   |                       |                                                                             |  |  |  |  |
| 2 | 「ログインパスワードを変更する」をクリック | Ja                                                                          |  |  |  |  |
|   | 設定情報の確認・変更            |                                                                             |  |  |  |  |
|   | お客様情報の確認・変更           | <ul> <li>▶ お客様の登録情報を確認する。変更する</li> <li>▶ ログインパスワードを変更する</li> </ul>          |  |  |  |  |
|   | 設定電気料金                | ▶ 超空されている電気料金の内容を確認す <u>る</u>                                               |  |  |  |  |
|   | 情報収集装置                | <ul> <li>情報収集装置の設定内容を確認する。</li> <li>情報収集装置の設定を変更する(情報収集装置の設定画面へ)</li> </ul> |  |  |  |  |
| 3 |                       | を力しい力する                                                                     |  |  |  |  |
| 0 |                       |                                                                             |  |  |  |  |
|   | #9777181              | 卵の確認 変要を行うにはD/バスワードのが3kiが必要です。                                              |  |  |  |  |
|   | ログイン                  | パスワードを入力し、「ログインする」ボタンをクリックしてください。                                           |  |  |  |  |
|   | 2-                    | グID SK512345                                                                |  |  |  |  |
|   | 05                    |                                                                             |  |  |  |  |
|   |                       |                                                                             |  |  |  |  |
|   |                       | 0 107938                                                                    |  |  |  |  |
|   |                       |                                                                             |  |  |  |  |
|   |                       |                                                                             |  |  |  |  |
|   |                       |                                                                             |  |  |  |  |
| 4 | 現在のログインパスワードと新しいログイン  | パスワードを入力し「変更する」をクリックする                                                      |  |  |  |  |
|   | ログインバスワード変更           |                                                                             |  |  |  |  |
|   | 現在のログインパスワードと新しいログインパ | つうニビネストトロ「簡単すえ」ボターをクリックしてください。                                              |  |  |  |  |
|   | 現在のログインパスワード ※必須      | ▶ <u>ログインパスワードを定れた力はこちら</u>                                                 |  |  |  |  |
|   |                       | > X文字以上XX文字以内の半角英数字                                                         |  |  |  |  |
|   | 利しいロジョンパスワード 米本知      |                                                                             |  |  |  |  |
|   |                       |                                                                             |  |  |  |  |
|   |                       |                                                                             |  |  |  |  |
|   |                       |                                                                             |  |  |  |  |
| 5 | 「ログインハスリードの変更が完了しました  | と。」のメッセーシが出たことを確認する                                                         |  |  |  |  |
|   |                       |                                                                             |  |  |  |  |
|   | ログインバスワードの変更が完了しました。  |                                                                             |  |  |  |  |
|   |                       | ▶マイページルップへ戻る                                                                |  |  |  |  |
|   |                       |                                                                             |  |  |  |  |
|   |                       |                                                                             |  |  |  |  |
|   |                       |                                                                             |  |  |  |  |

### 8.3.4 設定されている電気料金の内容を確認する

| 1 | 「設定情報確認             | 忍・変更」をクリックする       |                                                                             |                                                   |       |  |  |
|---|---------------------|--------------------|-----------------------------------------------------------------------------|---------------------------------------------------|-------|--|--|
|   |                     |                    |                                                                             |                                                   |       |  |  |
|   | 0000000             |                    |                                                                             | <u> 5知6世   サポー</u>                                | Ł     |  |  |
|   |                     |                    |                                                                             | 2012/1/31/00                                      | ר     |  |  |
|   |                     |                    |                                                                             | ダウンロード 目標値設定 設定情報確認を変更                            | J     |  |  |
| 2 | 「設定されている            | る電気料金の内容を研         | 全認する」をクリックする                                                                |                                                   |       |  |  |
|   | 設定情報                | 報の確認・変更            |                                                                             |                                                   |       |  |  |
|   |                     |                    |                                                                             |                                                   |       |  |  |
|   |                     | お客様情報の確認・変更        | <ul> <li><u>お客様の登録情報を確認する・変更す</u></li> <li><u>ログインバスワードを変更する</u></li> </ul> | <u>16</u>                                         |       |  |  |
|   |                     |                    |                                                                             |                                                   |       |  |  |
|   |                     | 設定電気料金             | ▶設定されている電気料金の内容を確                                                           | <u>認する</u>                                        |       |  |  |
|   |                     | 情報収集装置             | ▶ 情報収集装置の設定内容を確認する                                                          | <u>b</u>                                          |       |  |  |
|   |                     |                    | ▶ 情報収集装置の設定を変更する(情報)                                                        | <u>報収集装置の設定画面へ)</u>                               |       |  |  |
|   |                     |                    | 7 4 5 1 5 4 7                                                               |                                                   |       |  |  |
| 3 | ロクインハスリー            | ドを人力しロクインす         | る」をクリックする                                                                   |                                                   |       |  |  |
|   |                     | スワート確認             |                                                                             |                                                   |       |  |  |
|   |                     | itta<br>ログ         | :情報の確認・変更を行うにはID/バスワードの認証<br>インバスワードを入力し、「ログインする」ボタンをクリ                     | が必要です。<br>Jックしてください。                              |       |  |  |
|   |                     |                    | ユーザID SKS12345                                                              |                                                   |       |  |  |
|   | ログインパスワード           |                    |                                                                             |                                                   |       |  |  |
|   | ▶日ダインパスワード改善わた方はこちら |                    |                                                                             |                                                   |       |  |  |
|   |                     |                    | ● ログインする                                                                    |                                                   |       |  |  |
|   |                     |                    |                                                                             |                                                   |       |  |  |
|   |                     |                    | () 戻る                                                                       |                                                   |       |  |  |
|   |                     |                    |                                                                             |                                                   |       |  |  |
| 1 | 「設定電気料ム             |                    | カたことを確認する                                                                   |                                                   |       |  |  |
| 7 | 1000 电文件 1          | 和金内容表示             |                                                                             |                                                   |       |  |  |
|   | Ŧ                   | 現在の電気料金設定は下記となります。 |                                                                             | ~                                                 |       |  |  |
|   |                     |                    |                                                                             | ▶ 設定電気料金の確認・変更方法について ₽                            |       |  |  |
|   |                     | 契約電力会社             | 東京電力 二 二 二 二 二 二 二 二 二 二 二 二 二 二 二 二 二 二 二                                  | ▶ 契約電力会社設定を変更する ▶ 契約電力会社設定を変更する ▶ 契約均料会つーフ設定を変更する |       |  |  |
|   |                     |                    | 夜間:23時~07時                                                                  | P DEFINIE AND CALLS                               |       |  |  |
|   |                     | 時间帶                | ♥月99:1078年~108年/178時~238年<br>昼間:108年~178時                                   | 1                                                 |       |  |  |
|   |                     | 太陽光発電買取価格          | 42円/KWh                                                                     | ▶ 太陽光能電質取価格設定を変更する                                |       |  |  |
|   |                     |                    | 設定を変                                                                        | 変更する場合はこちらをクリックして                                 | ください。 |  |  |
|   |                     |                    |                                                                             |                                                   |       |  |  |

#### 8.3.5 情報収集装置の設定内容を確認する

| 1 | 「設定情報確認・変更」をクリックする         |                              |                              |                               |                      |            |                       |        |  |
|---|----------------------------|------------------------------|------------------------------|-------------------------------|----------------------|------------|-----------------------|--------|--|
|   |                            |                              |                              |                               |                      |            | お知らせ、日                | サポート   |  |
|   | 1000                       |                              |                              |                               |                      | 2012/1/2   | 17012                 |        |  |
|   |                            |                              |                              |                               | データ                  | 20121110   |                       |        |  |
|   |                            |                              | <u> </u>                     | # M                           | ダウンロード               | E1 46 18 2 | HE LEAST AND          | ILE'RE |  |
|   |                            |                              |                              |                               |                      |            |                       |        |  |
| 2 | 「情報収集装置の設                  | (定内容を確認する)                   | をクリックす                       | る                             |                      |            |                       |        |  |
| _ | 設定情報                       | 第の確認・変更                      |                              | •                             |                      |            |                       |        |  |
|   |                            |                              |                              |                               |                      |            |                       |        |  |
|   |                            | お客様情報の確認・変更                  | ▶ <u>お客様の登録</u>              | 青報を確認する・変更                    | する                   |            |                       |        |  |
|   |                            |                              | ▶ <u>ログインパスワ</u>             | <u>ードを変更する</u>                |                      |            |                       |        |  |
|   |                            |                              |                              |                               |                      |            |                       |        |  |
|   |                            | 設定電気料並                       | ▶ 設定されている                    | 電気料金の内容を確                     | 112J &               |            |                       |        |  |
|   |                            | 林中市体大学                       | ▶情報収集導置の                     | の設定内容を確認する                    | 5                    |            |                       |        |  |
|   |                            | 消報収失实直                       | ▶ 情報収集装置                     | の設定を変更する(情                    | ー<br> 報収集装置の         | 設定画面へ)     |                       |        |  |
|   |                            |                              |                              |                               |                      |            |                       |        |  |
| 3 | ログインパスワードをノ                | く <u>カし「ログインする」</u>          | をクリックする                      | 3                             |                      |            |                       |        |  |
|   |                            | スワード確認                       |                              |                               |                      |            |                       |        |  |
|   |                            | éli-matri                    |                              | to /// 30. 1/0/06             | 143 公理-20-+          |            |                       | _      |  |
|   |                            | ログイン                         | パスワードを入力し、「ロ                 | alb/ バスリートの設計<br>1グインするJボタンをグ | Dから盛じす。<br>リックしてください | •          |                       |        |  |
|   |                            | 2-                           | -th sk                       | 31/2345                       |                      |            |                       |        |  |
|   |                            | 05                           | 47/1327-F                    |                               |                      |            |                       |        |  |
|   |                            |                              |                              | コダインバスワードを忘れた                 | 513255               |            |                       |        |  |
|   |                            |                              |                              | 11+2                          |                      |            |                       |        |  |
|   |                            |                              |                              | 1298                          |                      |            |                       |        |  |
|   |                            |                              |                              |                               |                      |            |                       |        |  |
|   |                            |                              | I C                          | ह ठ                           |                      |            |                       |        |  |
|   |                            |                              |                              |                               |                      |            |                       |        |  |
|   |                            |                              |                              |                               |                      |            |                       |        |  |
| 4 | 「情報収集装置の詳細情報」が表示されたことを確認する |                              |                              |                               |                      |            |                       |        |  |
|   | 情報収集装置の詳細情報                |                              |                              |                               |                      |            |                       |        |  |
|   |                            | 情報収集装置の情報は下記となります。           |                              |                               |                      |            |                       |        |  |
|   |                            | 情報収集装置製造番号                   | 1ZH0202SP                    |                               | ▶ 法担则                | は集装置の設定内   | BADCOUT O             |        |  |
|   |                            | ファームウェアバージョン                 | 0001.0001.0001               |                               |                      |            |                       |        |  |
|   |                            | IPアドレス                       | 192.168.100.101              |                               |                      |            |                       |        |  |
|   |                            | 太陽電池情報                       | PV1: 11.1 KW<br>PV2: 22.2 KW |                               |                      |            |                       |        |  |
|   |                            | 그二ット 番号                      | 1                            |                               |                      |            |                       |        |  |
|   |                            | 蓄電池種別                        | 警電池連携する【ECHON                | VET Lite対応嘗電也】                |                      |            |                       |        |  |
|   |                            | 書電池製造番号                      | -                            |                               |                      |            |                       |        |  |
|   |                            | 蓄電システムコントローラIPアドレス           | -                            |                               |                      |            |                       |        |  |
|   |                            | _                            | 分岐同路委号                       | 計測方法                          | 雷庄                   | 田注         | 同路名                   |        |  |
|   |                            | 主幹                           | -                            | -                             | 200V -               | 711.42     | 主幹                    |        |  |
|   |                            | PV                           |                              | -                             | 200V -               |            | PV1                   |        |  |
|   |                            | 測定用センサ1 用設定情報                | 1                            | 主幹に含む                         | 100V 空               | 20         | 回線1                   |        |  |
|   |                            | 測定用センサ2用設定情報                 | 2                            | 主幹に含む                         | 100V 空               | 19         | 回網2                   |        |  |
|   |                            | 測定用センサ3用設定情報                 | 3                            | 主幹に含む                         | 100V 空               | 29         | 回線3                   |        |  |
|   |                            | 測定用センサ4用設定情報                 | 4                            | 主幹に含む                         | 100V \$8             | 湯          | 回線4                   |        |  |
|   |                            | 測定用センサ5用設定情報<br>測定用センサ6用設定情報 | 5                            | 土軒に含まない                       | 200V \$8             | /85<br>:温  | Class                 |        |  |
|   |                            | 測定用センサ7用設定情報                 | 7                            | 主解に含まない                       | 200V T               | 電/照明       | 回線7                   |        |  |
|   |                            | 測定用センサ8用設定情報                 | 8                            | 主幹に含まない                       | 200V 家               | 電/照明       | <b>1</b> 3 <b>8</b> 8 |        |  |
|   |                            |                              |                              |                               |                      |            |                       |        |  |

### 8.3.6 情報収集装置の設定を変更する

| 1 | 「設定情報確認・変更」をクリックする     |              |                                                        |  |  |
|---|------------------------|--------------|--------------------------------------------------------|--|--|
|   |                        |              | お知らせ   艾光一                                             |  |  |
|   |                        |              | 2012/1/31/00                                           |  |  |
|   | マイページ)                 | 97 当日分 日     | 別 月別 年別 <sup>データ</sup> 目標倫認定 設定情報確認-変更                 |  |  |
|   |                        |              |                                                        |  |  |
| 2 | 「情報収集装置の設定             | を変更する(情報     | 報収集装置の設定画面へ)」をクリックする                                   |  |  |
|   | 設定情報の確認・変更             | E            |                                                        |  |  |
|   |                        |              |                                                        |  |  |
|   | お客様情報の                 | <b>같認・変更</b> | ▶ <u>お客様の音録情報を確認する、変更する</u>                            |  |  |
|   |                        |              | ▶ <u>ロヴインパスワードを変更する</u>                                |  |  |
|   |                        |              |                                                        |  |  |
|   | 設定電気科金                 |              | ▶設定されている電気料金の内容を確認する                                   |  |  |
|   | ▲ 東東田川伸州東京小小小小小小大工な別ナス |              |                                                        |  |  |
|   | 情報収集装置                 |              | □1100次未設置の設定や日本の取ります。 ■ 情報収集装置の設定を変更する(情報収集装置の設定面面へ)   |  |  |
|   |                        |              | · ALLE BESTERN - MADE - SN AL - ALLE BESTERN - KENNELM |  |  |
|   | 以降の手順け「799惇            | 「お」の「お」であって  | 設定をする」(→P 28)と同じです                                     |  |  |
|   | シャチッシュ 道は、1.2.2 時      | 計成な未衣但の      |                                                        |  |  |

### 9. ファームウェアの更新

情報収集装置のファームウェア更新の手順を説明します。 ファームウェアのバージョンアップ情報がある場合は、マイページトップにバージョンアップ情報が 自動的に告知されます。画面の指示に従って、本商品のバージョンアップを行ってください。

STOP お願い

- ファームウェアのバージョンアップ中は絶対に情報収集装置の電源を切らないでください。
- ●お使いの本商品用以外のファームウェアを使って更新を行うことはできません。無理に更新を行うと、本商品が 動作しなくなります。
- ファームウェアの更新を開始する前に、パソコンのすべてのアプリケーションと、通知領域(タスクトレイ)などに常駐しているアプリケーションを終了させてください。

| 1 | 「最新のファームウェアがあります」をクリックする                                   |
|---|------------------------------------------------------------|
| 2 | 「アップデートファイルのダウンロード」をクリックする                                 |
|   | アップデートファイルのダウンロード                                          |
|   |                                                            |
|   | 情報収集装置のソフトウェアを最新版にするアップデートファイルをダウンロードしていただけま<br>す.         |
|   | 、。<br>説明をご確認の上、ソフトウェアアップデートを行ってください。                       |
|   | <b>現在ご利用の</b> バージョン 1.00                                   |
|   | <b>最新のバージョン</b> 1.10                                       |
|   | • アップデートファイルのダウンロード                                        |
|   | (*)上の絵にあるバージョンは一例です。実際とは異なる場合があります。                        |
| 3 | 「アップデートファイルのダウンロード」をクリックし、画面に従いデータをパソコンの任意の場所にダウンロードす<br>る |
|   |                                                            |
| 4 | マイページトップの「設定情報確認・変更」をクリックする                                |
|   | お知らせ、  艾ボート                                                |
|   | 2012/1/31/(以) [+ロクアウト                                      |
|   | マイペーントップ 当日分 日 別 月 別 年 別 データ 目標協設定 設定情報確認・変更               |

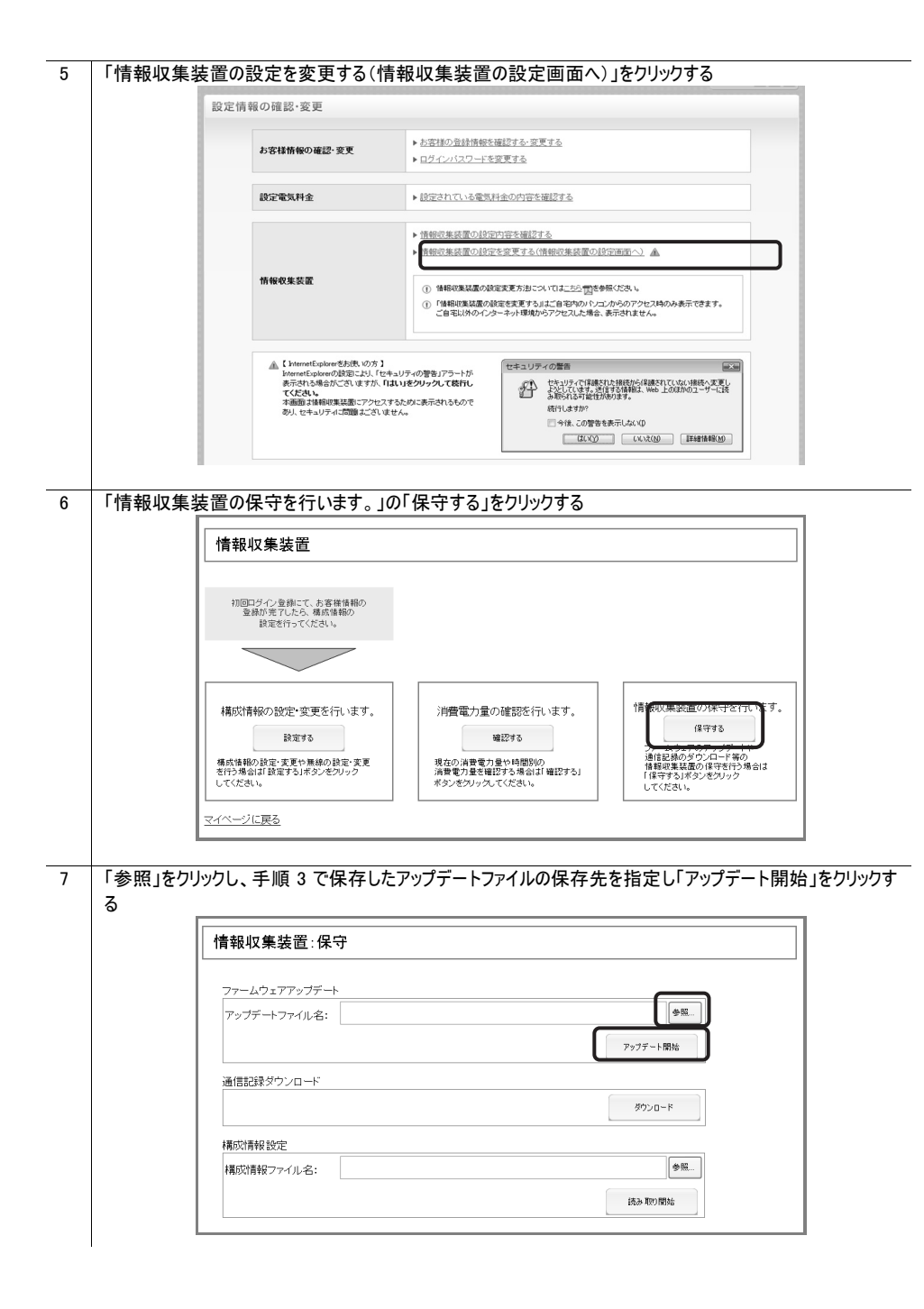

#### 

### 8 「ファームウェアのアップデートファイル読み込み中」のメッセージが表示されたことを確認する 情報収集装置:ファームウェアのアップデートファイル読み込み中 ただいま、ファームウェアのアップデートファイルの読み込み中です。しばらくお待ちください。 ACアダブタを抜いたり、リセットスイッチを押したりしないでください。 「ファームウェアのアップデート開始」のメッセージが表示されたことを確認する 9 情報収集装置:ファームウェアのアップデート開始 ファームウェアのアップデートを開始しました。 この画面を閉じてしばらくお待ちください。 アップデート中は、電源ランプ、WAN側状態表示ランプ、無線状態表示ランプが順々に点滅します。 点滅が終了しましたら、アップデートが完了します。 アップデートが完了するまでACアダプタを抜いたり、リセットスイッチを押したりしないでください。 (アップデートが完了するまで5~10分かかります。) 「ファームウェアのアップデートを開始しました。この画面を閉じてしばらくお待ちください。」とパソコンに表示され ます。 ブラウザを閉じてしばらくお待ちください。 アップデート中は、情報収集装置の前面のランプが順々に点滅します。

点滅が終了したら、アップデートは完了です。アップデートが完了するまで 5~10 分かかります。 アップデートが完了するまで AC アダプタを抜いたり、リセットボタンを押したりしないでください。

### 10. 初期化をする

情報収集装置に設定した内容を消去して初期化をします。 初期化したあとでお使いいただくためには、ペアリング<sup>※1</sup>も行ってください。

※1. 工場出荷時、同梱の情報収集装置と測定装置は、無線の通信ができるようにペアリングがされています。

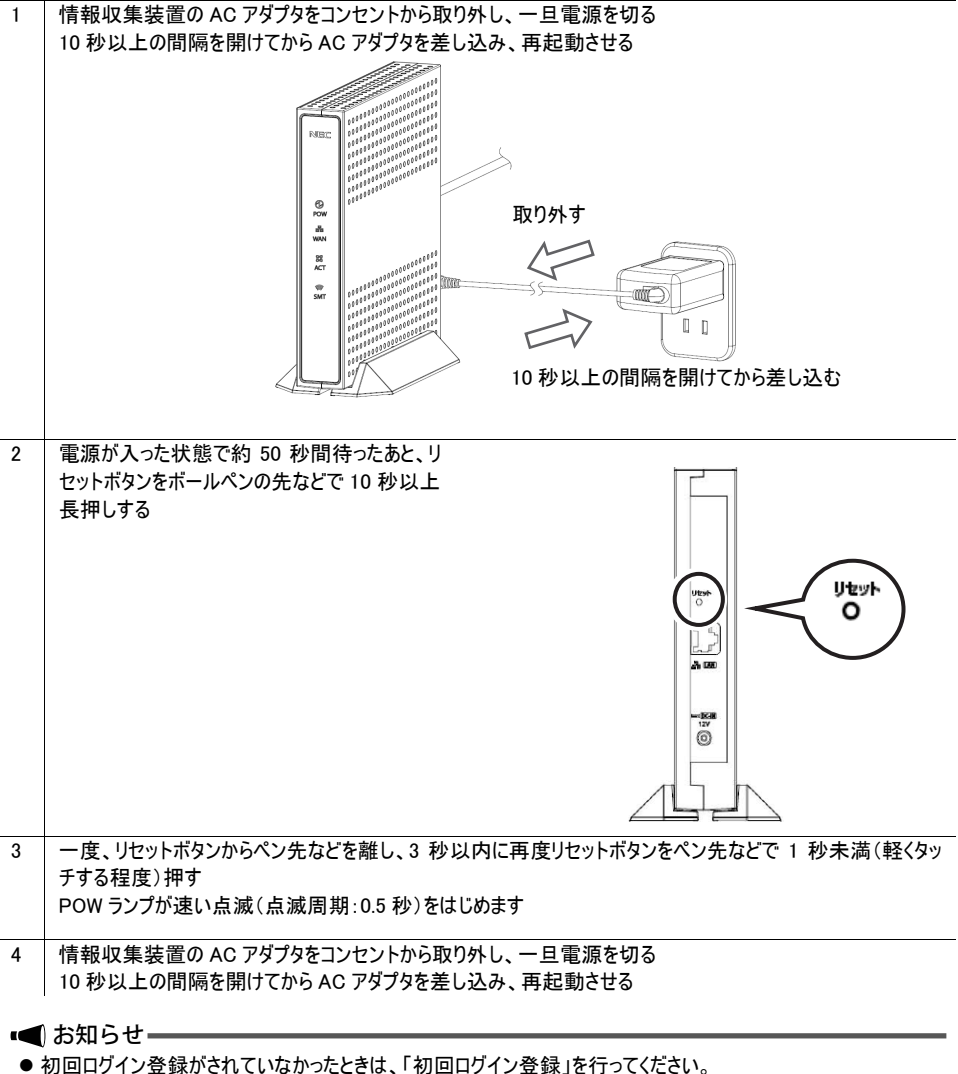

● 初回ログイン登録がされていたときは、「初回ログイン登録」を行うてくたさい。 初回ログイン登録がされていたときは、「13. 構成情報を復旧する」(→P.61)に進んでください。

### 11. 情報収集装置と測定装置のペアリングを行う

情報収集装置と測定装置の無線の設定を行い、通信ができるようにします。

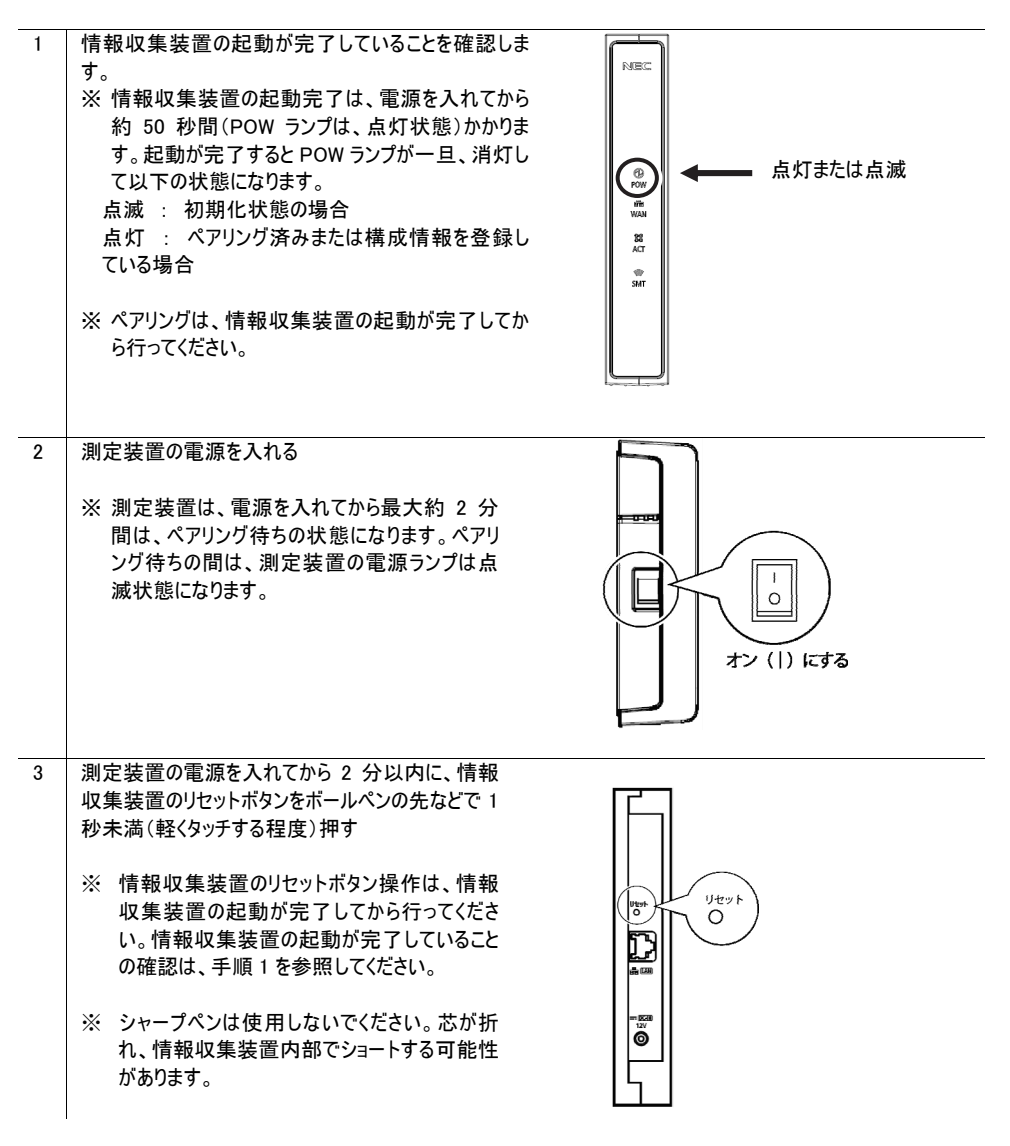

| ペア                                     | リング動作に入ります。                                                                                                    |                                                                                                    |
|----------------------------------------|----------------------------------------------------------------------------------------------------|----------------------------------------------------------------------------------------------------|
|                                        | 情報収集装置                                                                                                    |                                                                                                    |
|                                        | POW ランプ                                                                                                    | 点滅(点滅周期:1秒) **                                                                                                    |
|                                        | WAN ランプ                                                                                                    | 点滅(点滅周期:1秒) ※1                                                                                                    |
|                                        | 測定装置                                                                                                    |                                                                                                    |
|                                        | 電源ランプ                                                                                                    | 点滅(点滅周期:1 秒) <sup>※1</sup>                                                                                                    |
|                                        |                                                                                                    |                                                                                                    |
| 約:                                     | 3 分後、ペアリンク動作か終了しま<br>「「「「「「「「「「」」」                                                                                                  | す。以下のようなランプの状態になっているかを確認してくたさい。                                                                                                    |
|                                        |                                                                                                    |                                                                                                    |
|                                        |                                                                                                    | ニング ニー ニー ニー ニー ニー ニー ニー ニー ニー ニー ニー ニー ニー                                                                                                    |
|                                        | ACT ランプ                                                                                                    | 「「「「「」」「「」」」「「」」」「「」」」「「」」」「「」」」」                                                                                                    |
|                                        | 測定装置                                                                                                    | 10.73                                                                                                    |
|                                        | 電源ランプ                                                                                                    |                                                                                                    |
|                                        | 無線状態表示ランプ                                                                                                    | 点灯                                                                                                    |
| Ж2                                     | . インターネットに接続できていな                                                                                                    | い場合は、点滅となります。                                                                                                    |
| (Me                                    | emo)                                                                                                    |                                                                                                    |
| し、、、、、、、、、、、、、、、、、、、、、、、、、、、、、、、、、、、、、 | ッシブ終了後の情報収集装置の<br>り無線設定があっていない場合が<br>は、施工業者または販売会社にお<br>ら、測定装置の設定や取り外しには<br>クリング動作終了後、構成情報の<br>は開始されません。このため、ペアリ<br>定が完了して自動的に通信が開始 | ACTランプ」の状態が、上記と異なるときは、情報収集装置と測定装<br>あります。トラブルシューティングをご覧になり、それでも解決できない場<br>問い合わせください。<br>は、第二種電気工事士の免許が必要です。<br>設定が完了するまで、情報収集装置から測定装置に対する無線通<br>ング動作終了後、測定装置の電源を入れ直した場合、構成情報の<br>台されるまでの間、測定装置の無線状態表示ランプは、消灯となりま |

### 11.1 情報収集装置に登録されている「測定装置情報」を確認する

### ペアリングにより、情報収集装置に「測定装置情報」が登録されました。正しく登録されたか どうかを確認します。

| 1 | 「設定情報確認・変更」をクリックする                                      |
|---|---------------------------------------------------------|
|   | <u> 5知6번</u>   <u>번째~+</u>                              |
|   | 2012/1/31/0k) [라미카기카                                    |
|   | マイページトップレ 当日分 日 別 月 別 年 別 データ<br>ダウンロード 目標優談定 設定情報報送・変更 |
|   |                                                         |

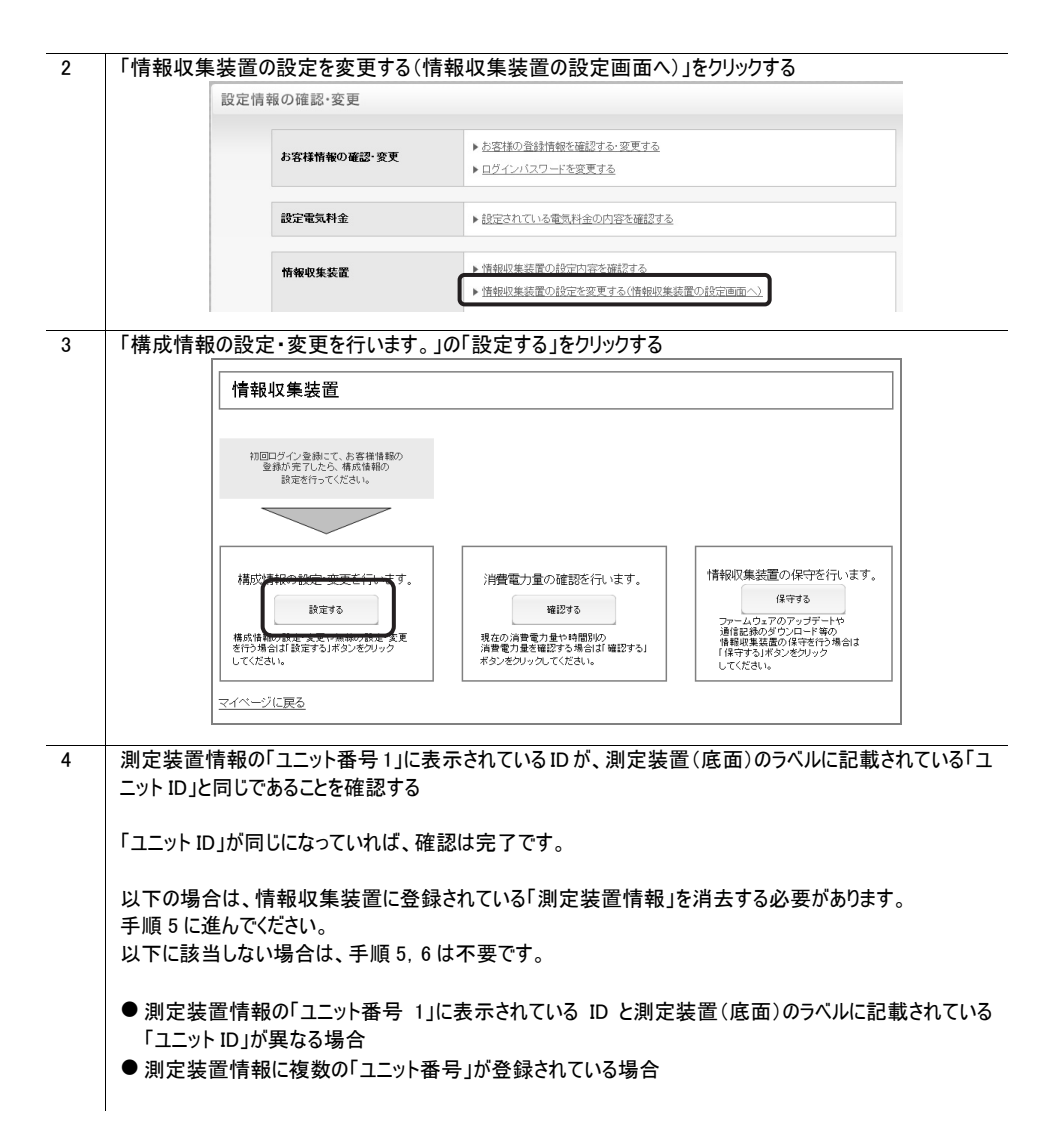

| L                                                                                  |                                                                                                    |                                                                                                    |
|------------------------------------------------------------------------------------|----------------------------------------------------------------------------------------------------|----------------------------------------------------------------------------------------------------|
| ネットワーク                                                                             |                                                                                                    |                                                                                                    |
| IPアドレス                                                                             | ※半角数値入力                                                                                                    |                                                                                                    |
| ○自動取得しな                                                                            | L)                                                                                                    |                                                                                                    |
| IPアドレス                                                                             |                                                                                                    |                                                                                                    |
| サフネットマス<br>デフォルトゲー                                                                 | .ク                                                                                                    |                                                                                                    |
| DNSサーバー                                                                            | ※半角数値入力                                                                                                    |                                                                                                    |
| ● 自動取得する                                                                           |                                                                                                    |                                                                                                    |
| ○ 目動取得しな                                                                           |                                                                                                    |                                                                                                    |
| セカンダリ                                                                              |                                                                                                    |                                                                                                    |
| ブロキシサーバー                                                                           |                                                                                                    |                                                                                                    |
| <ul> <li>●使用しない</li> <li>●使用しない</li> </ul>                                         |                                                                                                    |                                                                                                    |
| アドレス                                                                               |                                                                                                    |                                                                                                    |
| ポート                                                                                | ※半角数値入力                                                                                                    |                                                                                                    |
| 測定回路情報                                                                             |                                                                                                    | 測定装置情報                                                                                                    |
| 測定用センサ(ct)5                                                                        | 5用設定情報                                                                                                    | ユニット番号 1: ID 00000c300014                                                                                                    |
| 分岐回路                                                                               | 番号: ※半角数字入力整数2桁(1~99)                                                                                                    |                                                                                                    |
| 計測方法:                                                                              | <ul> <li>         ・         ・         ・</li></ul>                                                                                                    |                                                                                                    |
| 電圧:                                                                                | ◎ 100V ○ 200V ◎ 70個 ○ 分晶 ○ 字票 (8208)                                                                                                    |                                                                                                    |
| /11/2-                                                                             |                                                                                                    |                                                                                                    |
| (Menio)<br>測定装置の「ユ <u>-</u><br>測定装置(底面<br>す。                                       | ニット ID」記載箇所<br>j)のラベルに「ユニット ID」が記載る                                                                                                    | されています。なお「ユニット ID」は、製品ごとI                                                                                                    |
| (Mento)<br>測定装置の「ユニ<br>測定装置(底面<br>す。                                               | ニット ID」記載箇所<br>i)のラベルに「ユニット ID」が記載る                                                                                                    | されています。なお「ユニット ID」は、製品ごと                                                                                                    |
| 測定装置の「ユニ<br>測定装置(底面<br>す。                                                          | ニット ID」記載箇所<br>i)のラベルに「ユニット ID」が記載る                                                                                                    | されています。なお「ユニット ID」は、製品ごと<br>- 製造番号 XXXXXXXXX<br>ユニットID 00000c300014                                                                                                    |
| (Mend)<br>測定装置の「ユニ<br>測定装置(底面<br>す。                                                | ニット ID」記載箇所<br>j)のラベルに「ユニット ID」が記載る                                                                                                    | されています。なお「ユニット ID」は、製品ごと<br>                                                                                                    |
| 測定装置の「ユニ<br>測定装置(底面<br>す。<br>情報収集装置(<br>画面下の「無線                                    | ニット ID」記載箇所<br>i)のラベルに「ユニット ID」が記載る<br>ご登録できるのは「ユニット番号 1」(<br>設定を行う」をクリックする                                                                                                    | されています。なお「ユニット ID」は、製品ごと<br>- 製造器号 XXXXXXXXX<br>ユニットID 00000c300014<br>                                                                                                    |
| (Wellb)<br>測定装置の「ユニ<br>測定装置(底面<br>す。<br>情報収集装置に<br>画面下の「無線」<br>蓄電                  | ニット ID」記載箇所<br>j) のラベルに「ユニット ID」が記載る                                                                                                    | されています。なお「ユニット ID」は、製品ごと<br>- 製造番号 XXXXXXXXX<br>ユニットID 00000c300014<br>                                                                                                    |
| <ul> <li>測定装置の「ユニ<br/>測定装置(底面<br/>す。</li> <li>情報収集装置(</li> <li>画面下の「無線)</li> </ul> | ニット ID」記載箇所<br>j)のラベルに「ユニット ID」が記載な<br>ご登録できるのは「ユニット番号 1」<br>設定を行う」をクリックする<br>認地情報<br>蓄電池を使用しない                                                                                                    | されています。なお「ユニット ID」は、製品ごと<br>製造番号 XXXXXXXXX<br>ユニットID 00000c300014<br>に登録された 1 台のみです。                                                                                                    |
| 測定装置の「ユニ<br>測定装置(底面<br>す。 情報収集装置( 面面下の「無線                                          | <ul> <li>ニット ID」記載箇所</li> <li>(i)のラベルに「ユニット ID」が記載さ</li> <li>(i)のラベルに「ユニット ID」が記載さ</li> <li>(i)のラベルに「ユニット番号 1」(</li> <li>(i)のラベルに「ユニット番号 1」(</li> <li>(i)のラベルに「コニット番号 1」(</li> <li>(i)ののののののののののののののののののののののののののののののののののの</li></ul>                                                                                                    | されています。なお「ユニット ID」は、製品ごと<br>製造番号 XXXXXXXX<br>ユニットID 00000c300014<br>に登録された 1 台のみです。                                                                                                    |
| 測定装置の「ユニ<br>測定装置(底面<br>す。 情報収集装置( 面面下の「無線                                          | ニット ID」記載箇所 () のラベルに「ユニット ID」が記載 () のラベルに「ユニット ID」が記載 () () () () () () () () () () () () () (                                                                                                    | されています。なお「ユニット ID」は、製品ごと<br>製造番号 XXXXXXXX<br>ユニットID 00000c300014<br>に登録された 1 台のみです。                                                                                                    |
| 測定装置の「ユニ<br>測定装置(底面<br>す。 情報収集装置( 面面下の「無線                                          | ニット ID」記載箇所 () のラベルに「ユニット ID」が記載 () のラベルに「ユニット ID」が記載 () () () () () () () () () () () () () (                                                                                                    | されています。なお「ユニット ID」は、製品ごと<br>製造番号 XXXXXXXX<br>ユニットID 00000c300014<br>に登録された 1 台のみです。                                                                                                    |
| (Neite)<br>測定装置の「ユニ<br>測定装置(底面<br>す。 情報収集装置( 画面下の「無線                               | エット ID」記載箇所     ゴ)のラベルに「ユニット ID」が記載     ゴ)のラベルに「ユニット ID」が記載     マークション     マークション     マーク     マークション     マークション     マーク     マークション     マークション     マークション     マークション     マークション     マークション | されています。なお「ユニット ID」は、製品ごと<br>製造番号 XXXXXXXX<br>ユニットID 00000c300014<br>こ登録された 1 台のみです。                                                                                                    |
| (Neite)<br>測定装置の「ユニ<br>測定装置(底面<br>す。 情報収集装置( 面面下の「無線)                              | ニット ID」記載箇所  ()のラベルに「ユニット ID」が記載  ()のラベルに「ユニット ID」が記載  ()のラベルに「ユニット番号 1」  こ登録できるのは「ユニット番号 1」  設定を行う」をクリックする  認地情報  警電池を使用しない  警電池(ECHONET Lite対応)を使用する  警電池(その他)を使用する  警電池(その他)を使用する  警電池(その他)を使用する  警電池(その他)を使用する                                                                                                    | されています。なお「ユニット ID」は、製品ごと<br>製造番号 XXXXXXXX<br>ユニットID 00000c300014<br>に登録された 1 台のみです。                                                                                                    |
| (Weild)<br>測定装置の「ユニ<br>測定装置(底面<br>す。<br>情報収集装置(<br>画面下の「無線                         | エット ID」記載箇所     (i)のラベルに「ユニット ID」が記載     (i)のラベルに「ユニット ID」が記載     (i)のラベルに「ユニット ID」が記載     (i)ののベルに「ユニット番号 I」     (i)のののベルに「ユニット番号 I」     (i)ののののののののののののののののののののののののののののののののの                                                                                                    | されています。なお「ユニット ID」は、製品ごと<br>- 製造客号 XXXXXXXX<br>二ニットID 00000c300014<br>こ登録された 1 台のみです。                                                                                                    |
| 測定装置の「ユニ<br>測定装置(底面<br>す。 情報収集装置( 個面下の「無線」                                         | ニット ID」記載箇所           ()のラベルに「ユニット ID」が記載さ           ()のラベルに「ユニット ID」が記載さ           ()           ()           ()           ()           ()           ()           ()           ()           ()           ()           ()           ()           ()           ()           ()           ()           ()           ()           ()           ()           ()           ()           ()           ()           ()           ()           ()           ()           ()           ()           ()           ()           ()           ()           ()           ()           ()           ()           ()           ()           ()           ()           ()           ()           ()           ()           ()           ()      (                                                                                                    | されています。なお「ユニット ID」は、製品ごと                                                                                                    |
| 測定装置の「ユニ<br>測定装置(底面<br>す。 情報収集装置( 画面下の「無線)                                         | ニット ID」記載箇所           ()のラベルに「ユニット ID」が記載さ           ()のラベルに「ユニット ID」が記載さ           ()           ()           ()           ()           ()           ()           ()           ()           ()           ()           ()           ()           ()           ()           ()           ()           ()           ()           ()           ()           ()           ()           ()           ()           ()           ()           ()           ()           ()           ()           ()           ()           ()           ()           ()           ()           ()           ()           ()           ()           ()           ()           ()           ()           ()           ()           ()           ()      (                                                                                                    | されています。なお「ユニット ID」は、製品ごと                                                                                                    |
| (Weild)<br>測定装置の「ユニ<br>測定装置(底面<br>す。<br>情報収集装置(<br>画面下の「無線                         | ニット ID」記載箇所           ()のラベルに「ユニット ID」が記載さ           ()           ()           ()           ()           ()           ()           ()           ()           ()           ()           ()           ()           ()           ()           ()           ()           ()           ()           ()           ()           ()           ()           ()           ()           ()           ()           ()           ()           ()           ()           ()           ()           ()           ()           ()           ()           ()           ()           ()           ()           ()           ()           ()           ()           ()           ()           ()           ()           ()           () <td>されています。なお「ユニット ID」は、製品ごと<br/>- 製造番号 XXXXXXXX<br/>二 二 一 一 製造番号 XXXXXXXXX<br/>二 二 一 一 00000c300014<br/>- ここのトロ 00000c300014<br/>- ここのトロ 000000c300014<br/>- ここのトロ 00000c300014<br/>- ここのトロ 00000c300014<br/>- ここのトロ 000000000000000000000000000000000000</td>                                                                                                    | されています。なお「ユニット ID」は、製品ごと<br>- 製造番号 XXXXXXXX<br>二 二 一 一 製造番号 XXXXXXXXX<br>二 二 一 一 00000c300014<br>- ここのトロ 00000c300014<br>- ここのトロ 000000c300014<br>- ここのトロ 00000c300014<br>- ここのトロ 00000c300014<br>- ここのトロ 000000000000000000000000000000000000 |
| (Weild)<br>測定装置の「ユニ<br>測定装置(底面<br>す。<br>情報収集装置(<br>画面下の「無線                         | ニット ID」記載箇所           ()のラベルに「ユニット ID」が記載さ           ()のラベルに「ユニット ID」が記載さ           ()           ()           ()           ()           ()           ()           ()           ()           ()           ()           ()           ()           ()           ()           ()           ()           ()           ()           ()           ()           ()           ()           ()           ()           ()           ()           ()           ()           ()           ()           ()           ()           ()           ()           ()           ()           ()           ()           ()           ()           ()           ()           ()           ()           ()           ()           ()           ()      (                                                                                                    | されています。なお「ユニット ID」は、製品ごとは<br>製造番号 XXXXXXXX<br>ユニットD 00000c300014<br>に登録された 1 台のみです。                                                                                                    |

| 6 | 測定装置接続情報消去の「消去」をクリックする <ul> <li>測定装置情報の「ユニット番号 1」の ID が、</li> <li>測定装置(底面)のラベルに記載されている</li> <li>「ユニット ID」と同じだが、複数のユニット番号</li> <li>が登録されている場合</li> <li>↓</li> </ul> | <ul> <li>● 測定装置情報の「ユニット番号 1」に表示<br/>されている ID と、測定装置(底面)のラベル<br/>に記載されている「ユニット ID」が異なる場<br/>合</li> </ul> |
|---|----------------------------------------------------------------------------------------------------|----------------------------------------------------------------------------------------------------|
|   | 「ユニット番号2」以降のすべての「消去」をクリッ<br>クする<br>「情報収集装置:無線設定                                                                                                    | 登録されているすべてのユニット番号の「消<br>去」をクリックする<br>情報収集装置:無線設定                                                        |
|   | 無線<br>出力: 10 m mW<br>チャンネル: 17 m ch<br>設定                                                                                                    | 無線<br>出力: 10 M mW<br>チャンネル: 17 M ch<br>設定                                                               |
|   | 潮定装置接终情報消去<br>ユニット番号 1: ID 00000c300014 消去<br>ユニット番号 2: ID 000013000114 消去                                                                                         | 測定装置接続情報消去       ユニット番号 1: ID 00000:800014       消去       ユニット番号 2: ID 000013300113       消去            |
|   | ■ ■ 単成じがの設定を行う 確認が完了しました。                                                                                                    | ■ 夏夏3万の設定を行う ↓  情報収集装置と測定装置のペアリングを行う                                                                    |

ペアリング方法は、「11.情報収集装置と測定 装置のペアリングを行う」(→P.54)を参照してく ださい。

### 12. 情報収集装置の無線設定を変更する

本設定は、特殊な場合以外、変更は必要ありません。

#### <u> (</u>注意

- 情報収集装置と測定装置の無線の設定はペアリングがされています。 情報収集装置と測定装置の無線チャンネルの設定が異なると通信できません。設定を変更する場合は、測定 装置の設定とあわせて変更し、再度ペアリングを行ってください。
- ●測定装置の設定や取り外しは感電するおそれがあります。お客様による操作は絶対におやめください。操作が必要な場合は、施工業者または販売会社にお問い合わせください。

#### 情報収集装置の無線設定をします。

| 1 | 「設定情報確            | 認・変更」をクリックする                                       |                                                                                                    |
|---|-------------------|----------------------------------------------------|----------------------------------------------------------------------------------------------------|
|   |                   |                                                    | <u> お知らせ   2ボート</u>                                                                                           |
|   |                   |                                                    | 2012/1/31/00                                                                                                  |
|   |                   | 1トップ 当日分 日 別                                       | 月別 年別 <sup>データ</sup><br>ダウンロード 目標値設定 設定情報確認・変更                                                                |
| 2 | 「情報収集装            | 置の設定を変更する(情報                                       | 服収集装置の設定画面へ)」をクリックする                                                                                          |
|   | 設定情               | 報の確認・変更                                            |                                                                                                    |
|   |                   | お客様情報の確認・変更                                        | <ul> <li>▶ ち変排の登録情報を確認する・変更する</li> <li>▶ ログインパスワードを変更する</li> </ul>                                            |
|   |                   | 設定電気料金                                             | ▶ <u>設定されている電気料金の内容を確認する</u>                                                                                  |
|   |                   | 情報収集装置                                             | <ul> <li>▶情報収集装置の設定内容を確認する</li> <li>▶情報収集装置の設定支付常を変更する(情報収集装置の設定面面へ)</li> </ul>                               |
|   |                   |                                                    |                                                                                                    |
| 3 | 「構成情報の語           | 設定・変更を行います。」の                                      | D「設定する」をクリックする                                                                                                |
|   | 相                 | <b>鉲報収集装置</b>                                      |                                                                                                    |
|   |                   | 初回口グイン登録にて、お客様情報の<br>登録が売了したら、構成情報の<br>設定を行ってください。 |                                                                                                    |
|   |                   |                                                    |                                                                                                    |
|   | 本<br>構<br>空<br>し・ | 幕校情報の設定・変更を行います。                                   | 消費電力量の確認を行います。<br>確認する<br>環立の演費電力量や増間別の<br>消費電力量を増加別から<br>消費電力量を増加別から<br>消費電力量を増加別かられば確認する」<br>ポタンをカックしてください。 |
|   | <u> </u>          | <u>ページに戻る</u>                                      |                                                                                                    |
|   |                   |                                                    |                                                                                                    |

| 4 | 画面下の「無線設定を行う」をクリックする                                           |
|---|----------------------------------------------------------------|
|   | 蓄電池情報                                                          |
|   | ◎ 蓄電池を使用しない                                                    |
|   | ◎ 蓄電池(ECHONET Lite対応)を使用する                                     |
|   | ※型量をESS-00000*eのNEC製塑造化工作電電池ECHONET Lite対応液使用するJを選択してくたさい。     |
|   | <ul> <li>         ·         ·         ·</li></ul>              |
|   | ※空動を158-++00000+**のAEO設置も同志の増加を使用する1を適応してたまい。<br>本語では、単いと来るローム |
|   | <b>當電池</b> 积這留方:                                               |
|   | 蓄電シスコンとの通信テスト: 実行                                              |
|   | ※「設定」ボタンを押して、構成情報設定が完了していないと、実行できません。                          |
|   | EV充放電システム                                                      |
|   | <ul><li>●使用しばい</li><li>●使用する</li></ul>                         |
|   |                                                                |
|   | 無線設定を行う                                                        |
|   |                                                                |
|   | 人マートメーメ(ビルート)技術設定を(丁)                                          |
| 5 | 値を設定し「設定」をクリックする                                               |
|   | 唐·范顺复壮平, 年纪 动心中                                                |
|   | 1月報以未表世:無禄政た                                                   |
|   |                                                                |
|   |                                                                |
|   |                                                                |
|   |                                                                |
|   | 一時定                                                            |
|   | 用定法直接统计部合去                                                     |
|   | ユニット番号11: ID 00020900000 済法                                    |
|   |                                                                |
|   | <u>トレプロ思惑。<br/>単純10人の16時間本将う</u>                               |
|   |                                                                |
|   |                                                                |
| 6 | 「設定完了」のメッヤージが出たことを確認する                                         |
| • |                                                                |
|   | 情報収集装置:設定完了                                                    |
|   |                                                                |
|   | 情報収集装置の無縁設定が完了しました。                                            |
|   |                                                                |
|   |                                                                |
|   | トップに戻る                                                         |
|   | 無線以外の設定を行う                                                     |
|   |                                                                |
|   |                                                                |
|   |                                                                |

### 13. 構成情報を復旧する

情報収集装置の構成情報復旧の手順を説明します。

情報収集装置は、リセットボタンで初期化したときや修理から戻ってきた場合には、工場出 荷時の状態に戻ります。この場合、構成情報を再設定する必要がありますが、情報収集 装置の設定を行ったことがある場合には、構成情報の設定内容を復旧することができま す。

⚠ 注意

● 測定装置とのペアリングや無線設定は復旧できませんので、本手順の前に実施しておいてください。

| 1 | 「データダウンロード | 」をクリックする                                                                                                    |                                                        |                              |      |
|---|------------|----------------------------------------------------------------------------------------------------|--------------------------------------------------------|------------------------------|------|
|   |            |                                                                                                    |                                                        | お知らせ   サポート                  |      |
|   |            |                                                                                                    |                                                        | 2012/1/31/00                 |      |
|   |            |                                                                                                    | 月別 年別 元-2                                              | 目標傳設定 設定情報確認・変更              |      |
|   | 10000      |                                                                                                    | 9991-                                                  |                              |      |
| 2 | 「情報収集装置の   | 詳細情報」の「ダウンロ                                                                                                    | コード」をクリックし、画面に従い                                       | データをパソコンの任意の均                | 昜所にダ |
|   |            | -04020-6                                                                                                    |                                                        |                              |      |
|   |            |                                                                                                    |                                                        |                              |      |
|   |            | NET THE CALCULATION TO BE A CREW AND A CREW AND A CREW | USINESCOPTIN (2000) - F (22.7.                         | ▶ <u>21274-FT-3208A</u> C    |      |
|   |            | 【日約1消費電力量                                                                                                    |                                                        | ● ダウンロード                     |      |
|   |            | HOLE-TES ONE THE OPPROVE AVEC                                                                                                    | ※最差は日前の論素でダウンロード可能                                     |                              |      |
|   |            | 【月時日消費電力量<br>指約1.5月6時2度5日到138日                                                                                                    | 2011 × # 1 × 月 ~ 2011 × # 1 × 月<br>※最もな月村の後はで2020-FF0k | <ul><li> Ø ダウンロード </li></ul> |      |
|   |            | 【等於12消費電力量<br>指定した年の電力量を用約1282                                                                                                    | 20111 × ★ ~ 2011 × オ<br>×過去や年時の結果でジウンローFT3曲            | ● ダウンロード                     |      |
|   |            | 【年間集計値2請費能力量<br>過去10年の点計道数化力量を年期にまだ                                                                                                    | ×市理等計量は期間指定はありません。<br>過去日本指までの値がタウンロードできます。            | ● ダウンロード                     |      |
|   |            | 体態収集計算の詳細情報                                                                                                    |                                                        | ● ダウンロード                     |      |
|   |            |                                                                                                    |                                                        |                              |      |
| 3 | マイページトップの「 | 設定情報確認·変更                                                                                                    | 」をクリックする                                               |                              |      |
|   |            |                                                                                                    |                                                        |                              |      |
|   | 0.000      |                                                                                                    |                                                        |                              |      |
|   |            |                                                                                                    |                                                        |                              |      |
|   |            |                                                                                                    | 月 別 年 別 ダウンロード                                         | 目標塑設定 設定情報確認・変更              |      |
|   |            |                                                                                                    |                                                        |                              |      |
|   | I          |                                                                                                    |                                                        |                              |      |

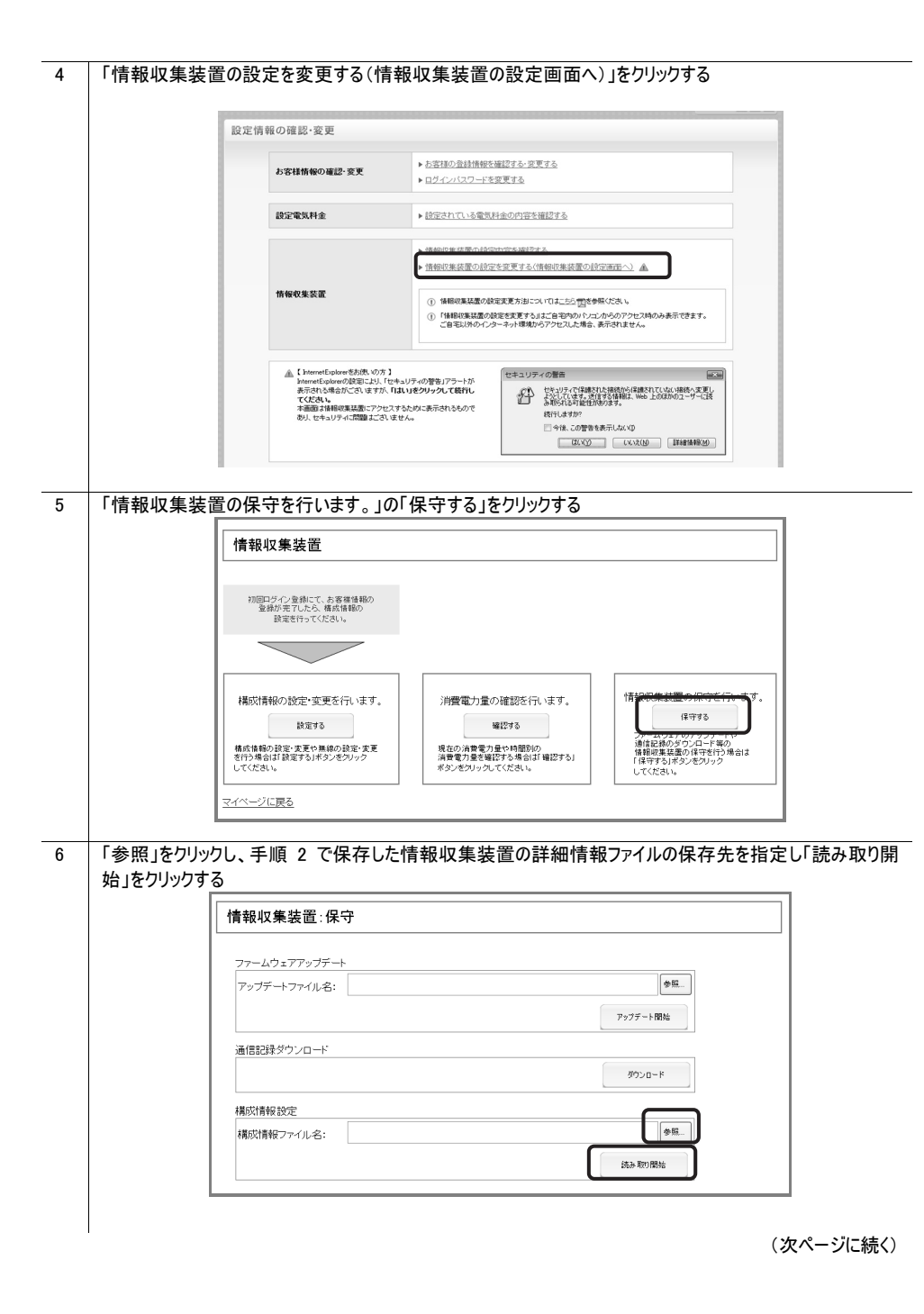

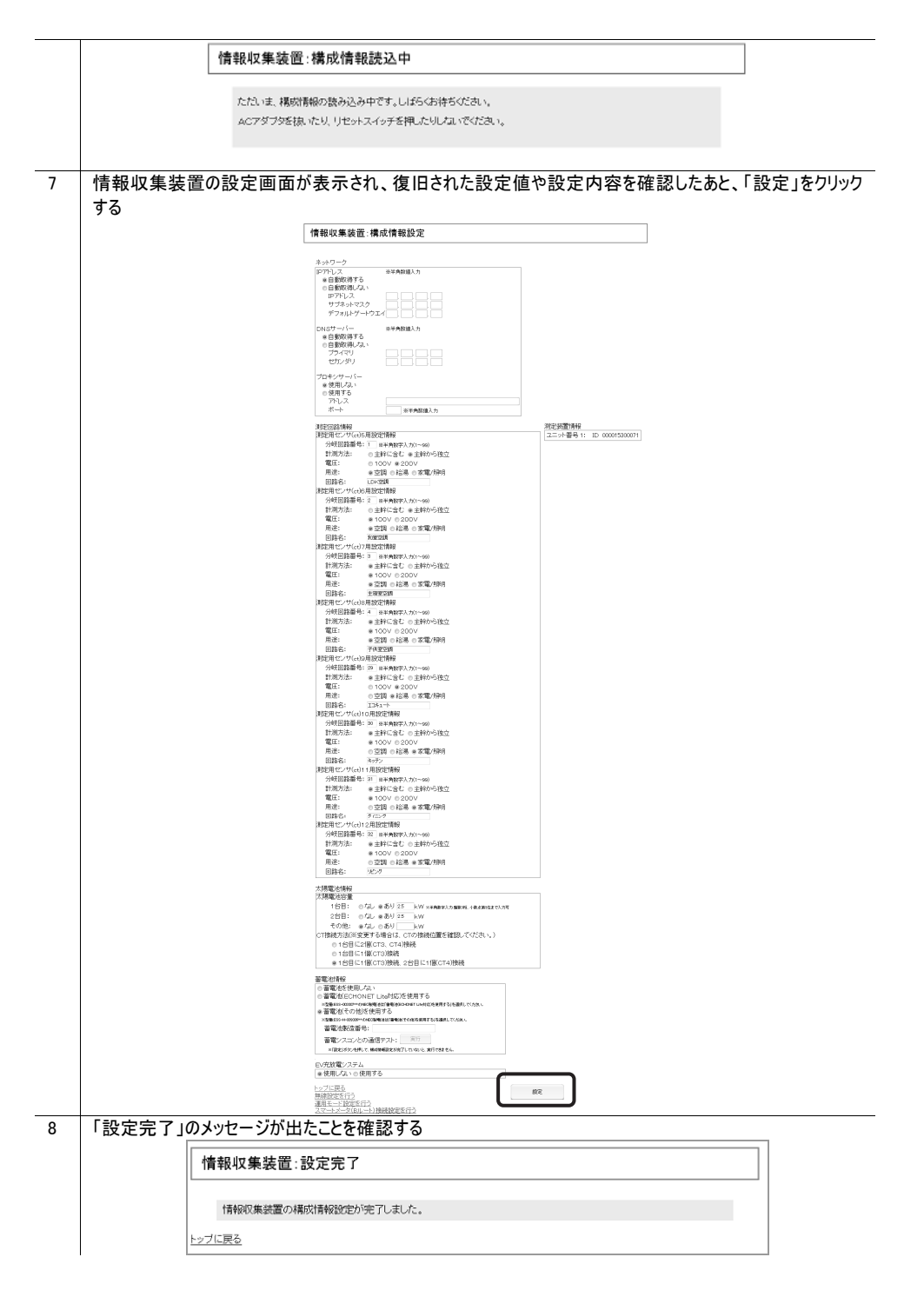

情報収集装置に設定した運用モードを確認します。

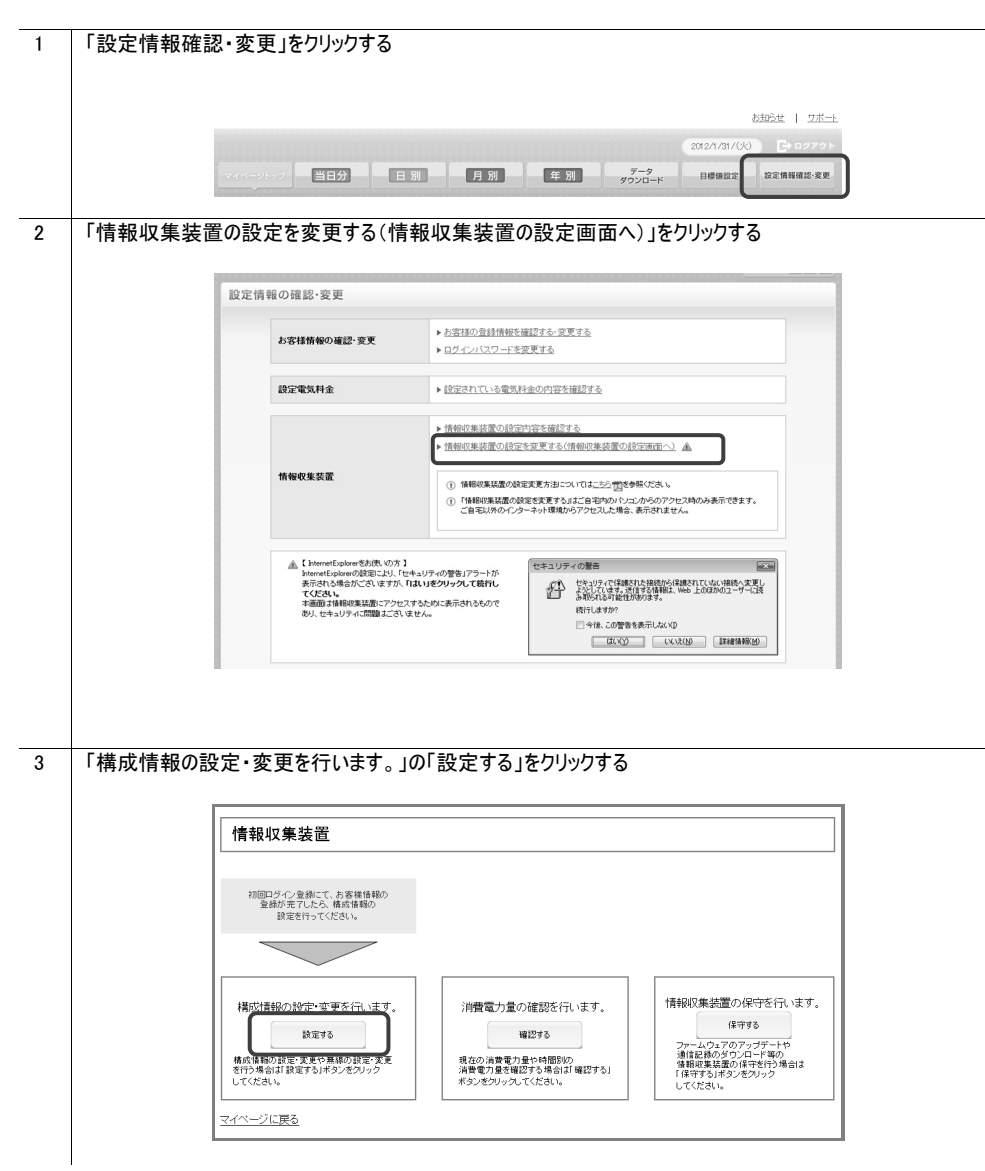

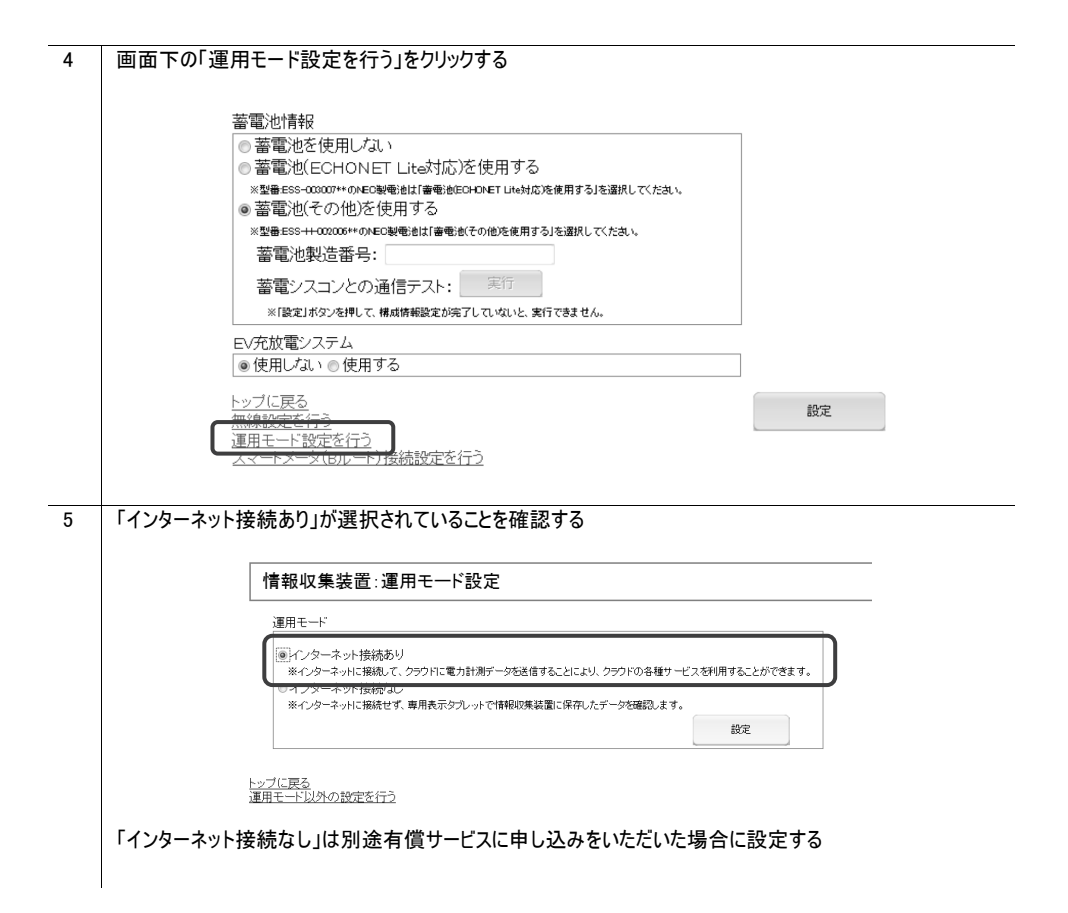

#### 本設定により、スマートメータから消費電力情報を取得することができます。

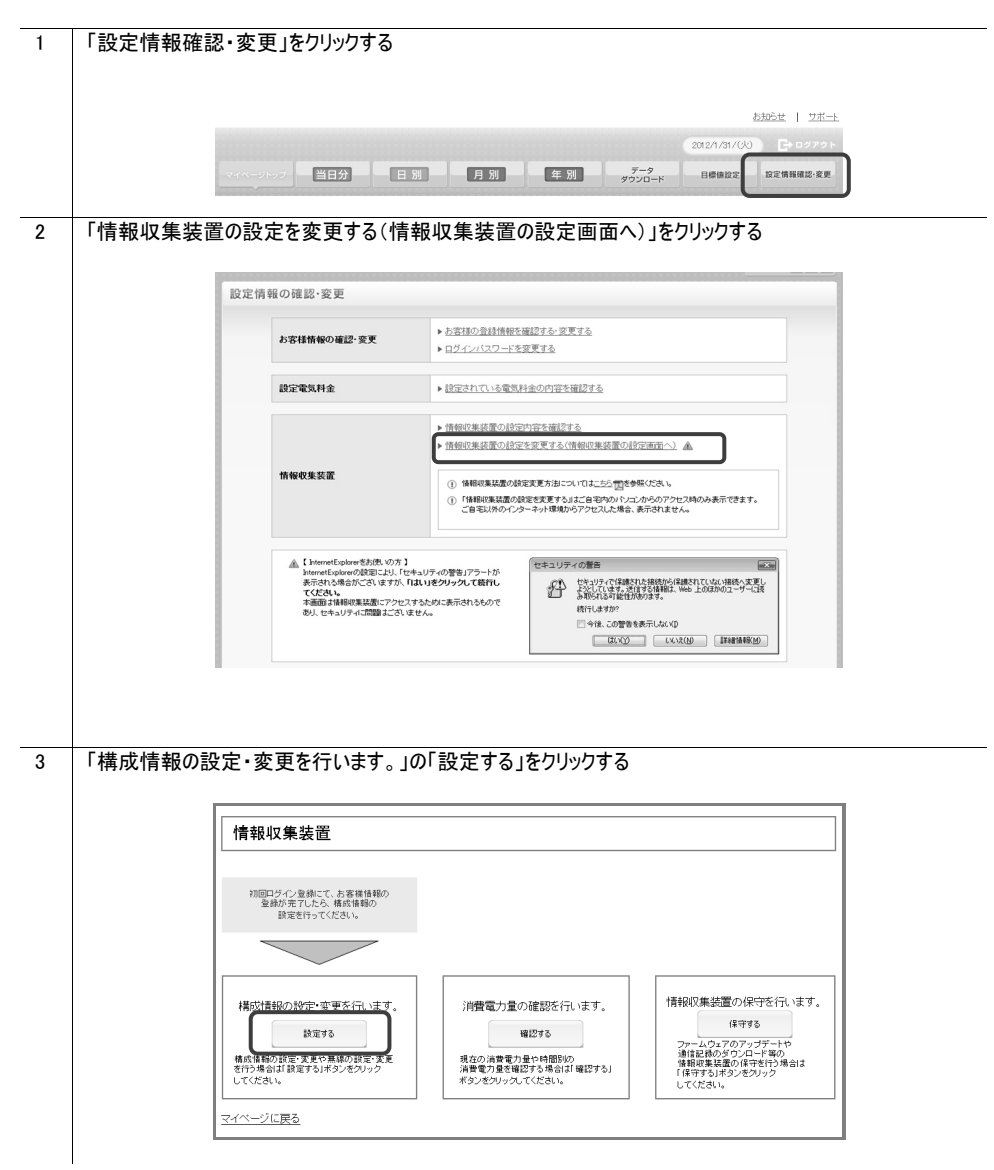

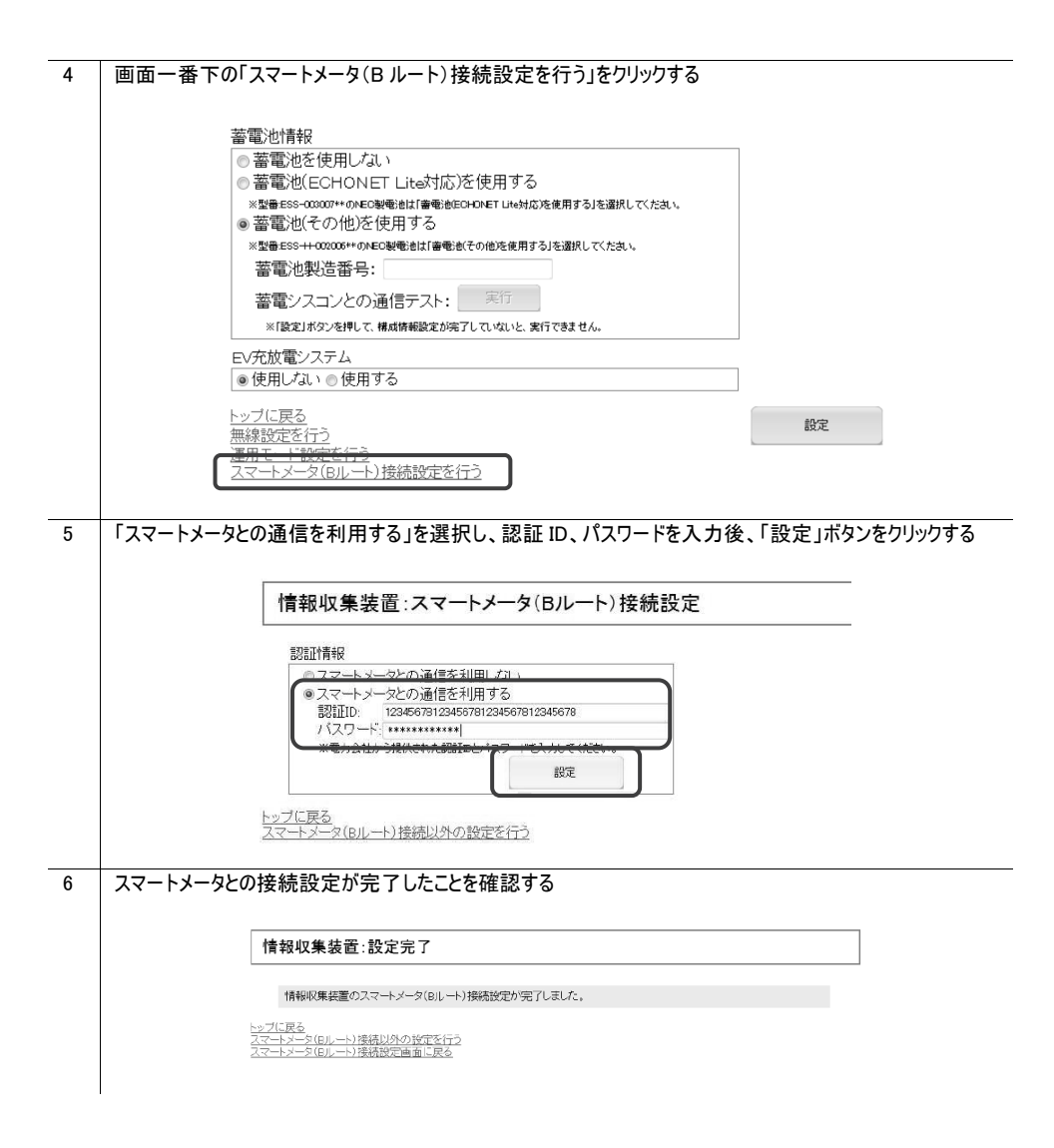

16. トラブルシューティング

トラブルが起きたときや疑問点があるときは、まずこちらをご覧ください。

16.1 設置に関するトラブル

| こんなときには           | 原因と対策                                 | 参照ページ |
|-------------------|---------------------------------------|-------|
| 情報収集装置 前面の        | ペアリングに失敗しています。情報収集装置と測定装置の電源          | P.14  |
| POW ランプと WAN ランプが | を切り、電源を入れ直してから、もう一度ペアリングを行ってくださ       | P.54  |
| 速い点滅(点滅周期:0.5     | ι\ <u>。</u>                           |       |
| 秒)を繰り返している        | 電波環境が不安定になっていることがあります。次の対策を試し         |       |
| 測定装置 前面の電源ラン      | てみてください。                              |       |
| プが速い点滅(点滅周期:      | ・情報収集装置を測定装置が見通せる場所に移動する              |       |
| 0.5 秒)を繰り返している    | ・情報収集装置と測定装置の間の障害物を取り除き、見通せ<br>る状態にする |       |
|                   | ・情報収集装置と測定装置間の距離を縮める                  |       |
|                   | 上記を試しても改善しない場合は、施工業者または販売会社に          |       |
|                   | お問い合わせください。                           |       |
| 情報収集装置 前面の        | インターネットが使える環境になっていません。情報収集装置と         | P.14  |
| WAN ランプが遅い点滅(点    | ルータの接続を確認してください。                      |       |
| 滅周期:1 秒)を繰り返して    |                                       |       |
| いる                |                                       |       |
| 情報収集装置 前面の        | 測定装置との接続に失敗しています。測定装置の電源ランプが          | P.54  |
| ACT ランプが遅い点滅(点    | 点灯しているかどうか確認してください。                   |       |
| 滅周期:1 秒)を繰り返して    | 測定装置の電源ランプが点灯しているにもかかわらず、ACT ラン       |       |
| いる                | プが遅い点滅を繰り返す場合は、電波環境が不安定になってい          |       |
|                   | ることがあります。次の対策を試してみてください。              |       |
|                   | ・情報収集装置を測定装置が見通せる場所に移動する              |       |
|                   | ・情報収集装置と測定装置の間の障害物を取り除き、見通せ           |       |
|                   | る状態にする                                |       |
|                   | ・情報収集装置と測定装置間の距離を縮める                  |       |
|                   | 上記を試しても改善しない場合は、施工業者または販売会社に          |       |
|                   | お問い合わせください。                           |       |
| 情報収集装置前面の         | スマートメータとの接続に失敗しています。SMT ランプが遅い点滅      | P.54  |
| SMT ランプが遅い点滅(点    | を繰り返す場合は、電波環境が不安定になっていることがありま         |       |
| 滅周期:1 秒)を繰り返して    | す。次の対策を試してみてください。                     |       |
| いる                | ・「「報収集装置をスマートメータか見通せる場所に移動する          |       |
|                   | ・ 「「新収集装置とスマートメータの間の障害物を取り除き、見通       |       |
|                   | せる状態にする                               |       |
|                   | ・「「「報収集装置とスマートメータの距離を縮める              |       |
|                   | 上記を試し(も改善しない場合は、施工業者または販売会社に          |       |
|                   | お問い合わせください。                           |       |

| こんなときには        | 原因と対策                                               | 参照ページ |
|----------------|-----------------------------------------------------|-------|
| 測定装置 前面の無線状    | 情報収集装置との接続に失敗しています。情報収集装置の                          | P.54  |
| 態表示ランプが遅い点滅    | POW ランプが点灯しているかどうか確認してください。情報収集                     |       |
| (点滅周期:1 秒)を繰り返 | 装置の POW ランプが点灯しているにもかかわらず、無線状態表                     |       |
| している           | 示ランプが遅い点滅を繰り返す場合は、電波環境が不安定に                         |       |
|                | なっていることがあります。次の対策を試してみてください。                        |       |
|                | ・情報収集装置を測定装置が見通せる場所に移動する                            |       |
|                | ・情報収集装置と測定装置の間の障害物を取り除き、見通せ                         |       |
|                | る状態にする                                              |       |
|                | ・情報収集装置と測定装置間の距離を縮める                                |       |
|                | 上記を試しても改善しない場合は、施工業者または販売会社に                        |       |
|                | お問い合わせください。                                         |       |
| 無線通信ができない、また   | 使用環境によって、通信不能または通信不安定な状態になるこ                        | P.14  |
| は不安定になっている(情   | とがあります。次の対策を試してみてください。                              |       |
| 報収集装置の ACT ランプ | ・情報収集装置を測定装置が見通せる場所に移動する                            |       |
| が頻繁に点滅する)      | ・情報収集装置と測定装置の間の障害物を取り除き、見通せ                         |       |
|                | る状態にする                                              |       |
|                | ・情報収集装置と測定装置間の距離を縮める                                |       |
| 宅内 LAN 環境に複数の  | パソコンが接続されたルータと同じルータに情報収集装置を接続                       | P.14  |
| ルータを使用している場合   | してください。                                             |       |
| には、どのルータに接続すれ  | 蓄電池の状態を見る場合は、パソコンと情報収集装置の両方と                        |       |
| ばいいですか?        | も、蓄電システムの操作パネルを接続しているルータに接続してく                      |       |
|                | ださい。                                                |       |
| 設置している ECHONET | お使いのルータの性能によっては連携機器との通信が不安定に                        | —     |
| Lite 機器との通信が途切 | なる場合があります。                                          |       |
| れてしまう          | 次の対策を試してみてください。                                     |       |
|                | <ul> <li>お使いのルータを交換する</li> </ul>                    |       |
|                | <ul> <li>お使いのルータに HUB を利用し、HUB の配下に連携してい</li> </ul> |       |
|                | る ECHONET Lite 機器と情報収集装置を設置する                       |       |

# 該当項目がない場合や、対処をしても問題が解決しない場合は、マイページトップの「サポート」の「よくあるご質問について」をご覧ください。

| マイページ | ジトップの「サポート」をクリックする                                                                  |                                                              |
|-------|-------------------------------------------------------------------------------------|--------------------------------------------------------------|
|       |                                                                                     |                                                              |
|       |                                                                                     | 2012/1/31/00                                                 |
| ~     | パページトップ 当日分 日別 月別                                                                   | 年 別 データ 日標値設定 設定情報確認・変更 ダウンロード 日標値設定                         |
|       |                                                                                     |                                                              |
| 「よくあ  | るご質問について」の「よくあるご質問を見る」を                                                             | クリックする                                                       |
| 1     |                                                                                     |                                                              |
|       | サポート                                                                                |                                                              |
|       | サポート                                                                                |                                                              |
|       | サポート<br>製品サポート                                                                      | よくあるご質問について                                                  |
|       | サポート 製品サポート<br>最新版のマニュアル、情報収集装置のファームウェア、接続環境<br>チェックコールのダウンロードは下記のボタンをグリック欠ださい。     | よくあるご質問について<br>お客様から多く寄せられているお問い合わせの中からよくあるご<br>質問を掲載しています。  |
|       | サポート                                                                                | よくあるご質問について<br>お客様から多く寄せられているお問い合わせの中からよくあるご<br>質問を掲載しています。  |
|       | サポート <b>製品サポート</b> 最新版のマニュアル、情報収集装置のファームウェア、接続環境<br>チェックツールのダウンロードは下記のボタンをグリック人ださい。 | ↓よくあるご質問について<br>お客様から多く寄せられているお問い合わせの中からよくあるご<br>質問を掲載しています。 |
|       | サボート <b>駅品サホート</b> 最新版のマニュアル、情報収集装置のファームウェア、接続環境  チェックツールのダウンロードは下記のボタンをグリックださい。    | よくあるご質問について<br>お客様から多く寄せられているお除い合わせの中からよくあるご<br>質問を掲載しています。  |

### 16.2 ご利用開始後の Q&A

| こんなときには       | 原因と対策                          | 参照ページ   |
|---------------|--------------------------------|---------|
| 測定装置を取り外したいの  | 分電盤のそばに取り付けられる測定装置は、分電盤と同じ取り   |         |
| ですが           | 扱いとなるため、取り外しや分解には、第二種電気工事士の免   |         |
|               | 許が必要です。                        |         |
|               | 免許をお持ちで無い方は、絶対に測定装置に触れないでくださ   |         |
|               | い。取り外しや分解が必要な場合は、施工業者または販売会    |         |
|               | 社にお問い合わせください。                  |         |
| 停電が起きるとどうなります | 停電が発生している時間帯のデータは集計されません。      |         |
| か?            | 停電が発生している時間帯以外のデータは、1日に1回、データ  |         |
|               | センターへ自動的に送信します。                |         |
| 妨害電波は出ています    | VCCIクラスB適合品ですので、一般家庭でのご使用では問題あ | P.71,72 |
| か?            | りません。                          |         |
| 引越しのときに端末を持っ  | 測定装置の取り外しには第二種電気工事士の免許が必要とな    |         |
| ていきたいのですが     | ります。取り外しの際には施工業者または販売会社にお問い合   |         |
|               | わせください。                        |         |

# 17. 製品仕様

# 17.1 情報収集装置

| 項日                  |                          | 諸元および機能                         |                   |
|---------------------|--------------------------|---------------------------------|-------------------|
| LAN インター 物理インターフェース |                          | 8 ピンモジュラージャック(R-I-45) × 1       |                   |
| 71-7                | インターフェース                 | IFFE802.3 100BASE-TX/10BASE-T   |                   |
|                     |                          | 100Mbps/10Mbps                  |                   |
| 無線インター              | 測定装置との通信                 | 周波数帯域/チャンネル                     | 920MHz 帯/         |
| フェース                | (特定小電力無線)                |                                 | 17(工場出荷時),25,29ch |
|                     |                          | 伝送方式                            | GFSK 方式           |
|                     |                          | 送信出力                            | 10mW(工場出荷時),5mW   |
|                     |                          | 無線到達距離                          | 見通し 60m           |
|                     | スマートメータとの通信<br>(特定小電力無線) | 周波数帯域/チャンネル                     | 920MHz 帯          |
|                     |                          | 伝送方式                            | GFSK 方式           |
|                     |                          | 送信出力                            | 20mW              |
|                     |                          | 無線到達距離                          | 見通し 60m           |
| ヒューマン               | 状態表示ランプ                  | POW ランプ ×1, WAN ランプ ×1,         |                   |
| インター                |                          | ACT ランプ ×1, SMT ランブ             | ' X1              |
| フェース                | スイッチ                     | リセットボタン ×1                      |                   |
| 動作保証環境              |                          | 温度 0~40℃ 湿度 10~90%(ただし、結露なきこと)  |                   |
|                     |                          | 屋内専用、高度 2000m 以下                |                   |
| 外形寸法(スタンド含む)        |                          | 約 178mm(H) × 172mm(D) × 76mm(W) |                   |
| 電源                  |                          | AC アダプタ(AC100V±10% 50/60Hz)     |                   |
| 定格                  |                          | DC12V 0.12A                     |                   |
| 質量(スタンド含む)          |                          | 約 380g                          |                   |
| VCCI                |                          | VCCI クラス B                      |                   |

### 17.2 測定装置

| 項目       |                    | 諸元および機能                                                    |                   |
|----------|--------------------|------------------------------------------------------------|-------------------|
| 無線       | 特定小電力              | 周波数帯域/                                                     | 920MHz 帯/         |
| インターフェース | 無線                 | チャンネル                                                      | 17(工場出荷時),25,29ch |
|          |                    | 伝送方式                                                       | GFSK 方式           |
|          |                    | 送信出力                                                       | 10mW(工場出荷時),5mW   |
|          |                    | 無線到達距離                                                     | 見通し 60m           |
| ヒューマン    | 状態表示ランプ            | 電源ランプ ×1, 無線状態表示ランプ ×1                                     |                   |
| インターフェース | スイッチ               | 電源スイッチ ×1                                                  |                   |
|          |                    | 無線設定                                                       | チャンネル切替 ×2        |
|          |                    | スイッチ                                                       | 送信出力 ×1           |
| CTポート    | CT ポート: 1,2        | 主幹用 2 ポート                                                  |                   |
| インターフェース | CT ポート: 3,4        | PV 用 2 ポート                                                 |                   |
|          | CT ポート:5~12        | 分岐用 8 ポート                                                  |                   |
| データ測定機能  | 測定方式               | 電圧、電流を 10s 周期に約 100ms サンプリングして電力を測定<br>AD コンバータ使用のサンプリング方式 |                   |
|          |                    |                                                            |                   |
| 定格入力電流   | CT ポート: 1,2        | AC60A(電流センサ1次側、波高率1.4)                                     |                   |
|          | CT ポート: 3,4        | AC30A(電流センサ1次側、波高率1.4)                                     |                   |
|          | CT ポート:5~12        | AC20A(電流センサ1次側、波高率1.4)                                     |                   |
| 電力測定精度   | 主幹(CT ポート:         | ±5.0%(定格入力電流の 3%~100%、定格入力電圧、定格周                           |                   |
|          | 1,2)               | 波数、力率 1)                                                   |                   |
|          | <b>PV(CT ポート</b> : | ±5.0%(定格入力電流の 20%~100%、定格入力電圧、定格周                          |                   |
|          | 3,4)               | 波数、力率 1)                                                   |                   |
|          | 分岐(CT ポート:5        | ±10%(定格入力電流の 10%~100%、定格入力電圧、定格周                           |                   |
|          | ~12)               | 波数、力率 1)                                                   |                   |
| 動作保証環境   |                    | 温度 0~40℃ 湿度 10~90%(ただし、結露なきこと)                             |                   |
|          |                    | 屋内専用、高度 2                                                  | 2000m 以下          |
| 外形寸法     |                    | 約 151mm(H)×43mm(D)×153mm(W)                                |                   |
| 電源       |                    | AC100V±10% 50/60Hz                                         |                   |
| 消費電力     |                    | 1W(最大)                                                     |                   |
| 質量(本体のみ) |                    | 約 330g                                                     |                   |
| VCCI     |                    | VCCI クラス B                                                 |                   |

# 17.3 電流センサ

| 種別     | 主幹 PV 用(CTF-13NF-NEW) | 分岐用(CTF-6-NEW) |  |
|--------|-----------------------|----------------|--|
| 定格1次電流 | AC100A                | AC20A          |  |
| 測定電線直径 | 13.8mm 以下             | 6mm 以下         |  |
| ケーブル長  | 約 1.5m                |                |  |
| 固定方法   | 測定する絶縁被覆電線にクランプ       |                |  |
| 許容着脱回数 | 約 100 回               |                |  |
# あ

| ACT ランプ  | . 12, | 30, | 31, | 39, | 55,  | 68, | 69 |
|----------|-------|-----|-----|-----|------|-----|----|
| SMT ランプ  |       |     |     |     | .12, | 31, | 68 |
| お客様の登録情報 |       |     |     |     |      | 44, | 45 |

## か

| 固定 IP 〕 | アドレス | .33, | 36, | 40 |
|---------|------|------|-----|----|
|---------|------|------|-----|----|

# さ

| 初期化     |     |     |     |     |     | 53 |
|---------|-----|-----|-----|-----|-----|----|
| スマートメータ | 12, | 14. | 17, | 30, | 66, | 68 |

# た

| 太陽電池      |                           |
|-----------|---------------------------|
| 蓄電池       |                           |
| データダウンロード | 42                        |
| 電源スイッチ    | 4, 13                     |
| 電源ランプ1    | 3, 16, 30, 31, 54, 55, 68 |

# は

| POW ランプ. 12, | 15, 16, 30, 31, 39, | 53, | 54,   | 55,   | 68, |
|--------------|---------------------|-----|-------|-------|-----|
| 69           |                     |     |       |       |     |
| プロキシサーバー     | •                   | 20, | 33,   | 36,   | 40  |
| ペアリング        |                     |     | . 12, | 54,   | 59  |
| HEMS サービス    | ご利用にあたって            |     |       | . 18, | 23  |

## ま

| マイページトップ              | 41, | 69 |
|-----------------------|-----|----|
| 無線状態表示ランプ13,30,31,33, | 55, | 69 |

## や

| ユニット ID   |     | 29, | 56 |
|-----------|-----|-----|----|
| ユニット番号29. | 56. | 57. | 58 |

# 6

| リセットボタン   | 12, | 53, | 54 |
|-----------|-----|-----|----|
| ログインパスワード | 46, | 47, | 48 |

# わ

WAN ランプ......12, 16, 30, 31, 39, 55, 68

### ご使用にあたってのお願い

### ●電波障害自主規制について

この装置は、クラスB情報技術装置です。この装置は、家庭環境で使用することを目的としていますが、この装置がラジオやテレビジョン受信機に近接して使用されると、受信障害を引き起こすことがあります。取扱説明書に 従って正しい取り扱いをしてください。

VCCI-B

### ●輸出する際の注意事項

本商品(ソフトウェアを含む)は日本国内仕様であり外国の規格などには準拠しておりません。本商品を日本国 外で使用された場合、当社はいっさい責任を負いません。また、当社は本商品に関し海外での保守サービスお よび技術サポートなどは行っておりません。

本商品の輸出(非居住者への役務提供等を含む)に際しては、外国為替及び外国貿易法等、関連する輸出 管理法等をご確認のうえ、必要な手続きをお取りください。

ご不明な場合、または輸出許可等申請手続きにあたり資料等が必要な場合には、施工業者または販売会社 に相談してください。

### ●本商品に含まれるソフトウェアについて

本商品には GNU General Public License (GPL) その他に基づきライセンスされるソフトウェアが含まれています。 当該ソフトウェアに関する詳細は、HEMS サービスの製品サポートページをご覧ください。

### ●廃棄方法について

この商品を廃棄するときは地方自治体の条例に従って処理してください。詳しくは各地方自治体にお問い合わ せください。

### ●ご注意

- (1) 本書の内容の一部または全部を無断転載・無断複写することは禁止されています。
- (2) 本書の内容については、将来予告なしに変更することがあります。
- (3)本書の内容については万全を期して作成いたしましたが、万一ご不審な点や誤り・記載もれなどお気 づきの点がありましたら施工業者または販売会社にご連絡ください。
- (4) 本商品の故障・誤動作・天災・不具合あるいは停電などの外部要因によって通信などの機会を逸したために生じた損害などの純粋経済損失につきましては、当社はいっさいその責任を負いかねますのであらかじめご了承ください。
- (5) せっかくの機能も不適切な扱いや不測の事態(例えば落雷や漏電など)により故障してしまっては能力 を発揮できません。取扱説明書をよくお読みになり、記載されている注意事項を必ずお守りください。

### 【個人情報のお取り扱いについて】

当社では、個人情報保護ポリシーを制定し、お客様の個人情報保護に努めております。お客様からご提供いただ く情報に含まれるお客様の個人情報は、お客様への連絡やお問い合わせにお答えするために取得し、他の目的に 利用することはありません。また、お客様の承諾なく第三者へ個人情報を提供することはございません。ただし、業 務を委託するために業務委託先に個人情報を開示する場合があり、その場合には秘密保持条項などを含む契 約を締結したうえで委託し、個人情報を適切に管理します。

### END USER LICENSE AGREEMENT

1. License Grant and Limitations. The End User License Agreement shall state that:Licensee grants the end user ("End User") a non-exclusive license to use the Sublicensed Code and related documentation. End User shall only use an executable version of the Sublicensed Code in connection with a Target Application. End User shall be prohibited from: (i) copying the Sublicensed Code, except for archival purposes consistent with the End User's archive procedures; (ii) transferring the Sublicensed Code to a third party apart from the Target Application; (iii) modifying, decompiling, disassembling, reverse engineering or otherwise attempting to derive the source code of the Sublicensed Code; (iv) exporting the Sublicensed Code or underlying technology in contravention of applicable U.S. and foreign export laws and regulations; and (v) using the Sublicensed Code other than in connection with operation of the Target Application. End User may assign its right under this End User License Agreement to an assignee of all of End User's rights and interest only if End User transfers all copies of the Sublicensed Code subject to the End User License Agreement to such assignee and such assignee agrees in writing to be bound by all the terms and conditions of the End

### User License Agreement.

2. OwnershIP; Disclaimers; Limitations of Liability. In addition, the End User License Agreement shall: (i) state that the Sublicensed Code is licensed, not sold and that Customer and its licensors retain ownershIP of all copies of the Sublicensed Code; (ii) expressly disclaim all warranties; (iii) disclaim all implied warranties including, without limitation, the implied warranties of merchantability, fitness for a particular purpose, title and noninfringement; and (iv) exclude liability for any special, indirect, punitive, incidental and consequential damages.

**3. Third Party Beneficiary**. The End User License Agreement must contain a provision substantially similar to the following: Third-Party Beneficiary. The parties hereby agree and intend that Wind River Systems, Inc., a Delaware corporation having its princIPal place of business at 500 Wind River Way, Alameda, California 94501 ("Wind River"), is a third party beneficiary to this agreement to the extent that this agreement contains provisions which relate to End User's use of the Sublicensed Code licensed hereby. Such provisions are made expressly for the benefit of Wind River and are enforceable by Wind River in addition to Customer.

**4. U.S. Government Use.** All Sublicensed Code and technical data are commercial in nature and developed solely at private expense and are deemed to be "commercial computer software" and "commercial computer software documentation", respectively, pursuant to DFAR Section 227.7202 and FAR Section 12.212(b), as applicable. Any use, modification, reproduction, release, performance, display or disclosure of the software program and/or documentation by the U.S. Government or any of its agencies shall be governed solely by the terms of this Agreement and shall be prohibited except to the extent expressly permitted by the terms of this Agreement. Any technical data provided that is not covered by the above provisions is deemed to be "technical data-commercial items" pursuant to DFAR Section 227.7015(a). Any use, modification, reproduction, release, performance, display or disclosure of such technical data shall be governed by the terms of DFAR Section 227.7015(b).

5. Export Restrictions. The Sublicensed Code may only be exported or re-exported in compliance with all applicable laws and export regulations of the United States and the country in which End User obtained them. The Software is specifically subject to the U.S. Export Administration Regulations. End User may not export, directly or indirectly, the Software or technical data licensed hereunder or the direct product thereof to any country, individual or entity for which the United States Government or any agency thereof, at the time of export, requires an export license or other government approval, without first obtaining such license or approval. If End User is a European Union resident, information necessary to achieve interoperability with other programs is available upon request.

## 日本電気株式会社

この取扱説明書は、古紙配合の再生紙を使用しています。